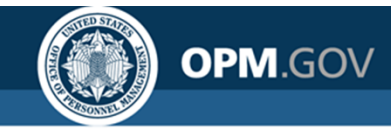

# **USA Staffing**

### **Reporting & Analytics**

Cognos Report Authors Training

Virtual Training for Beginners

### Created by the OPM Federal Staffing Center

OFFICIAL USE NOTICE: This material is intended exclusively for use by USA Staffing Customers and is not to be distributed without approval from the USA Staffing Program Office. This communication may contain information that is proprietary, privileged, confidential or otherwise legally exempt from disclosure. If you have received this presentation in error, please notify the USA Staffing Program Office immediately and delete all copies of the material.

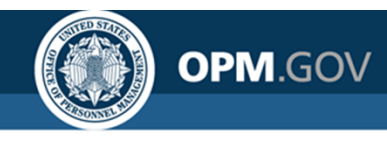

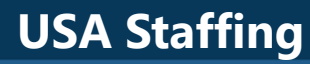

## **Instructor Introductions**

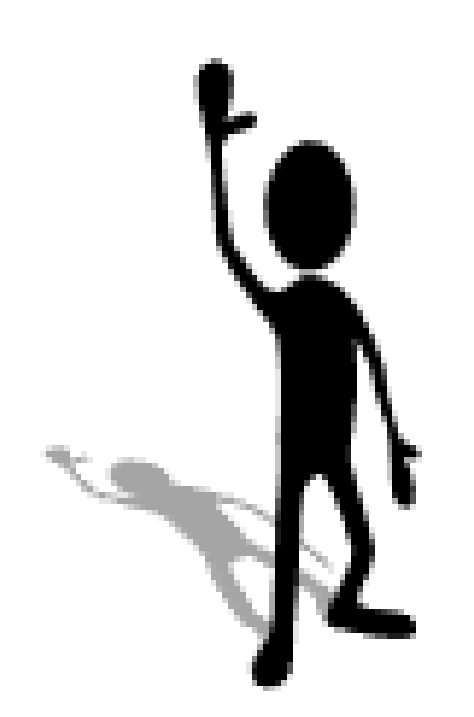

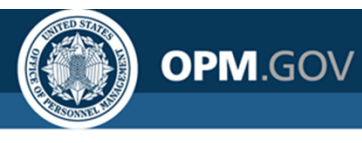

# Agenda

### Day 1

- Overview of USA Staffing Reporting and Analytics
- USA Staffing Data Structure
  - Data Packages
  - Staffing Reports Data Package
- Introduction to Cognos
- Introduction to the Reports
   Module
  - Performing Basic Tasks
    - List reports
    - Sorting and grouping
    - Filtering
- Brainstorm ideas for the Custom Report-Building Workshop

Day 2

- Performing Basic Tasks (continued)
  - Functions and Calculations
  - Aggregation
  - Parameterized Filters
  - Prompts
  - Copy Report To/From XML
- Custom Report-Building Workshop
- Open Q&A and Demo

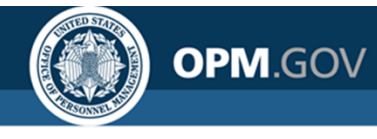

# **Data to Drive Decisions**

USA Staffing is strengthening its reporting and analytics capabilities to **ensure decision makers have easy access to high quality hiring data** 

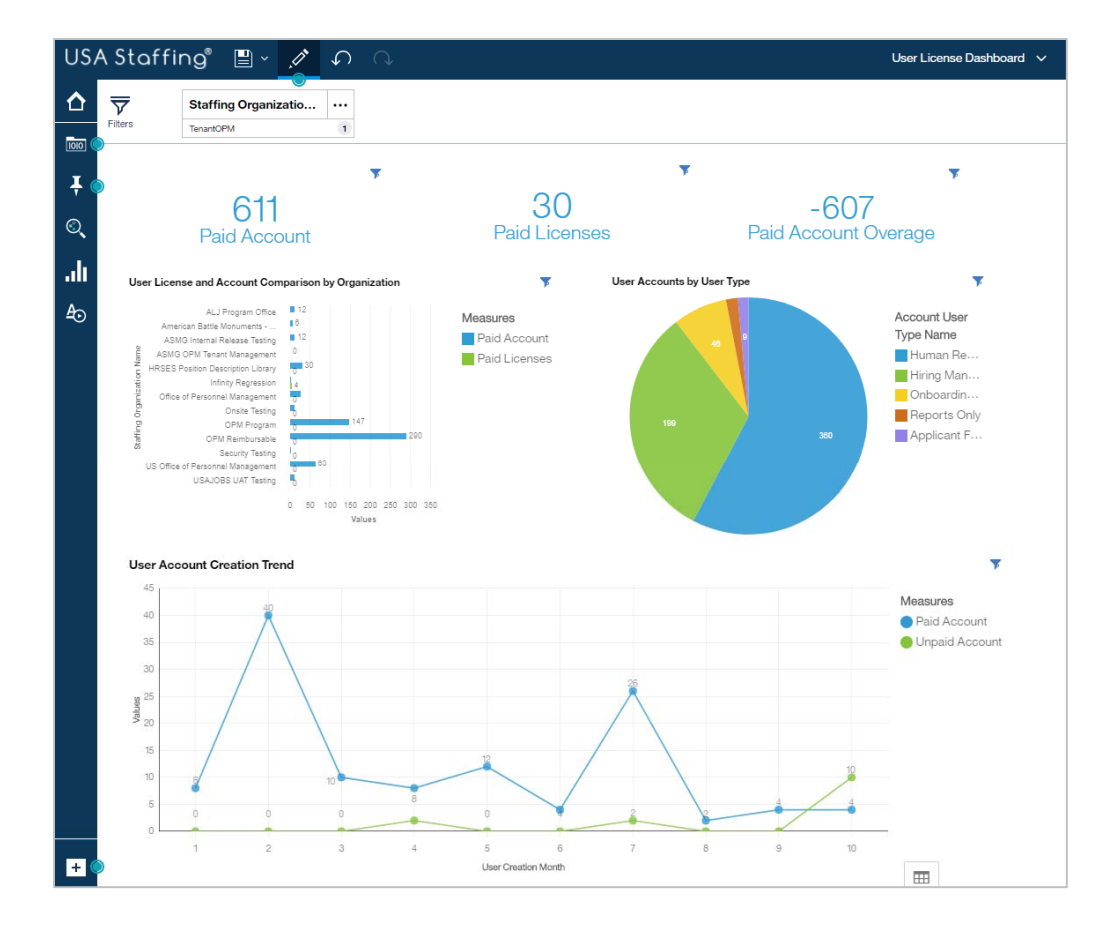

- High quality data that you can trust
- Iterative development to respond quickly to agency needs
- Analytical support and training
- Direct access to data covering the full hiring process for custom reporting
- Interactive dashboarding and visual reports displaying the most important hiring metrics

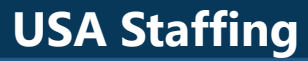

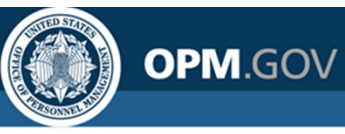

## **Navigating to Standard Reports**

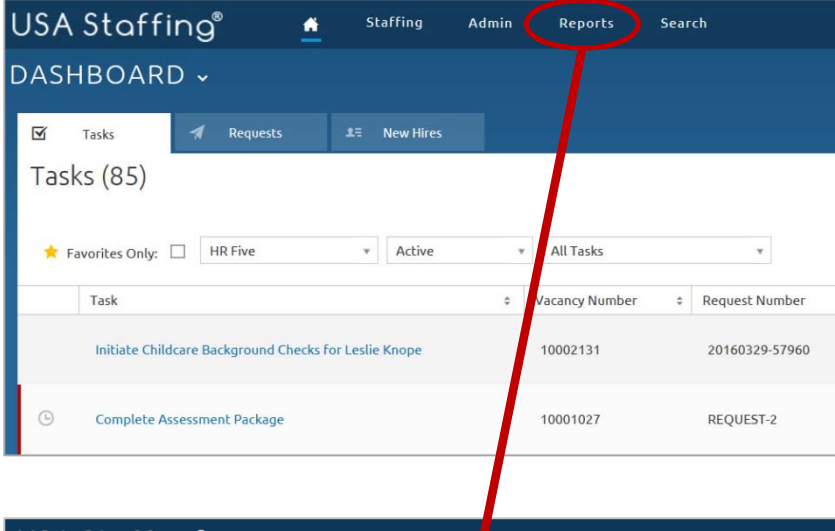

**Direct access to Cognos standard reports** in the interface via single sign-on

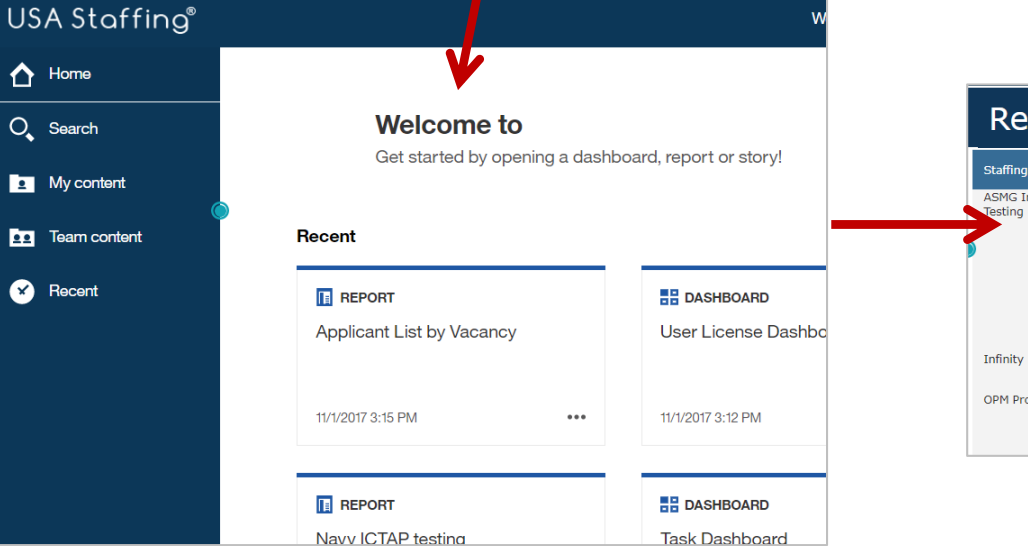

#### Recruitment Sources By Vacancy Report

| Staffing Organization            | Staffing Office              | Customer Name                  | Vacancy<br>Number | Announcement Number | Open Date  |
|----------------------------------|------------------------------|--------------------------------|-------------------|---------------------|------------|
| ASMG Internal Release<br>Testing | Matt's House                 | Clash of Clans - Fan Club      | 10015977          | ST-10015977-17-TA   | 02/17/2017 |
|                                  |                              |                                | 10051843          | ST-10051843-18-TA   | 10/12/2017 |
| Infinity Regression              | Cleveland Staffing<br>Office | Bourbon Distillery             | 10015514          | DE-10015514-17-IO   | 02/14/2017 |
| OPM Program                      | Program Office               | Account Management<br>Branch \ | 10021066          | DE-10021066-17-TH   | 03/05/2017 |
|                                  |                              |                                | 10021662          | IMP-10021662-17-TH  | 03/06/2017 |

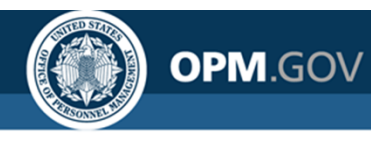

# **Navigating to Standard Reports**

Future: Access to certain standard reports directly from the USA Staffing interface via report buttons on select pages.

| JSA Staffing Astronomy Accancy 10003083 -                                                                                                    | Admin Reports Sear<br>Announcement & AppKent Ov<br>1953 Job Title Pr<br>1953 Job Title Pr                                             | ch<br>nview O Certificates & Reviews<br>yPlan Series Cade<br>5,0865 (-111/2/13) Active: | •                                                                                     | Cin Th.                       | ् 🛛 🗶 caleb Judy (UAT) -ALL                     | <b>→</b> ( | Report Button    |
|----------------------------------------------------------------------------------------------------|----------------------------------------------------------------------------------------------------|-----------------------------------------------------------------------------------------|---------------------------------------------------------------------------------------|-------------------------------|-------------------------------------------------|------------|------------------|
| Care Fie Position Information Supporting Docum  There are applicant outfloations that need to be sent  Tasks (4)                                | ents Eligibilities Settings                                                                                                    | Attre                                                                                   |                                                                                       | Documents (                   | 1 Notes 1 History                               |            |                  |
| Task<br>Isoue Certificates<br>Notify Applicants Of Referral<br>Notify Applicants Of Referral Disposition<br>Send Textetive Offer for River Song | <ul> <li>Owner</li> <li>Jennifer Demarais</li> <li>Jennifer Demarais</li> <li>Jennifer Demarais</li> <li>Jennifer Demarais</li> </ul> | 2 Due -<br>04/07/2016<br>04/07/2016<br>04/25/2016<br>04/25/2016                         | ANNO UNIC CALENT<br>OPPENTION DATA<br>ANKET IN CO-MODELLI-LIA<br>CONTROL # 3247940000 | 3/1/2016<br>OPENED<br>OPEN A  | 3/18/2016<br>CLOSED<br>NROUNCENENT<br>USAJOBS # | R          | Reports are      |
| ✓ Requests (1)<br>Request Number :<br>2016/002/3344                                                                                             | Status<br>Selection Made                                                                                                    | All Statuses                                                                            | 7 AP                                                                                  | PLICANTS                      |                                                 | fi         | iltered based on |
|                                                                                                    |                                                                                                    |                                                                                         | 4<br>ECORLE<br>REFERED                                                                | 2<br>ELICIPLE NOT<br>REFERRED | 1<br>INELIGINE                                  | β          | age content      |

### Examples:

- Applicant List by Vacancy
- Vacancy Overview
- Certificate Overview
- Applicant Overview

### Applicant List by Vacancy

| Organization Office | Vacancy<br>Number | Applicant Last<br>Name | Applicant First<br>Name | Applicant Middle<br>Name | Applicant Email                     | Record Status<br>Code |
|---------------------|-------------------|------------------------|-------------------------|--------------------------|-------------------------------------|-----------------------|
|                     |                   | Applicant              | Fantastic               |                          | jsciarillo@icloud.com               | AC                    |
| )                   |                   | Bluth                  | George                  |                          | georgebluthtest@gmail.com           | AA                    |
|                     |                   | Bluth                  | Lucille                 |                          | lucillebluthtest@gmail.com          | AA                    |
|                     |                   | Dan                    | Doctor                  |                          | ddan@gmail.com                      | AA                    |
|                     |                   | Eriksen                | Marshall                |                          | marshall.eriksen.staffing@gmail.com | AC                    |
|                     |                   | Hanks                  | Tom                     |                          | jsciar1+2@gmail.com                 | AA                    |

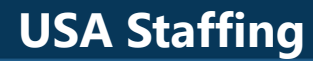

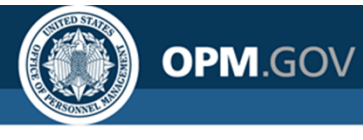

# **Custom Reporting**

Ability to **modify existing reports and develop custom reports** based on USA Staffing data models

| JSA      | Staffing" 🖺 - 🥖                                             | ¢<br>Ç                          | ⊙                                                 |                                                           |                                                                  | New                                                              | report" 🗸                                          |                                                                  |                                                           |                                                           | ti ⊚                                      | ··· 🗘 💄                                                 | 0                           |
|----------|-------------------------------------------------------------|---------------------------------|---------------------------------------------------|-----------------------------------------------------------|------------------------------------------------------------------|------------------------------------------------------------------|----------------------------------------------------|------------------------------------------------------------------|-----------------------------------------------------------|-----------------------------------------------------------|-------------------------------------------|---------------------------------------------------------|-----------------------------|
| <u>^</u> | Source Data items                                           | ¥                               | Announcement<br>Close Date                        | Announcement<br>Control Number                            | Announcement<br>External<br>Contact Name                         | Announcement<br>Internal Contact<br>Name                         | Announcement<br>Is Released                        | Announcement<br>Last Update<br>Date/Time                         | Announcement<br>Maximum<br>Salary                         | Announcement<br>Minimum Salary                            | Announceme<br>Not To Exce                 | ent Announcement<br>ed Number                           | Annour<br>Oper              |
|          | <ul> <li>Istaffing Reports</li> </ul>                       | (+)                             | <announcement<br>Close Date&gt;</announcement<br> | <announcement<br>Control<br/>Number&gt;</announcement<br> | <announcement<br>External<br/>Contact Name&gt;</announcement<br> | <announcement<br>Internal Contact<br/>Name&gt;</announcement<br> | <announcement<br>Is Released&gt;</announcement<br> | <announcement<br>Last Update<br/>Date/Time&gt;</announcement<br> | <announcement<br>Maximum<br/>Salary&gt;</announcement<br> | <announcement<br>Minimum<br/>Salary&gt;</announcement<br> | <announcem<br>Not To Excee</announcem<br> | ent <announcement<br>d&gt; Number&gt;</announcement<br> | ≺Annou<br>Open D            |
|          | <ul> <li>Presentation View</li> <li>Applications</li> </ul> | - 1                             | <announcement<br>Close Date&gt;</announcement<br> | <announcement<br>Control<br/>Number&gt;</announcement<br> | <announcement<br>External<br/>Contact Name&gt;</announcement<br> | <announcement<br>Internal Contact<br/>Name&gt;</announcement<br> | <announcement<br>Is Released&gt;</announcement<br> | <announcement<br>Last Update<br/>Date/Time&gt;</announcement<br> | <announcement<br>Maximum<br/>Salary&gt;</announcement<br> | <announcement<br>Minimum<br/>Salary&gt;</announcement<br> | <announcem<br>Not To Excee</announcem<br> | ent <announcement<br>d&gt; Number&gt;</announcement<br> | <annou<br>Open D</annou<br> |
| ì        | Announcement Detail                                         | nt Close Date                   | <announcement<br>Close Date&gt;</announcement<br> | <announcement<br>Control<br/>Number&gt;</announcement<br> | <announcement<br>External<br/>Contact Name&gt;</announcement<br> | <announcement<br>Internal Contact<br/>Name&gt;</announcement<br> | <announcement<br>Is Released&gt;</announcement<br> | <announcement<br>Last Update<br/>Date/Time&gt;</announcement<br> | <announcement<br>Maximum<br/>Salary&gt;</announcement<br> | <announcement<br>Minimum<br/>Salary&gt;</announcement<br> | <announcem<br>Not To Excee</announcem<br> | ent <announcement<br>d&gt; Number&gt;</announcement<br> | <annou<br>Open D</annou<br> |
|          | Announcemen                                                 | nt Control Nu<br>nt External C  | ₽- 12                                             | × -   A ⊞ .                                               | <u>ba</u> - 1 km - 1 E                                           | ]*  •••                                                          |                                                    |                                                                  |                                                           |                                                           |                                           |                                                         |                             |
|          |                                                             | nt Is Release                   |                                                   |                                                           |                                                                  |                                                                  |                                                    |                                                                  |                                                           |                                                           |                                           |                                                         |                             |
|          | Announcemer                                                 | nt Maximum                      |                                                   |                                                           |                                                                  |                                                                  |                                                    |                                                                  |                                                           |                                                           |                                           |                                                         |                             |
|          | Announcemer                                                 | nt Minimum 8 •<br>nt Not To Exc |                                                   |                                                           |                                                                  |                                                                  |                                                    |                                                                  |                                                           |                                                           |                                           |                                                         |                             |
|          | Announcemer                                                 | nt Number<br>nt Open Date       |                                                   |                                                           |                                                                  |                                                                  |                                                    |                                                                  |                                                           |                                                           |                                           |                                                         |                             |
|          | Announcemer                                                 | nt Part Time                    |                                                   |                                                           |                                                                  |                                                                  |                                                    |                                                                  |                                                           |                                                           |                                           |                                                         |                             |
|          | Announcemer                                                 | nt Released I                   |                                                   |                                                           |                                                                  |                                                                  |                                                    |                                                                  |                                                           |                                                           |                                           |                                                         |                             |
|          |                                                             | nt Status                       |                                                   |                                                           |                                                                  |                                                                  |                                                    |                                                                  |                                                           |                                                           |                                           |                                                         |                             |
|          |                                                             | nt Total Vaca                   |                                                   |                                                           |                                                                  |                                                                  |                                                    |                                                                  |                                                           |                                                           |                                           |                                                         |                             |
|          | Announcemen                                                 | t Who May                       |                                                   |                                                           |                                                                  |                                                                  |                                                    |                                                                  |                                                           |                                                           |                                           |                                                         |                             |
|          | Announcement Ag     Announcement Lc                         | ppointment 7                    |                                                   |                                                           |                                                                  |                                                                  |                                                    |                                                                  |                                                           |                                                           |                                           |                                                         |                             |
| ×        | Announcement Quint                                          | uestionnaire -                  | ¢                                                 |                                                           |                                                                  |                                                                  |                                                    |                                                                  |                                                           |                                                           |                                           |                                                         |                             |

### Cognos Report Elements:

- List
- Crosstab
- Charts
- Visualizations

### **Output to:**

- PDF
- Excel
- Excel Data
- HTML
- CSV
- XML

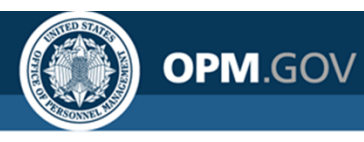

## **Custom Dashboards**

All users have the ability to **build and interact with dashboards based on** USA Staffing data

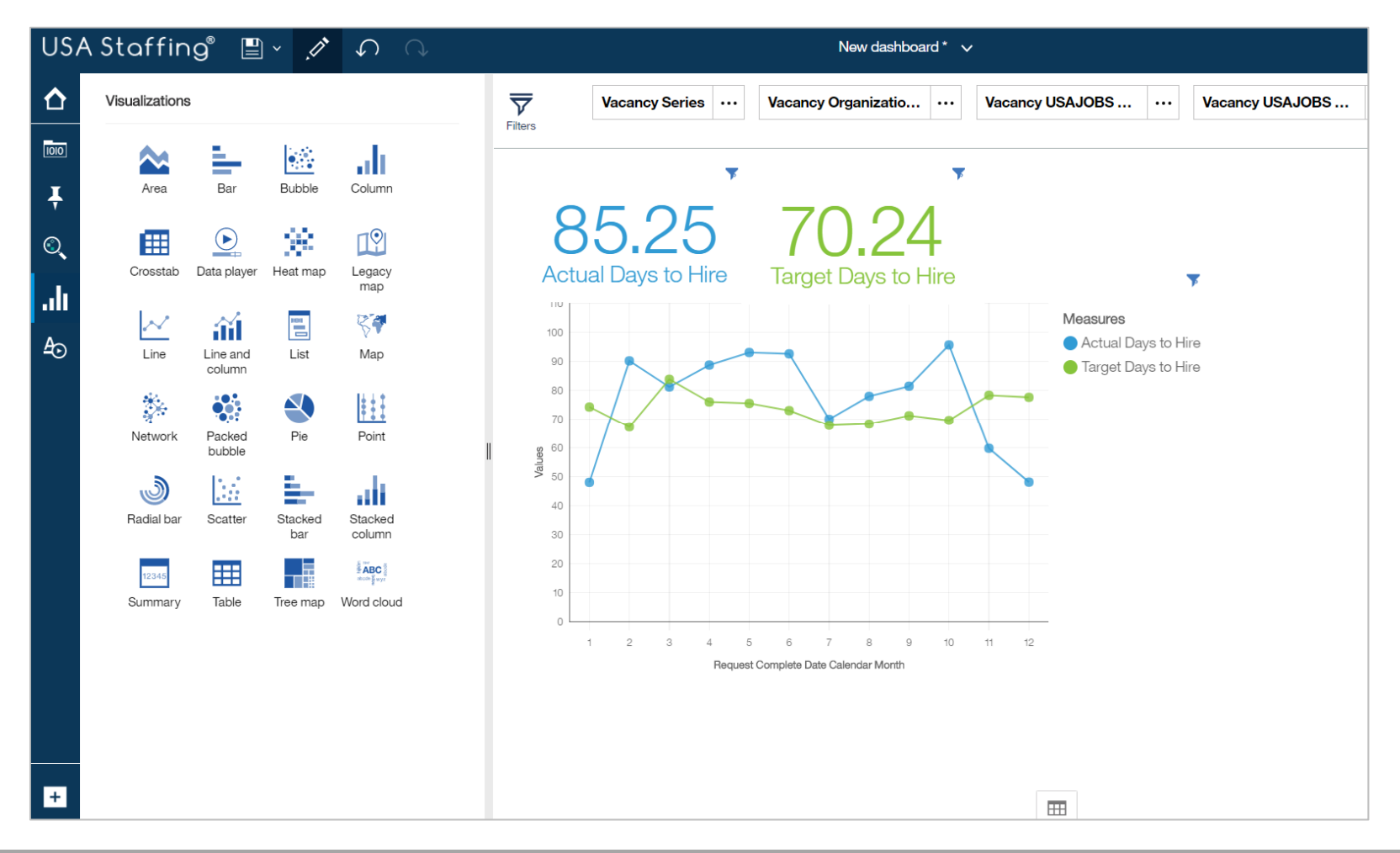

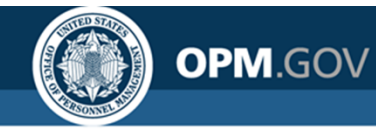

# **Cognos Reports List**

The **Cognos Reports List** provides the location, title, and description for each report a user has access to, including standard reports and custom reports for offices and organizations to which they have permissions.

#### **Cognos Reports List** Package Description Path Name Applicant Flow Data Vacancy Application Detail The Vacancy Application Detail Report displays application demographic responses and hiring milestone USA Staffing Packages and Folders > Applicant Flow Data > Applicant Flow Data Analytics > Vacancy Analytics Report data at the application level. Application Detail Report Vacancy Number Summary The Vacancy Application Detail Report displays application demographic responses and hiring milestone USA Staffing Packages and Folders > Applicant Flow Data > Applicant Flow Data Analytics > Vacancy Report data at the application level Number Summary Report Vacancy Office Summary The Vacancy Office Summary Report displays application demographic responses and hiring milestone data USA Staffing Packages and Folders > Applicant Flow Data > Applicant Flow Data Analytics > Vacancy Report summarized by Office Office Summary Report Vacancy Organization The Vacancy Organization Summary Report displays application demographic responses and hiring USA Staffing Packages and Folders > Applicant Flow Data > Applicant Flow Data Analytics > Vacancy Summary Report milestone data summarized by Organization Organization Summary Report Data Dictionary Cognos Package Outline The Cognos Package Outline Report provides a list of all data fields with descriptions and datatype for each USA Staffing Packages and Folders > Cognos Package Outline Report Report Cognos package Interim Upgrade AFD USA Staffing Packages and Folders > Applicant Flow Data > Interim Upgrade AFD > Interim MD-715 A7 Interim MD-715 A7 Report Report Staffing USA Staffing Packages and Folders > Staffing Administration > Cognos Report Author List Administration Cognos Report Author List Lists basic user information for all Report Authors for a given Organization/Office Customer List by Office The Customer List by Office Report displays the list of customers associated with each office. USA Staffing Packages and Folders > Staffing Administration > Customer List by Office Report Report Staffing Analytics USA Staffing Packages and Folders > VA > Office Shared > VA HQ Program Office > Users > All Stage All Stage User Accounts User Accounts

Team Content> USA Staffing Packages and Folders > Cognos Reports List

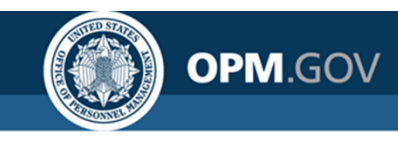

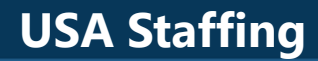

# **USA Staffing Data Structure**

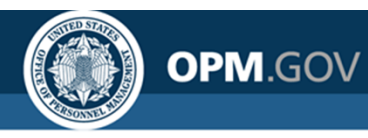

# **Overview of Available Packages**

Users have access to different data packages for specific analytical needs

### **Applicant Flow Data Analytics (DW)**

- **Demographic information collected from job seekers** and combined with milestones in the hiring process
- Data is near real-time (nightly load) for vacancies that meet certain criteria
- Data is optimized for metrics and aggregate data and trend reporting

### **Hiring Data Warehouse**

- Data sourced from the Recruitment Data Warehouse, currently in the process of being developed
- Data is near real-time (nightly load)
- Data will eventually cover all subject areas

### New Hire (End of Day)

- Data sourced from a data warehouse, covering data specific to new hires
- Data is near real-time (nightly load)
- Data intended to supplement or replace the New Hire namespace in the Staffing Reports (Transactional) package

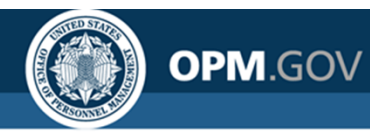

# **Overview of Available Packages**

Users have access to different data packages for specific analytical needs

### **Staffing Administration**

• Real-time data sourced directly from the USA Staffing database covering administrative content

### **Staffing Analytics (DW)**

- Data sourced from the Recruitment Data Warehouse, currently covering User License data
- Data is near real-time (nightly load)
- Data is optimized for metrics and aggregate data and trend reporting

### **Staffing Reports (Transactional)**

- Real-time data sourced directly from the USA Staffing database covering all subject areas
- A Most reports currently based on this package

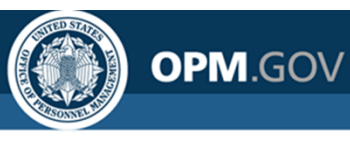

# **Data Package Structure**

Data packages are separated into distinct namespaces; each namespace is designed to capture all data needed for analysis on a specific topic

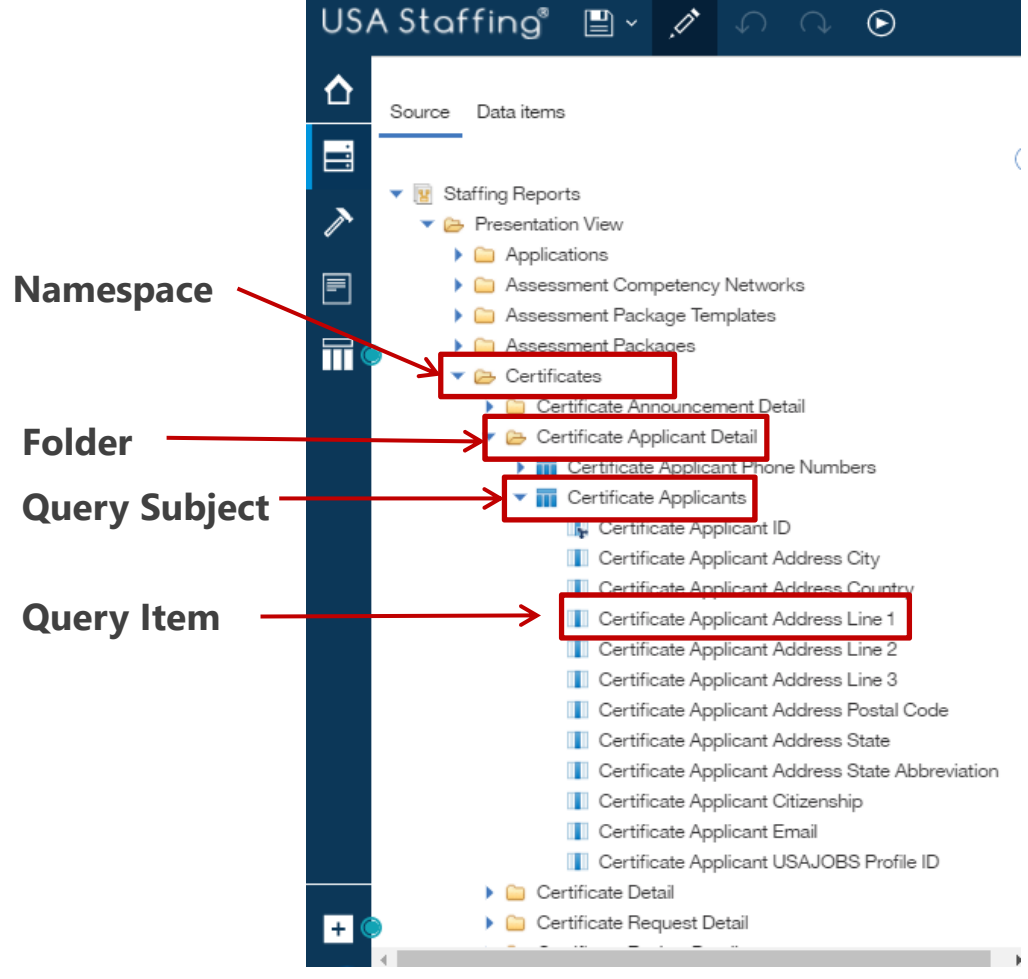

- Namespaces divide data into analytical areas to ensure links between data elements are optimized for reporting
- Folders are used to organize query subjects
- New query subjects and items are regularly added to namespaces to ensure users can build reports in one namespace at a time
- Query items from more than one namespace cannot be added to the same report object
- If data from more than one namespace is needed in a report, the individual queries must be joined

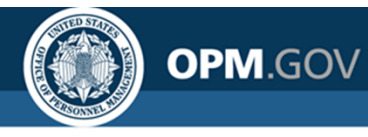

# **Cognos Package Outline Report**

**The Cognos Package Outline report** provides the location, description, and data type for each data item in the each data package available in Cognos

### Cognos Package Outline Report

| Model Name          | Namespace    | Folder                 | Query Subject | Query Item                            | Description                                                                                                    | Data Type         |
|---------------------|--------------|------------------------|---------------|---------------------------------------|----------------------------------------------------------------------------------------------------|-------------------|
| Staffing<br>Reports | Applications | Announcement<br>Detail | Announcement  | Announcement Close<br>Date            | The calendar date that an announcement is closed.                                                                                                    | date              |
|                     |              |                        |               | Announcement Control<br>Number        | The USAJOBS provided control number.                                                                                                    | int64             |
|                     |              |                        |               | Announcement<br>External Contact Name | The first and last name, email address and phone number of the point of contact responsible for answering questions about the announcement outside the organization.angular Snip | characterLength16 |
|                     |              |                        |               | Announcement<br>Internal Contact Name | The first and last name, email address and phone number of the point of contact responsible for answering questions about the announcement inside the organization.              | characterLength16 |
|                     |              |                        |               | Announcement Is<br>Released           | Flag indicating if the Announcement is currently released.                                                                                                    | characterLength16 |
|                     |              |                        |               | Announcement Last<br>Update Date/Time | The timestamp of the last time the announcement was modified.                                                                                                    | dateTime          |
|                     |              |                        |               | Announcement<br>Maximum Salary        | Maximum salary associated with the position being posted to USAJOBS.                                                                                                    | decimal           |
|                     |              |                        |               | Announcement<br>Minimum Salary        | Minimum salary associated with the position being posted to USAJOBS.                                                                                                    | decimal           |
|                     |              |                        |               | Announcement Not To<br>Exceed         | Description of the appointment type, superficially the special duration.                                                                                                    | characterLength16 |
|                     |              |                        |               | Announcement<br>Number                | Identification number assigned to the job announcement by the TAS (also known as Requisition Number for some vendors).                                                           | characterLength16 |

Team Content> USA Staffing Packages and Folders > **Cognos Package Outline Report** 

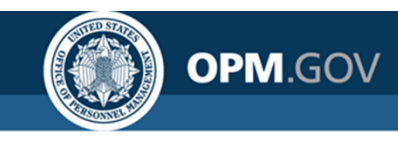

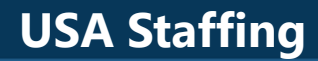

# **Staffing Reports Data Package**

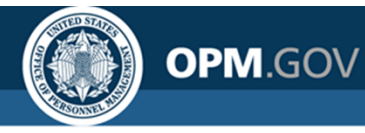

# **Overview of the Staffing Process**

USA Staffing is the U.S. Office of Personnel Management's talent acquisition system; it is organized around the staffing process

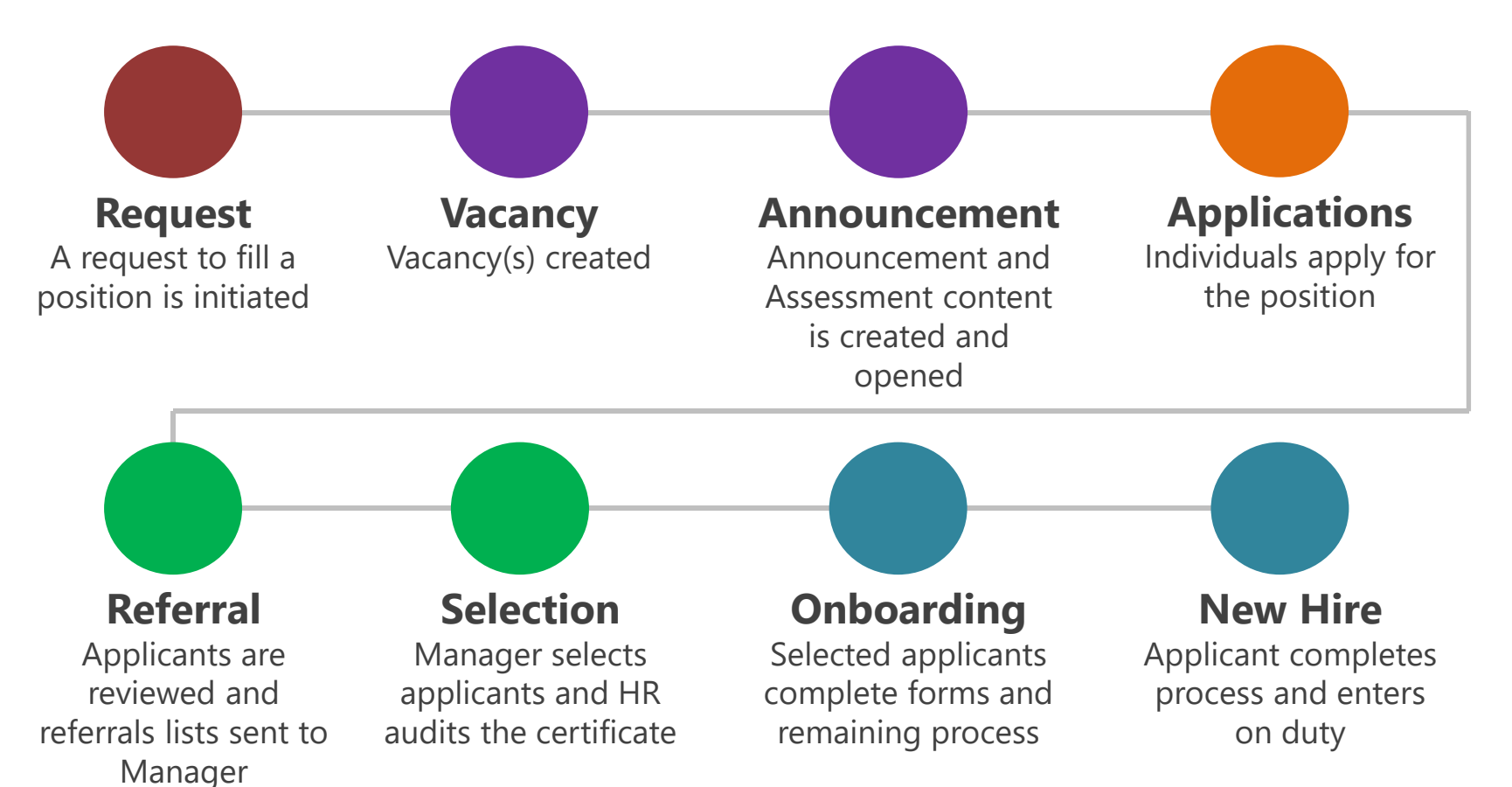

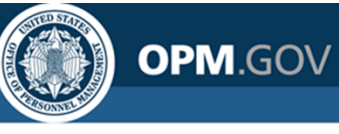

# **Applications**

Data related to **applications** as well as the **development of requests**, **vacancies**, **and announcements** 

## Key Query Items:

- Request Number
- Vacancy Number
- Announcement Number
- Applicant ID
- Application Number
- Assessment ID

When to use this Namespace

- Creating Lists of Applicants, Applications, Requests, Vacancies, Announcements
- Analyzing data related to all applications, including responses to assessment items

#### **Data Relationships**

One Request may be related to more than one Vacancy

One Vacancy may be related to more than one Request

One Vacancy = One Announcement

One Applicant may be related to more than one Vacancy, Announcement, and/or Application

One Application = One Vacancy

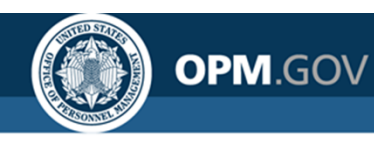

# **Assessment Competency Networks**

Data on **the content of competency networks** (the structure of competencies and associated assessment items used in assessments for particular positions)

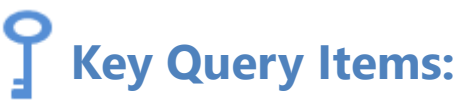

- Competency ID
- Item ID

### **When to use this Namespace**

 Reporting on the content of Competency Networks (not usage)

Namespace is designed to support administrative content management

#### **Data Relationships**

One Competency Network may be related to more than one Competency and/or Item

One **Competency** may be related to more than one **Competency Network** 

One **Competency** may be related to more than one **Item** 

One Item = One Competency

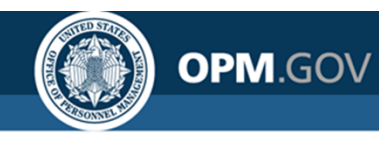

# **Assessment Package Templates**

Data on **the content of assessment package templates** (assessment packages that are shared and re-used across an organization)

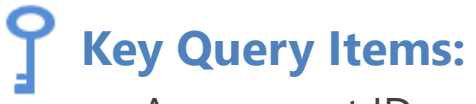

- Assessment ID
- Competency ID
- Item ID

### When to use this Namespace

 Reporting on the content of Assessment Package Templates (not usage)

#### Namespace is designed to support administrative content management

#### **Data Relationships**

#### One Assessment Package Template may be related to more than one Assessment

One Assessment may be related to more than one Competency and/or Item

One **Competency** may be related to more than one **Assessment** and/or **Item** 

One Item = One Competency

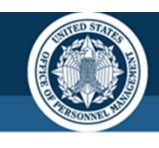

# **Assessment Packages**

## Data related to the **content and use of assessment packages** (a package of

one or more assessments)

• Key Query Items:

OPM.GOV

- Request Number
- Vacancy Number
- Assessment ID
- Competency ID
- Item ID

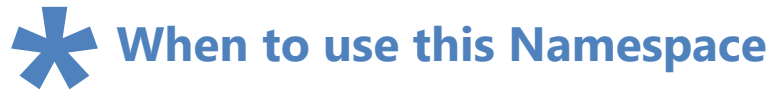

- Reporting on assessment content (not applicant responses)
- Tracking the frequency of use of assessment packages or content

#### **Data Relationships**

**For a Vacancy,** an Assessment Template is assigned or a new Assessment Package is developed

#### **Assessment Template**

Assessment package that is shared across offices and frequently re-used

#### **Assessment Package**

Identifies the assessment(s) to be used in the selection process

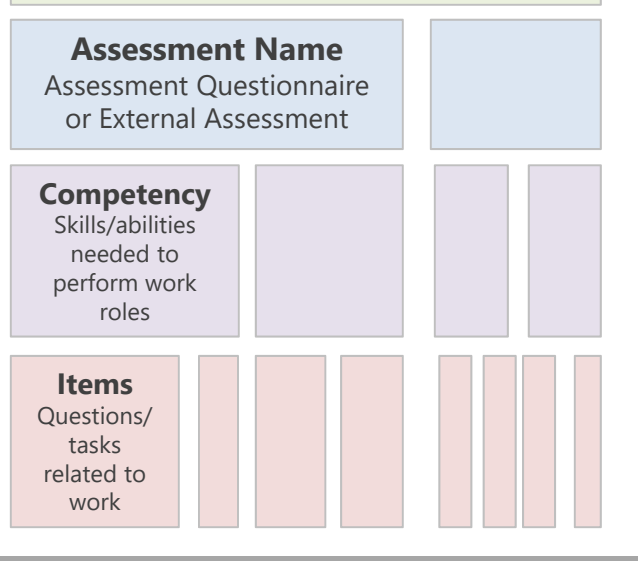

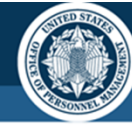

# Certificates

Data related to **referred applications** and the **use and development of certificates/ranking lists** 

## **Y** Key Query Items:

OPM.GOV

- Request Number
- Vacancy Number
- Announcement Number
- Certificate Number
- Applicant ID
- Application Number
- Assessment ID
- Selectee Request Number

# When to use this Namespace

- Tracking the creation, issuance, review, and audit of certificates/ranking lists
- Analyzing data related to referred or selected applicants (does not include individuals who do not make it to the referral stage)

### Data Relationships

One **Request** may be related to more than one **Certificate** 

One Vacancy = One Announcement

One Vacancy may be related to more than one Assessment and/or Certificate

One Certificate may be related to more than one Request

One Applicant may be related to more than one Vacancy, Announcement, Certificate, and/or Application

One Application = One Vacancy

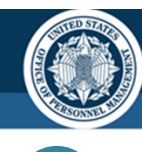

## **New Hires**

Data related to the **onboarding process**, including New Hires and the transmission of forms and documents

ſ

OPM.GOV

### Key Query Items:

- Request Number
- Vacancy Number
- Applicant ID
- Application Number
- New Hire Number

### When to use this Namespace

- Reporting on selected applications during the onboarding process and actual new hires
- Tracking the completion and transmission of onboarding forms and documents

#### **Data Relationships**

One Request = One New Hire

One New Hire = One Vacancy, Applicant, and/or Application Number

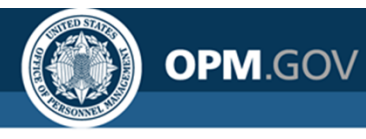

# **Production Statistics**

Data to facilitate reporting on **common production statistics** by week, month, quarter, and/or year.

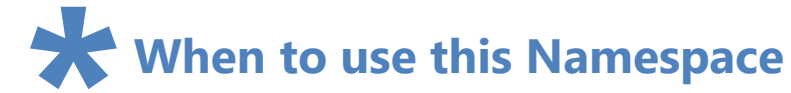

- Reporting on high level production statistics over time, including counts of:
  - Announcements Opened
  - Applications Submitted
  - Certificates Issued
  - Selections Made
  - Entries on Duty

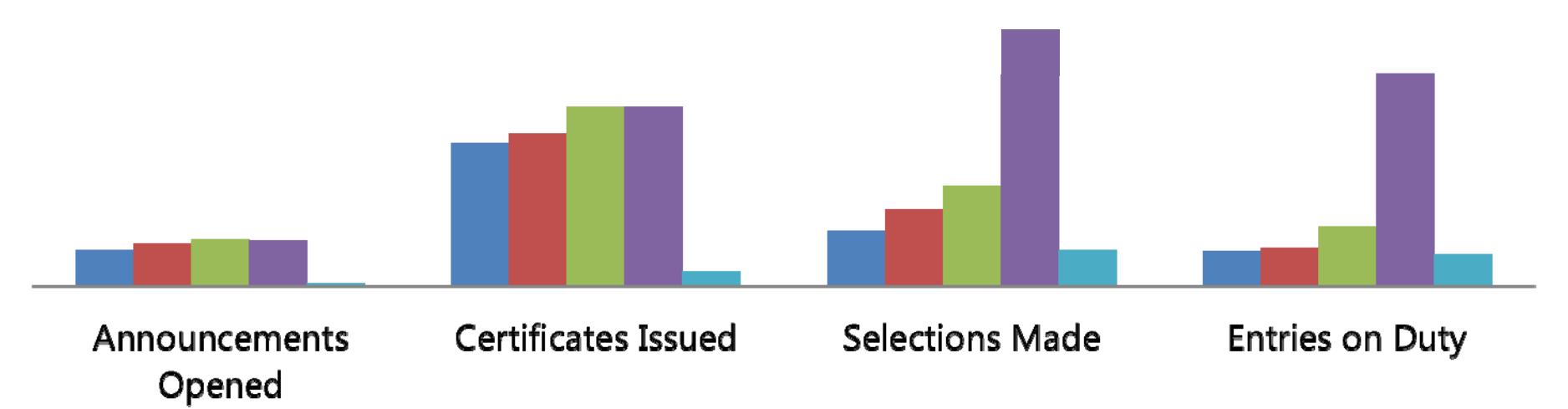

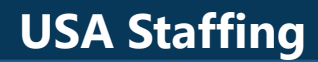

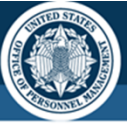

### OPM.GOV

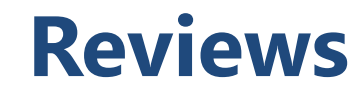

Data related to the **communication between HR and hiring managers** on assessment and announcement content and the certificate review/selection process

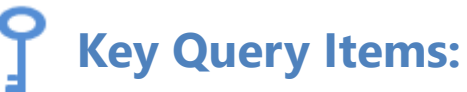

- Request Number
- Vacancy Number

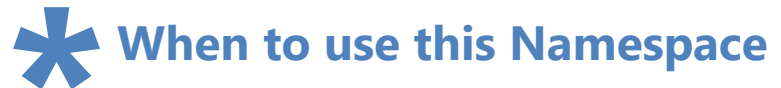

• Tracking the overall Review process

#### **Data Relationships**

One Request and/or Vacancy can have multiple Reviews

One Review may have multiple Reviewers and/or Review Assignments

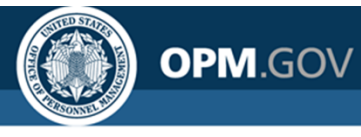

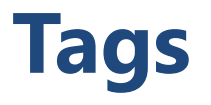

Data related to tags used in USA Staffing to **grant permissions to content** and to **describe vacancies**, including mission critical occupation and appointing authority tags

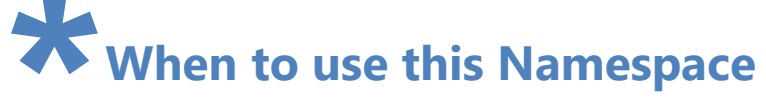

• Reporting on system and custom tags used/developed by agencies

Namespace is designed to support administrative content management

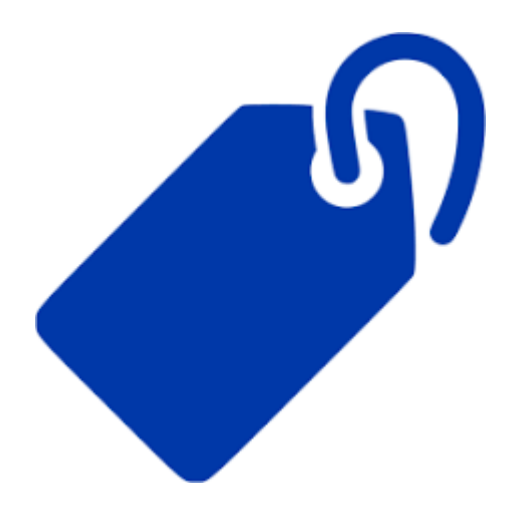

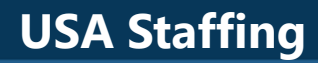

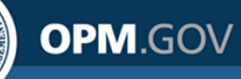

## **Tasks**

Data related to the **completion of tasks** throughout the staffing and onboarding process

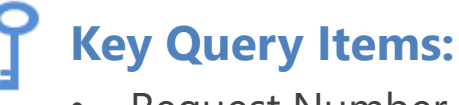

- Request Number
- Vacancy Number
- Task ID

When to use this Namespace

- Reporting on the completion of tasks
- Reporting on Time to Hire metrics

**Data Relationships** 

One Task ID = One Request and/or Vacancy

One Request and/or Vacancy may have more than one Task

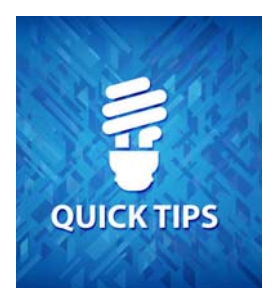

- Use Task Type when comparing results across Organizations and/or Offices
- Task Actual Days to Complete is the number of days between Task Activation Date and Task Completion Date
- Task Days to Complete is the number of days the task was/is expected to take, as set up when creating the task and/or workflow

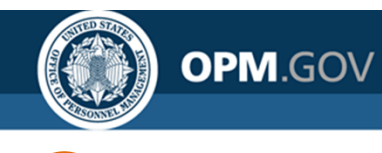

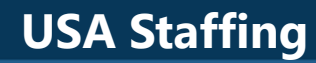

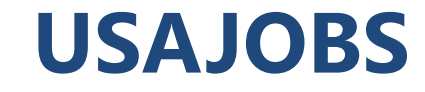

### Data related to incomplete applications

# **Y** Key Query Items:

- Vacancy Number
- Announcement Number

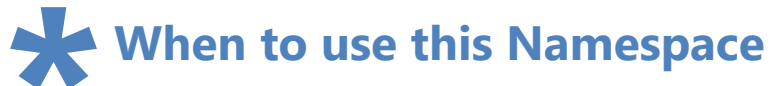

Reporting on incomplete
 applications

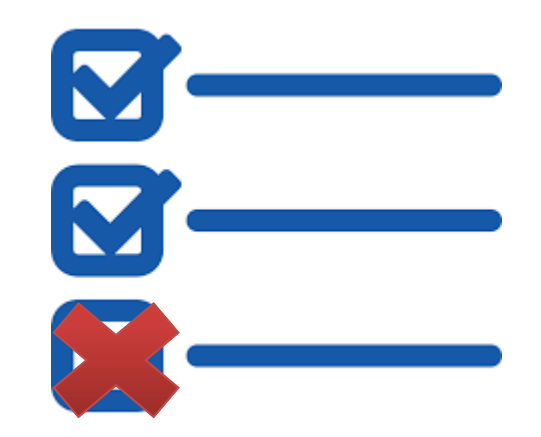

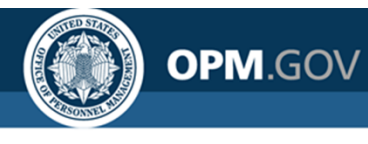

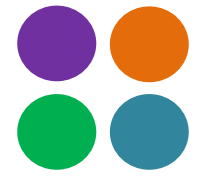

## Workflows

Data related to the development of workflows and tasks

### When to use this Namespace

• Reporting on the development of Workflows (not usage)

#### Namespace is designed to support administrative content management

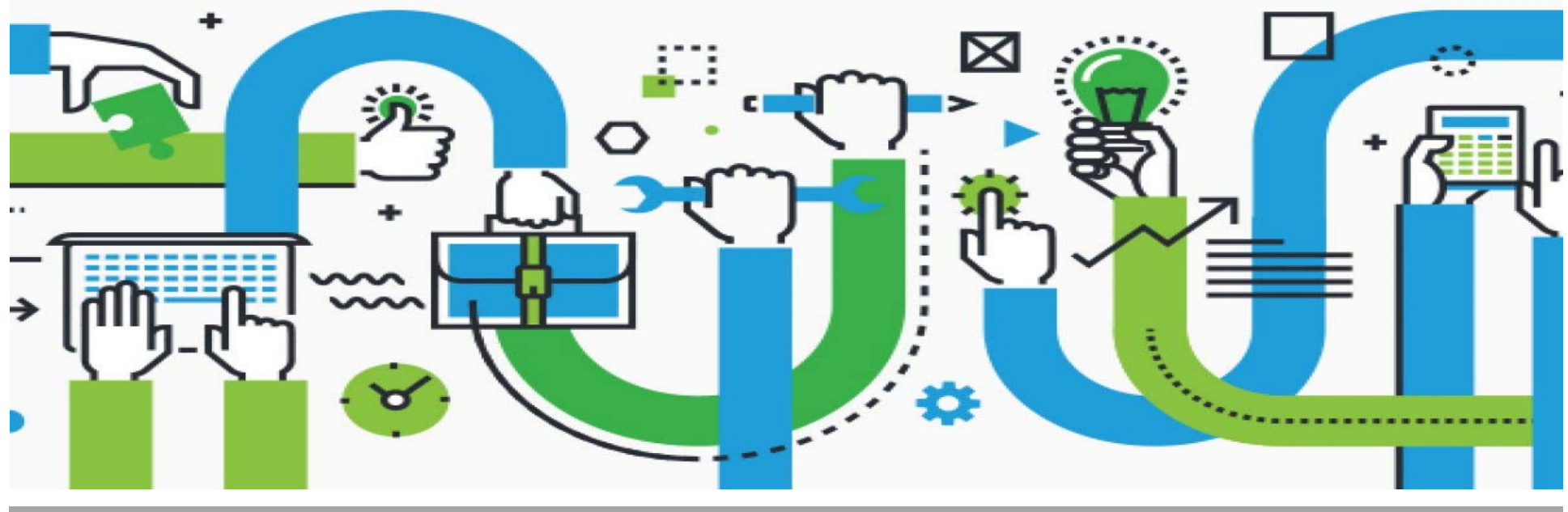

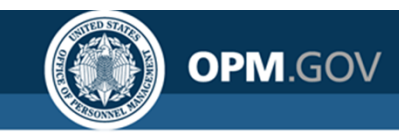

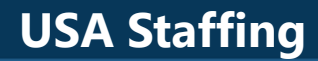

# **Introduction to Cognos**

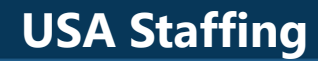

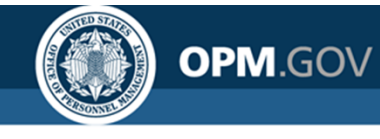

# **Accessing Cognos**

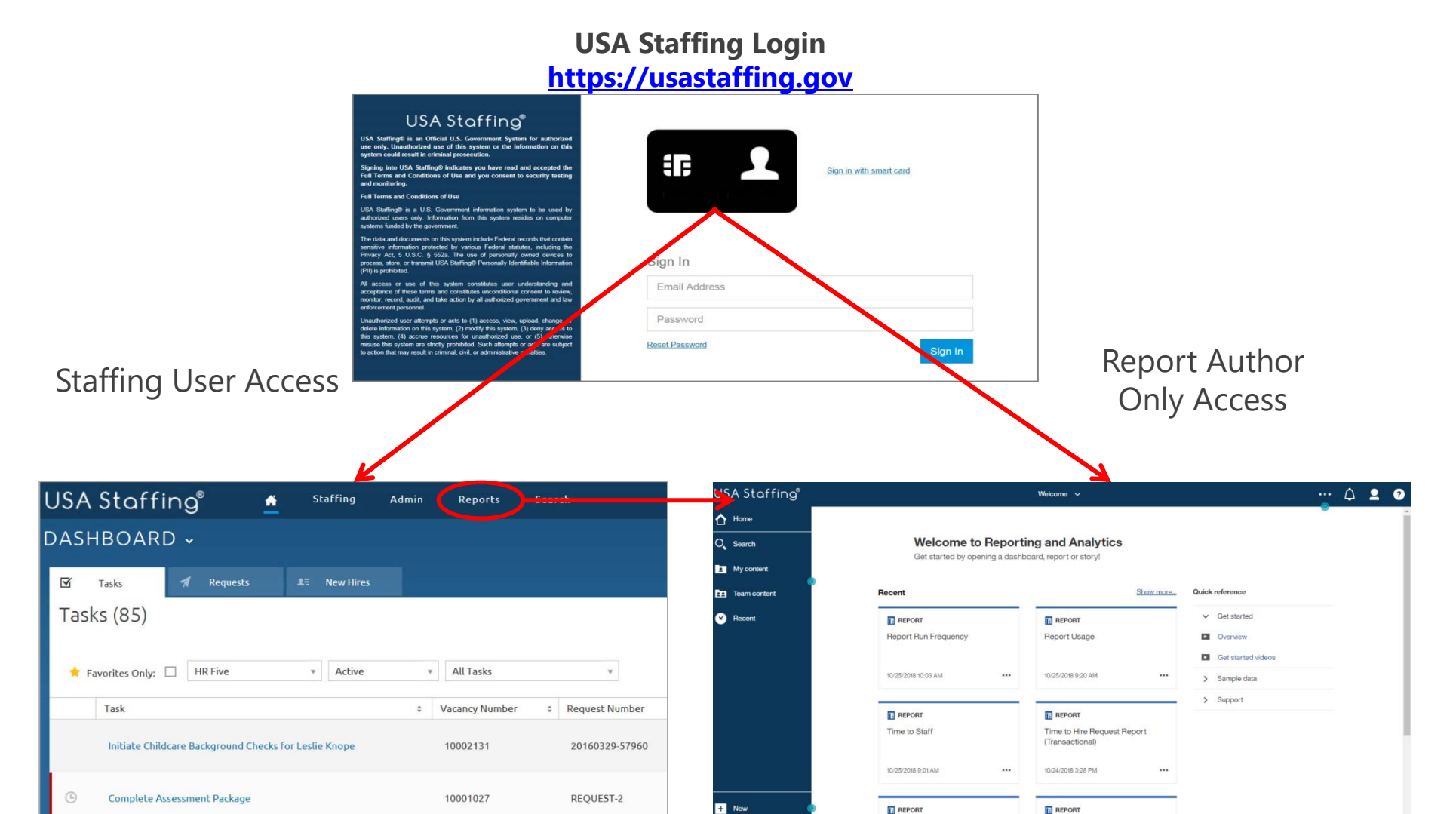

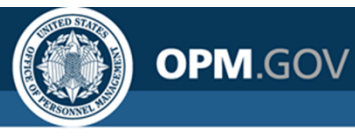

# **Navigating the Welcome Page**

The Welcome Page allows users to **navigate and search for reporting content** 

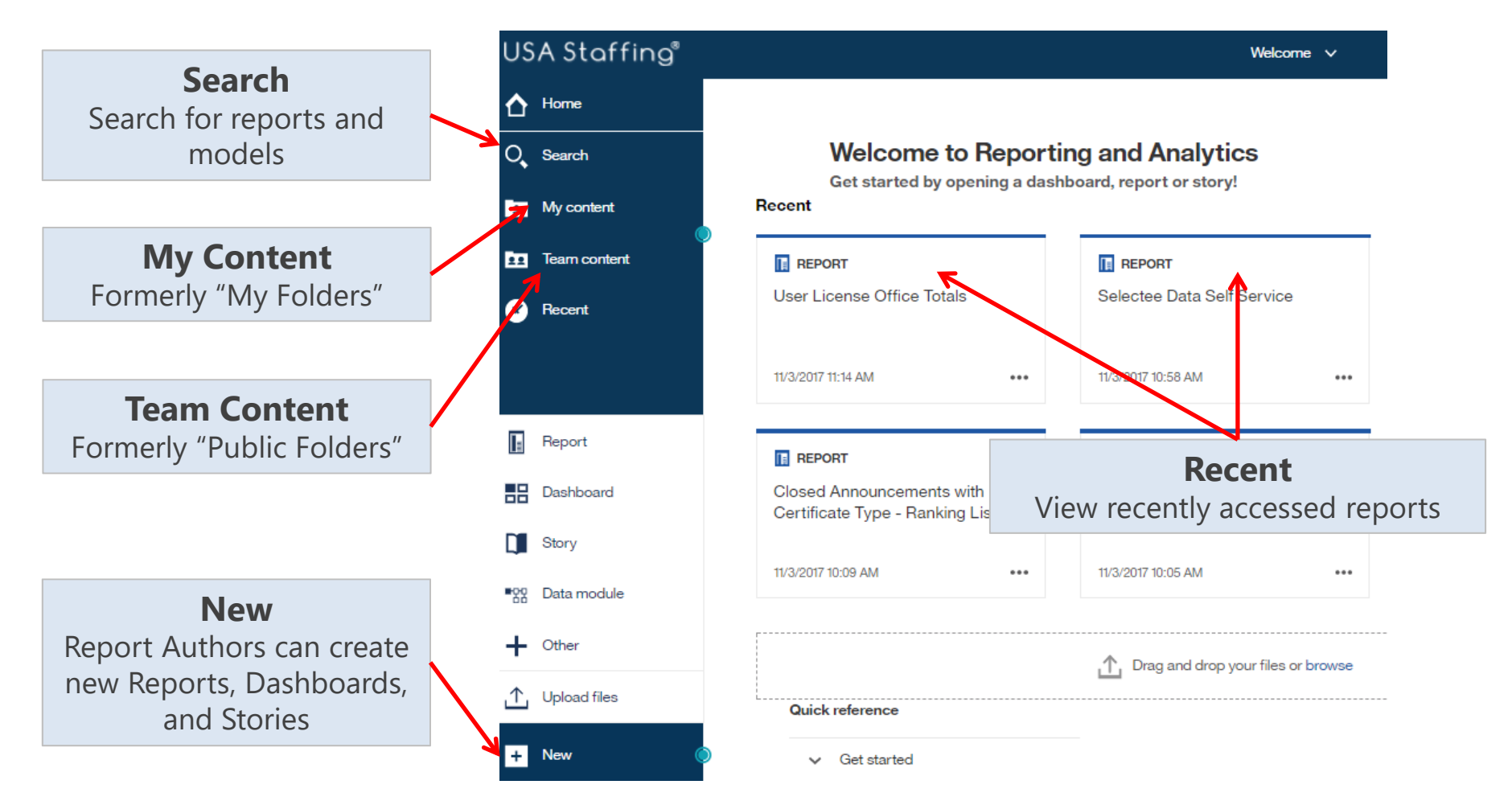

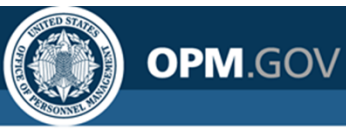

# **Running an Existing Report**

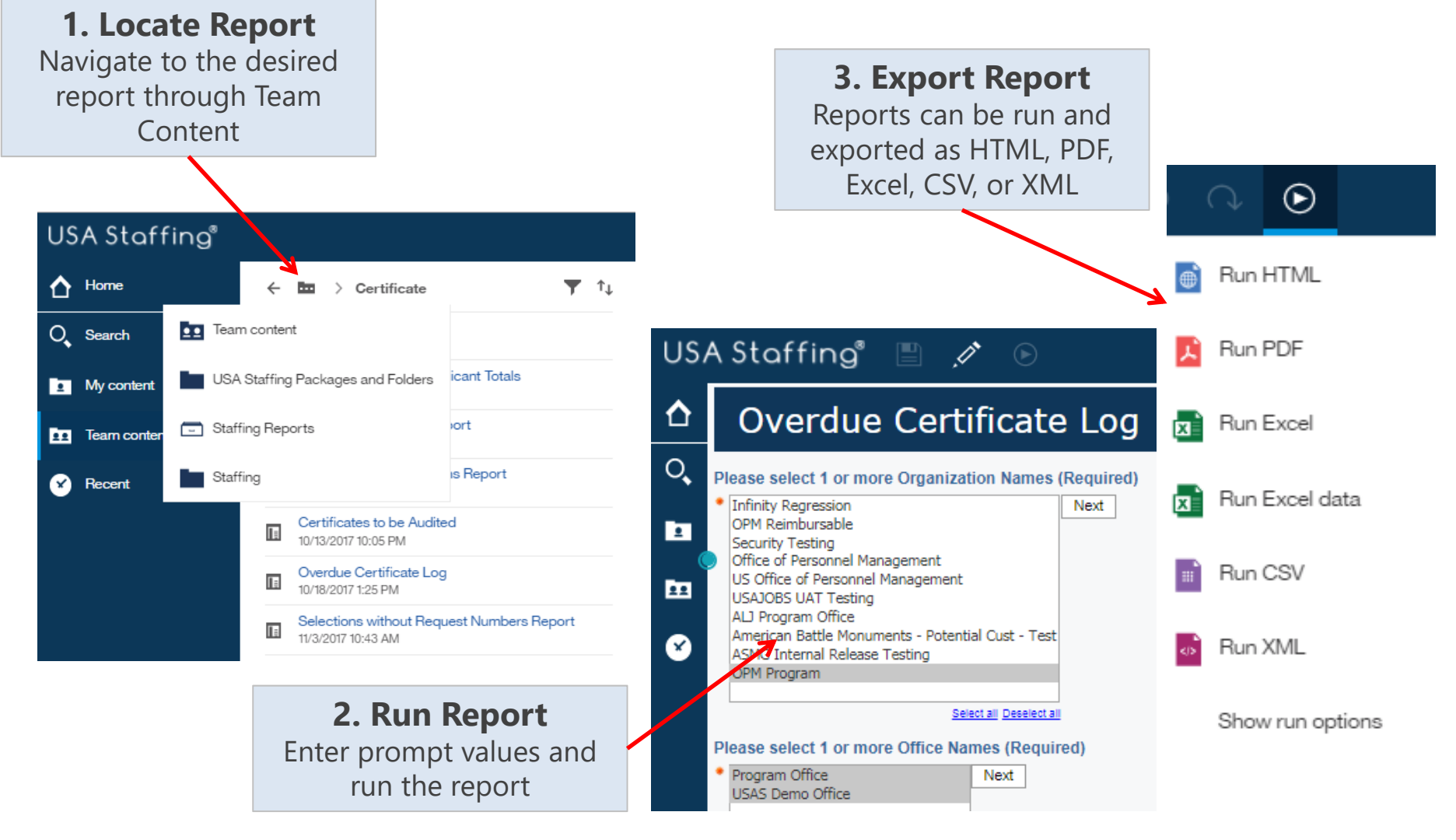

# **Running Reports Live vs. In the Background**

Users can run reports live or set a report to run in the background and receive a notification when the report has completed.

### **Live Reports**

- Run immediately
- Allow a single output format to be selected for each run
- Allow a single report to be run at a time

### **Background Reports**

- Can be run immediately or scheduled to run at a certain time
- Allow multiple output formats to be selected for each run
- Creates a queue of reports to be run; reports may run simultaneously

| ◯ Excel      | Click the toggle to run a |
|--------------|---------------------------|
| C Excel Data | report in the             |
|              | background                |
| ITML         |                           |
| ○csv         |                           |
| ○ XML        |                           |
| ✓ Prompt me  |                           |
|              |                           |
|              |                           |
|              |                           |
|              |                           |
|              |                           |

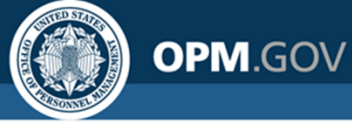

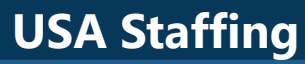

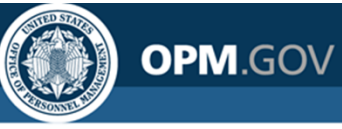

# **Running a Report in the Background**

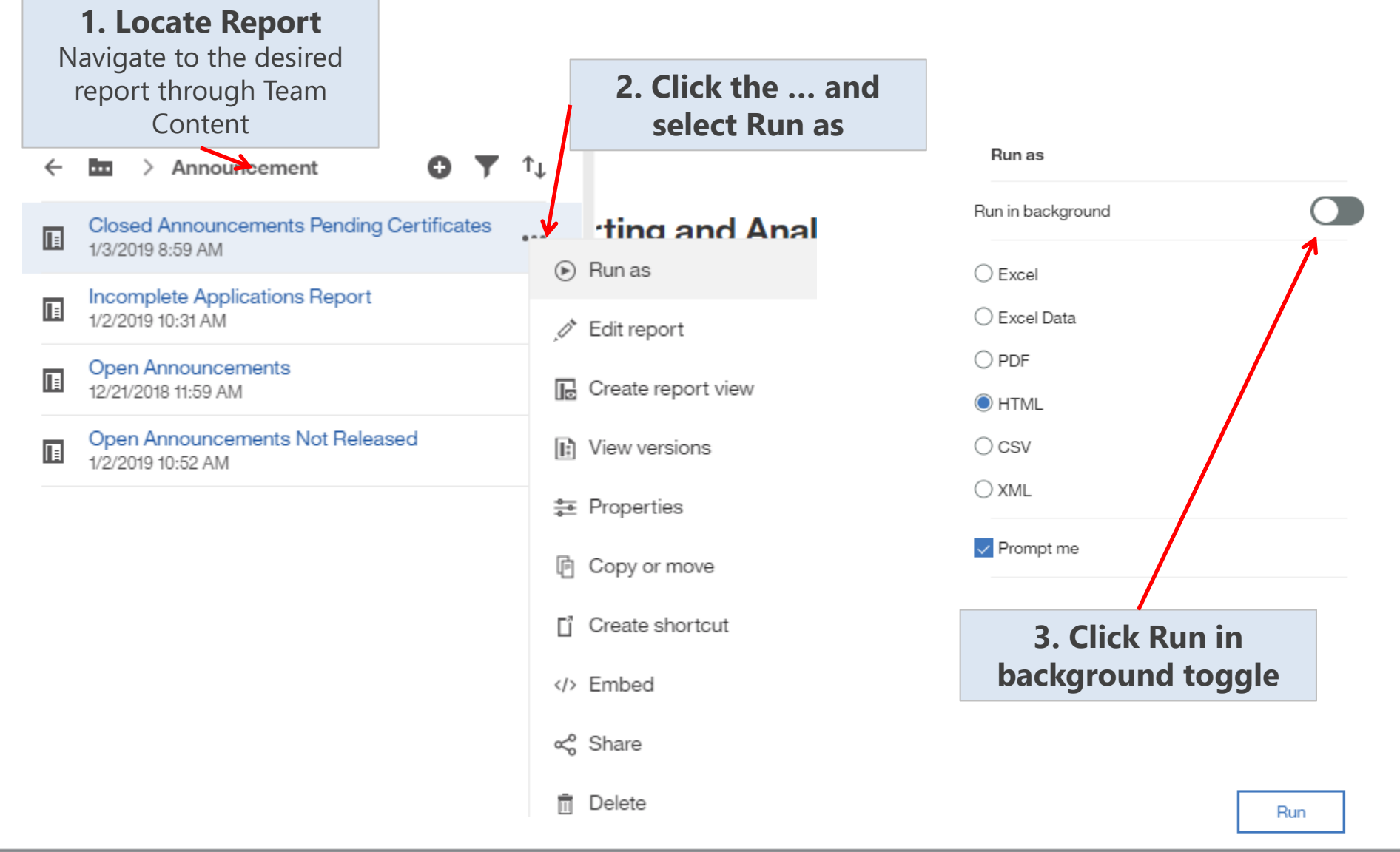

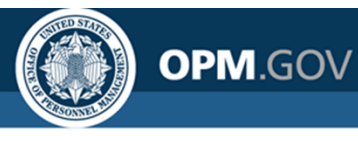

# **Running a Report in the Background**

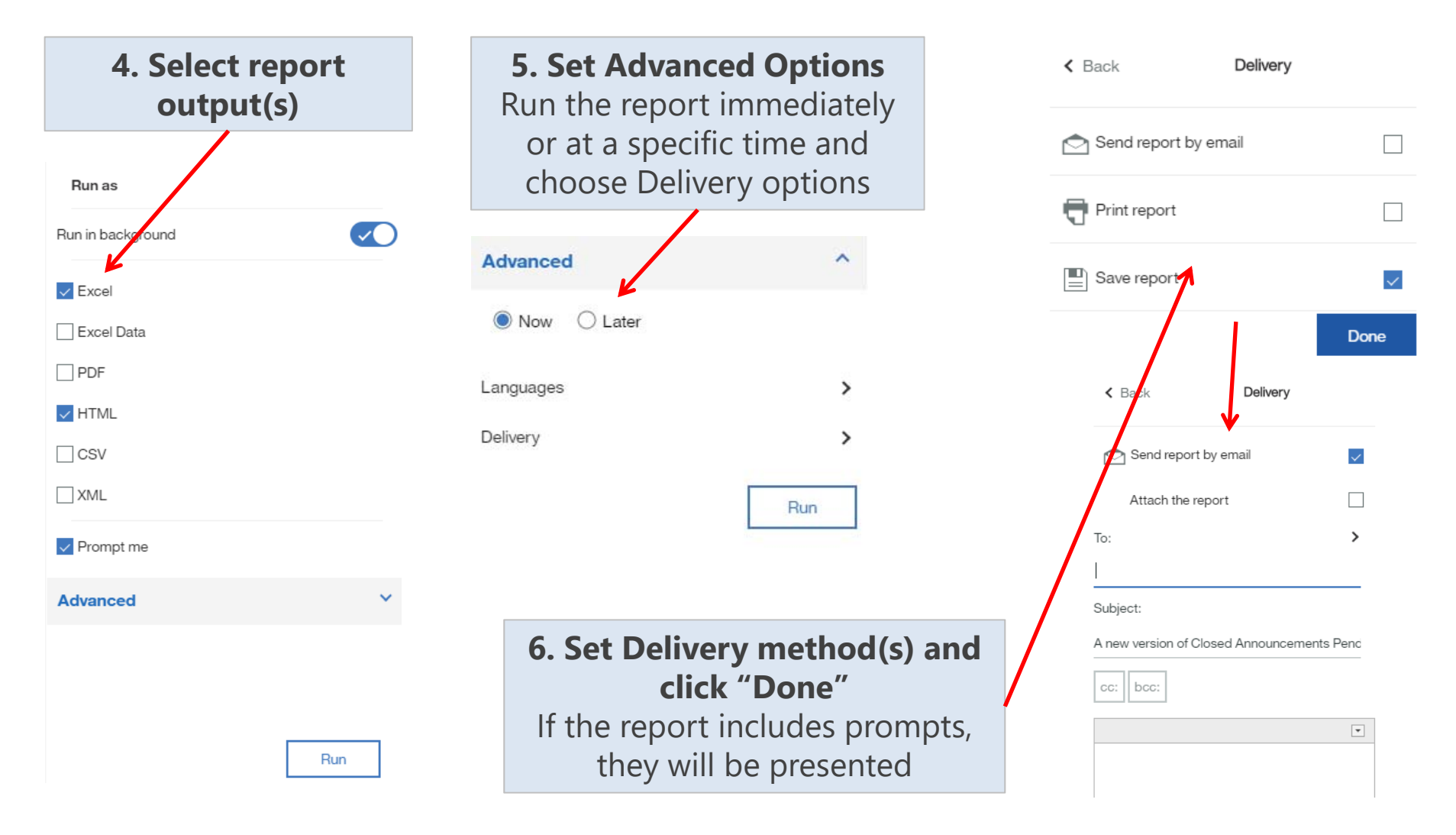

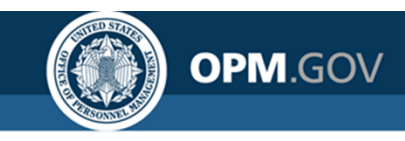

# **Introduction to the Reports Module**
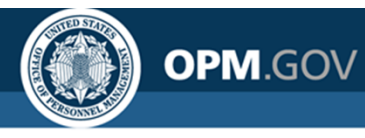

### **Creating a New Report**

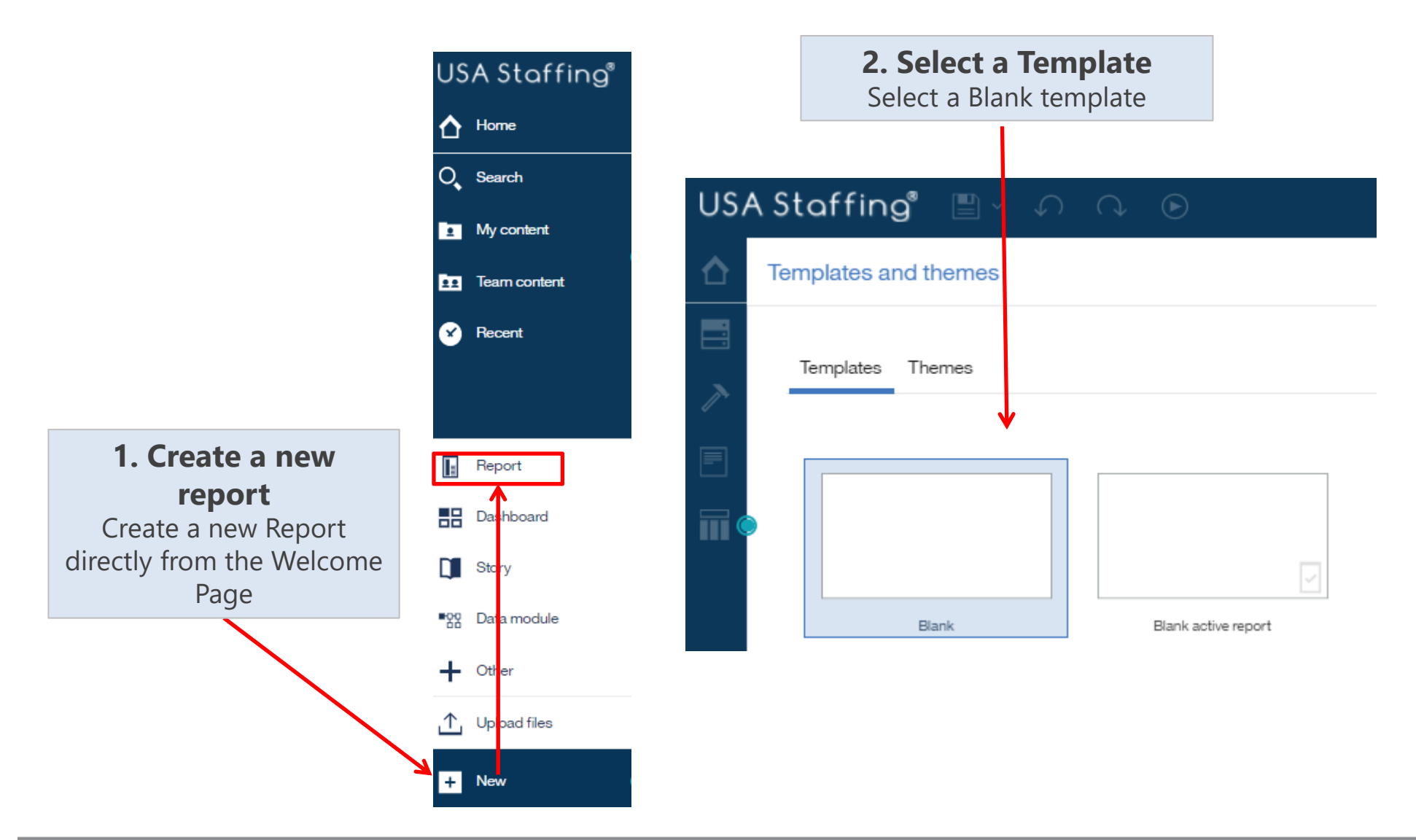

### **USA Staffing**

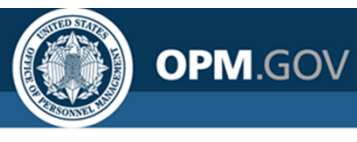

### **Creating a New Report**

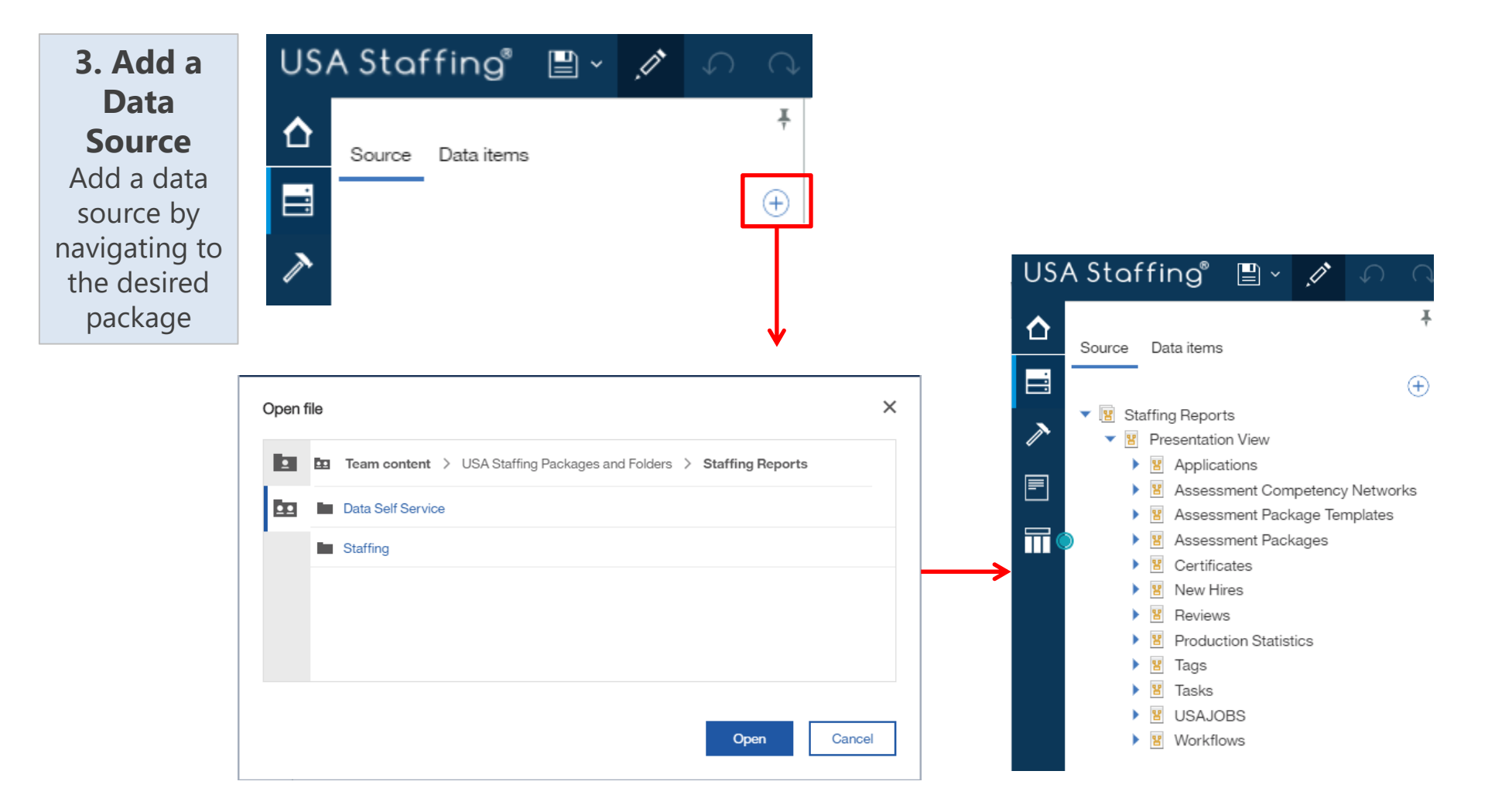

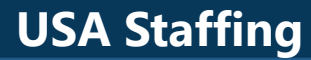

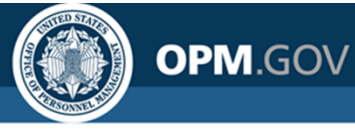

### **Creating a New Report**

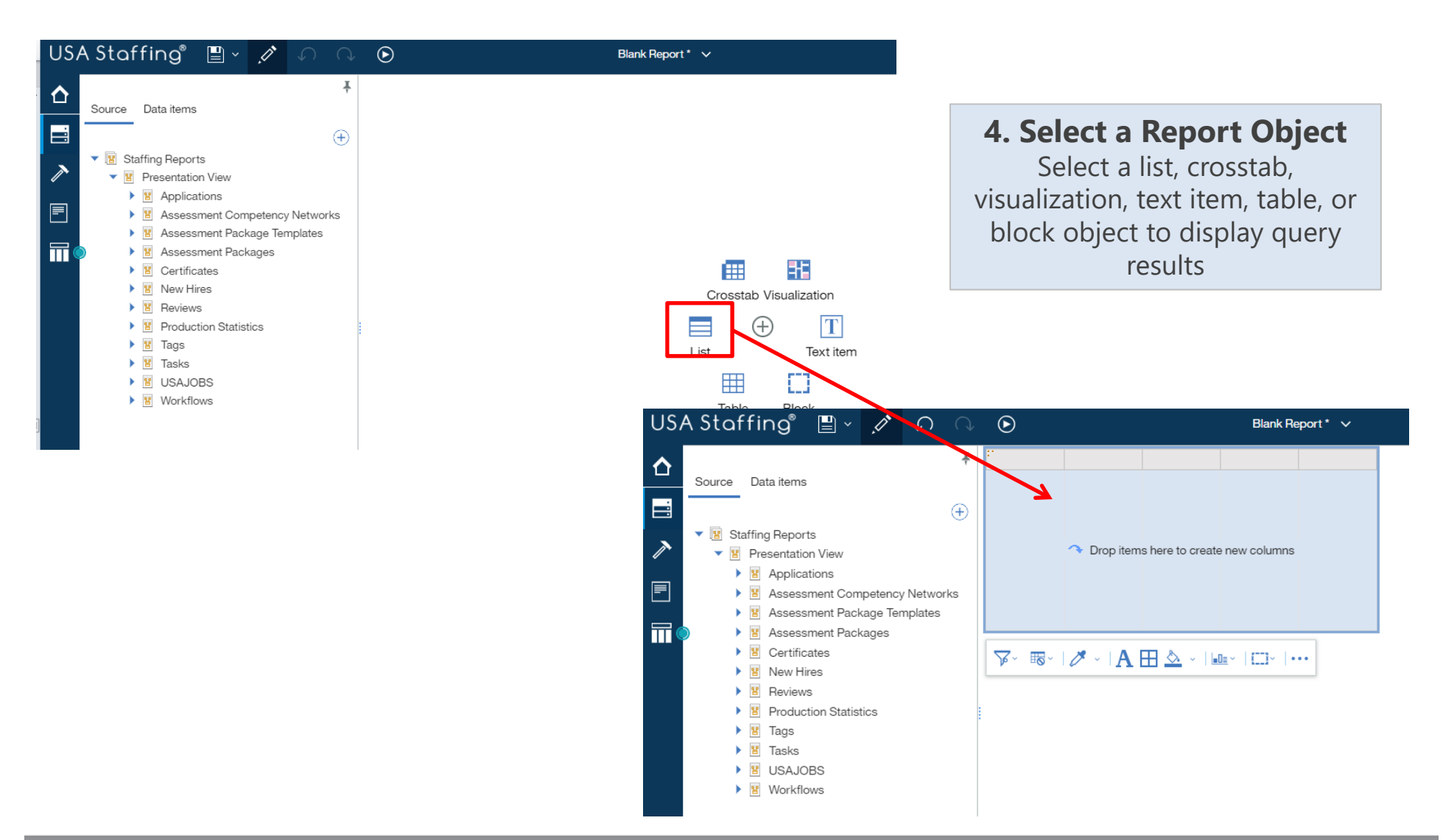

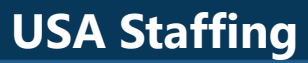

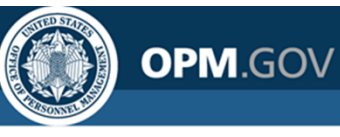

### **Navigating the Report Module**

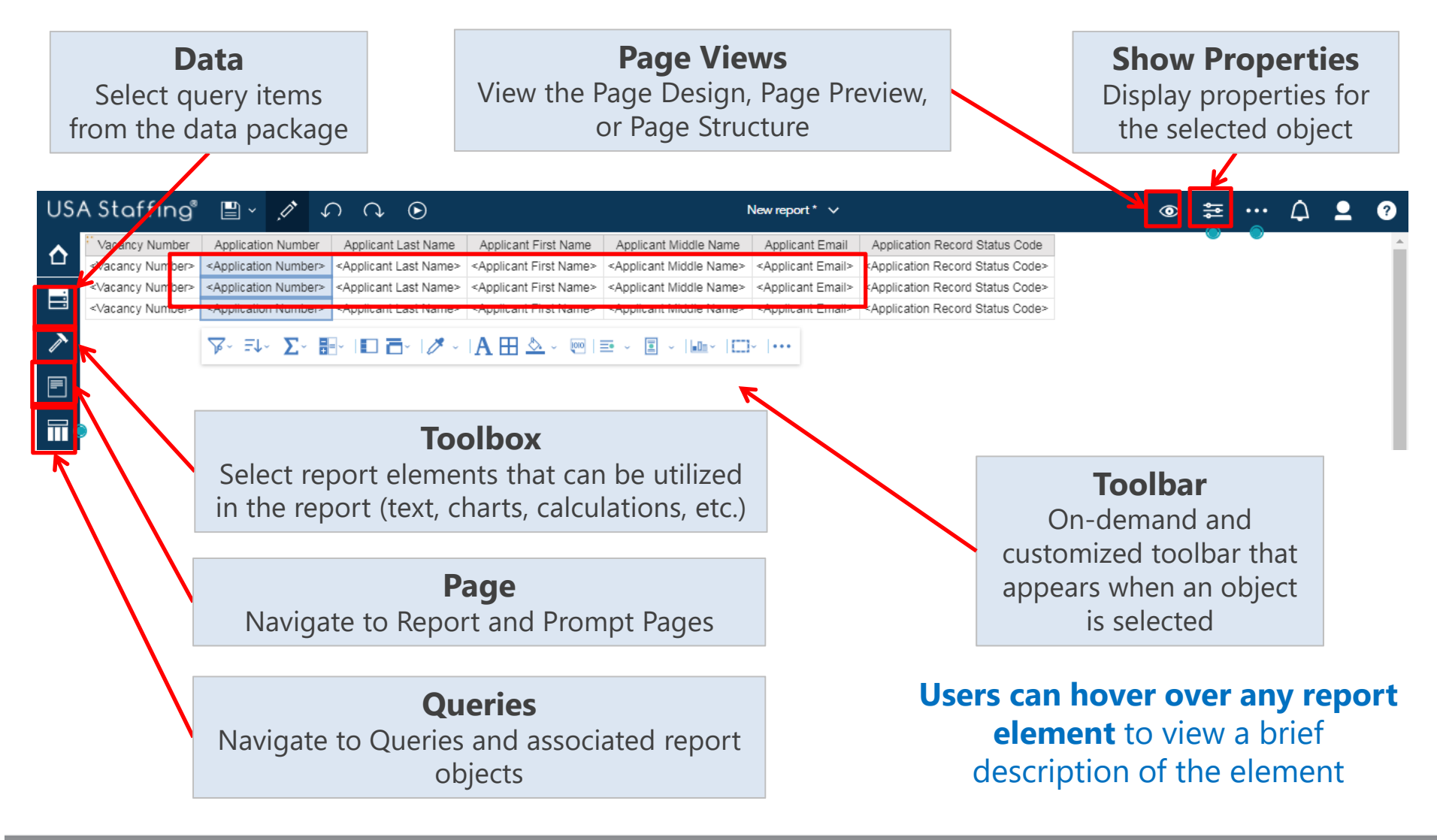

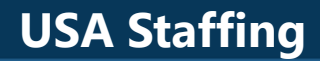

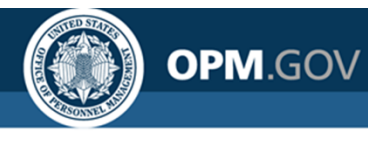

### **Saving a Report**

**Report Authors can save custom reports** for future use in My Content or Team Content.

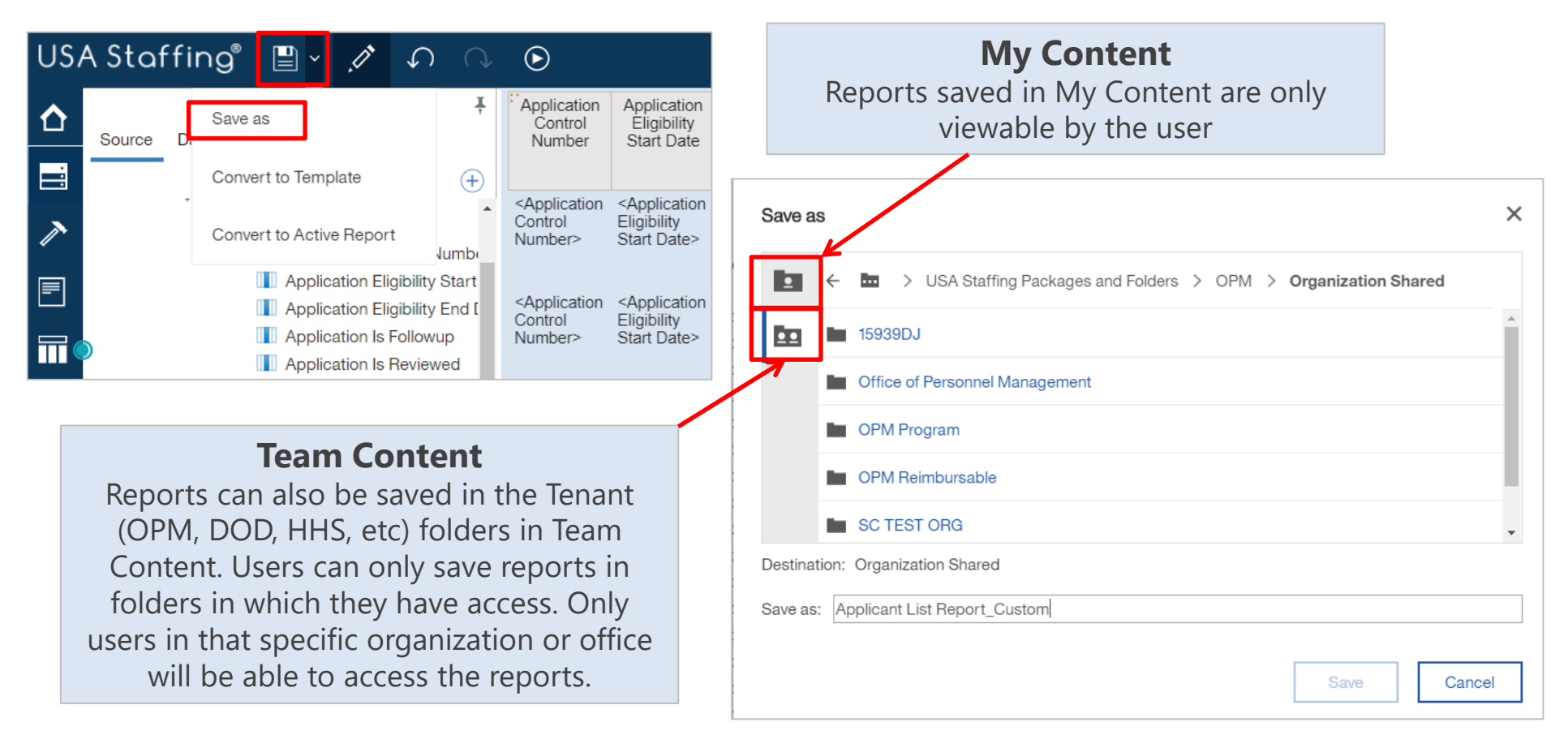

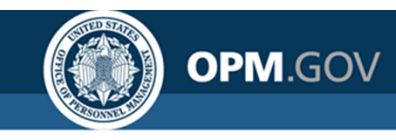

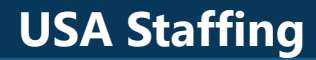

## **Performing Basic Tasks**

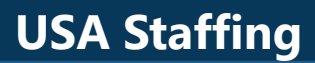

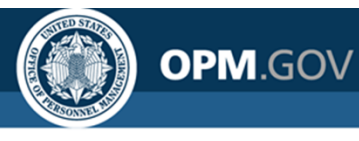

### **List Reports**

# A report that displays data as a series of columns; the most commonly used report type

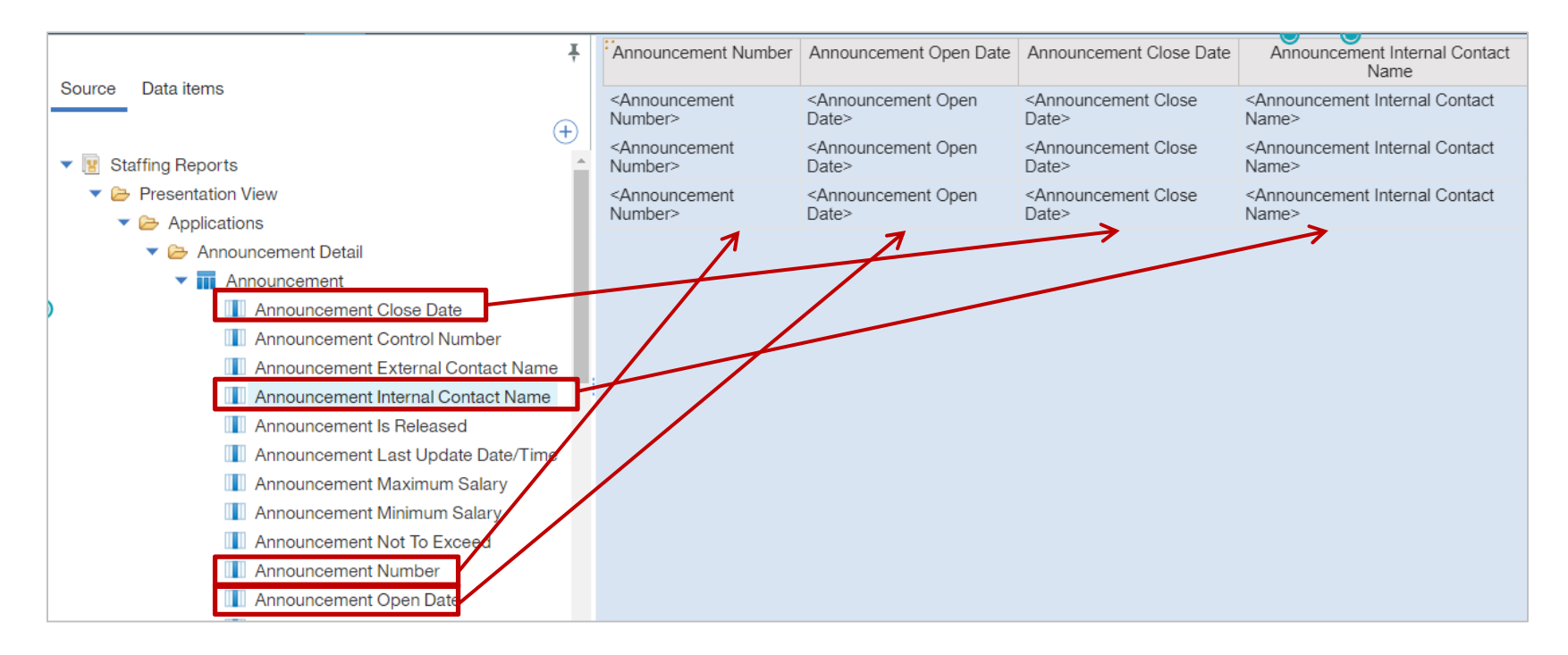

Drag data items from the Source pane and drop them into the list object to populate the report or double-click Columns can be reordered, sorted, formatted, and grouped

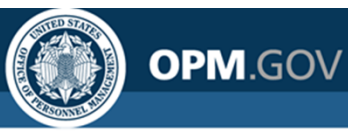

### **Exercise 1: Create a List Report**

#### Create a basic list report

- 1. Click on the *New* Icon (Plus Button) in the bottom left corner of the Welcome screen. Select *Report*
- 2. Select a Blank Template
- 3. In the Source pane, click on the *Add Report Data* Icon (Plus Button). Select USA Staffing Packages and Folders, Staffing Reports. Click Open
- 4. In the Report presentation area, click on the Plus Button Icon. Select *List*. Click OK in the Object and Query Name box.
- 5. In the Source pane, expand *Presentation View, Applications* Namespace, *Announcement Detail* Folder, *Announcement* Query Subject
- 6. Drag (or double-click) the following Query Items into the List object:
  - Announcement Number
     Announcement Status
  - Announcement Open Date
     Announcement Is Released
  - Announcement Close Date
- 7. Click the *Run Options* Icon. Select *Run HTML* to view the report
- 8. Close the Cognos Viewer browser window to return to your report. Save the report as Announcement List Report in My Content

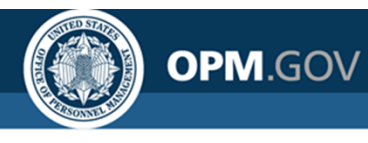

### **Exercise 1: Create a List Report**

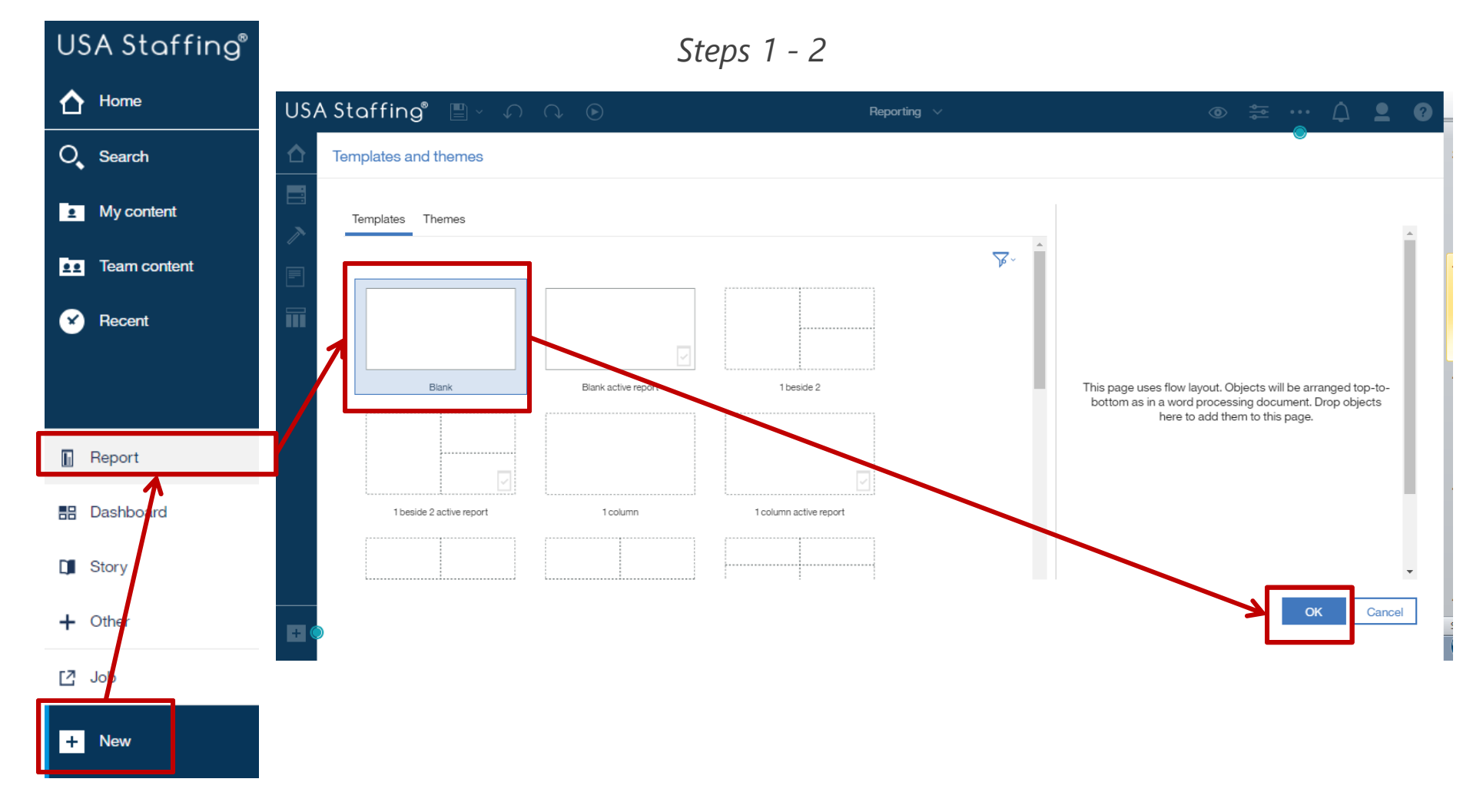

45

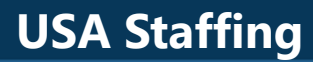

### **Exercise 1: Create a List Report**

OPM.GOV

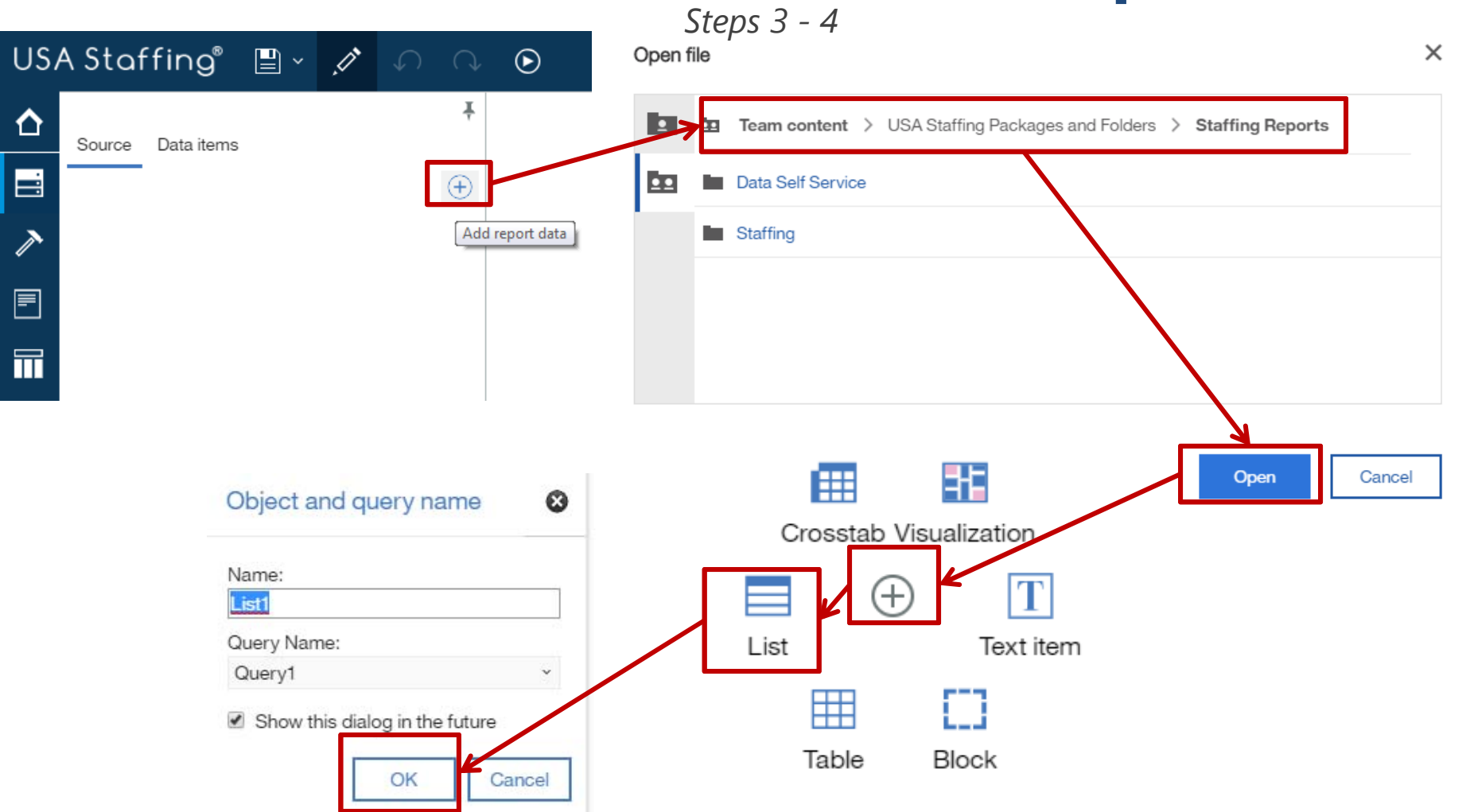

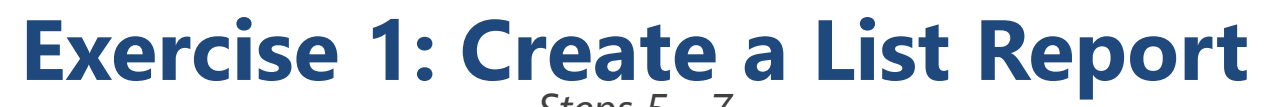

**OPM**.GOV

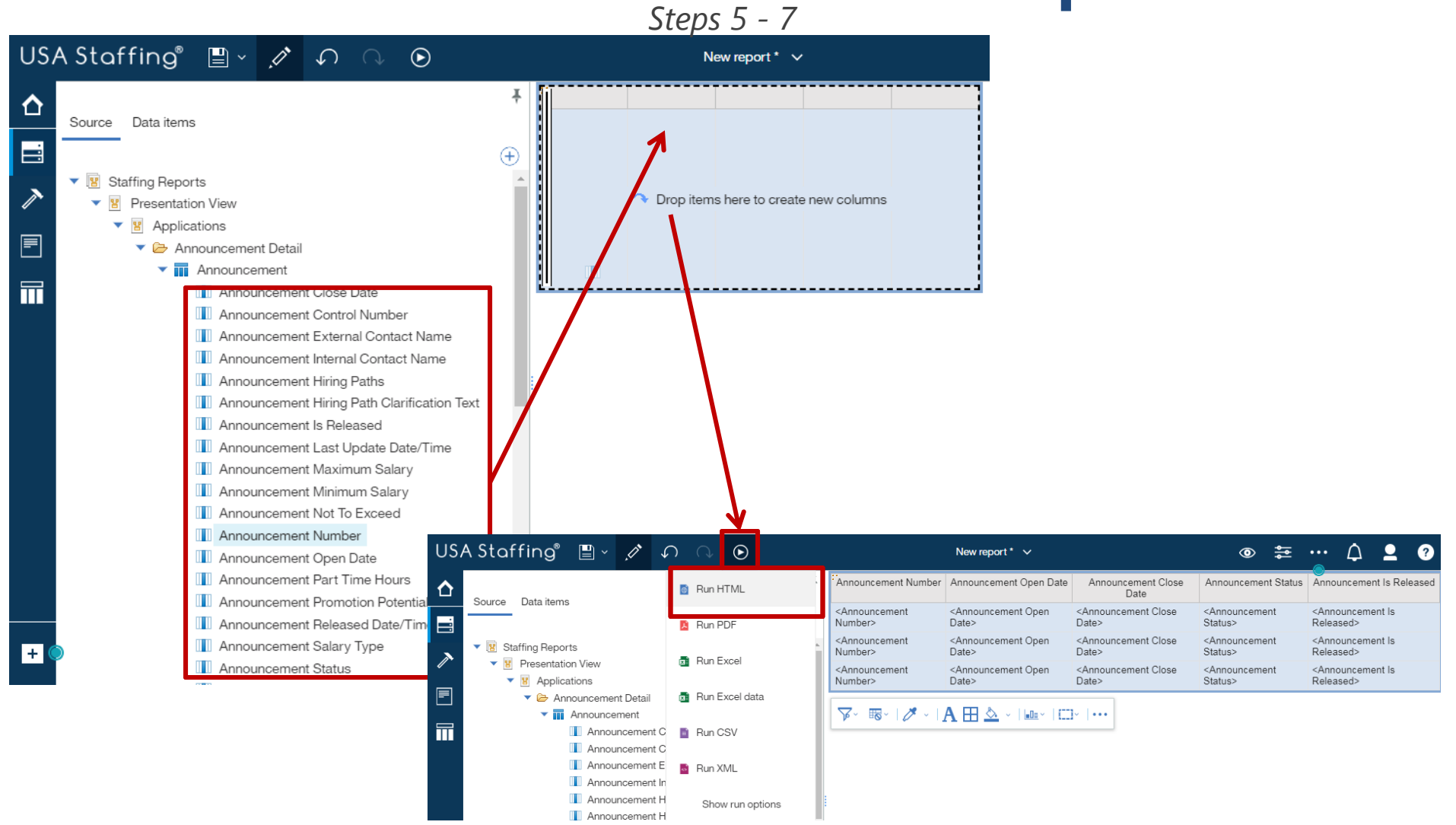

**USA Staffing** 

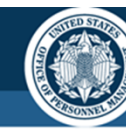

OPM.GOV

### **Exercise 1: Create a List Report**

| USA          | A Staffing 🖺           | · · · · ·              | ∕ Č                     | Nev                     | v report 🗸               |
|--------------|------------------------|------------------------|-------------------------|-------------------------|--------------------------|
| ~            | Announcement Number    | Announcement Open Date | Announcement Close Date | Announcement Status     | Announcement Is Released |
| Ц            | DEST-10002298-16-TH    | 04/26/2016             | 04/27/2016              | Closed                  | Yes                      |
| $\circ$      | DESTIMP-10002085-16-TH | 03/30/2016             | 04/28/2016              | Closed - Never Released | No                       |
| $\sim$       | DE-10011169-17-TA      | 03/27/2017             | 03/28/2017              | Closed                  | Yes                      |
|              | DE-10007889-17-MS      | 12/12/2016             | 12/30/2016              | Closed                  | Yes                      |
| <b>_</b>     | DE-10008051-17-TA      | 02/23/2017             | 02/24/2017              | Closed                  | Yes                      |
| (            | DE-10016440-17-TA      | 08/14/2017             | 08/31/2017              | Closed                  | Yes                      |
| 22           | DEST-10000130-15-TH    | 10/16/2014             | 10/31/2014              | Closed                  | Yes                      |
|              | DE-10000880-16-JD      | 01/05/2016             | 01/05/2016              | Closed                  | Yes                      |
| $\mathbf{X}$ | DE-10002087-16-CG      | 03/17/2016             | 04/08/2016              | Closed                  | Yes                      |
|              | DE-10003370-16-QDB     | 12/21/2016             | 01/11/2017              | Removed                 | No                       |
|              | DEST-10011235-17-CG    | 04/24/2017             | 04/28/2017              | Closed                  | Yes                      |
|              | DE-10008027-17-TA      | 02/16/2017             | 03/31/2017              | Closed                  | Yes                      |
|              | ST-10011186-17-TA      | 04/03/2017             | 04/07/2017              | Closed                  | Yes                      |
|              | DE-10011255-17-JC      | 05/01/2017             | 05/05/2017              | Closed - Never Released | No                       |
|              | DE-10011259-17-JC      | 05/01/2017             | 05/01/2017              | Closed                  | Yes                      |
|              | DE-10000862-16-CG      | 12/17/2015             | 04/22/2016              | Closed                  | Yes                      |
|              | DE-10004665-17-TA      | 10/03/2016             | 10/03/2016              | Closed                  | Yes                      |
|              | ST-10007985-17-QB      | 02/02/2017             | 02/28/2017              | Closed                  | Yes                      |
|              | DESTIMP-10007981-17-TH | 02/03/2017             | 02/08/2017              | Closed - Never Released | No                       |
|              | DE-10014337-17-SC      | 06/09/2017             | 06/17/2017              | Closed - Never Released | No                       |

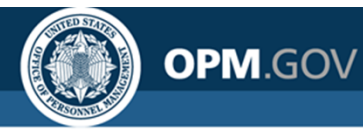

# **Sorting and Grouping**

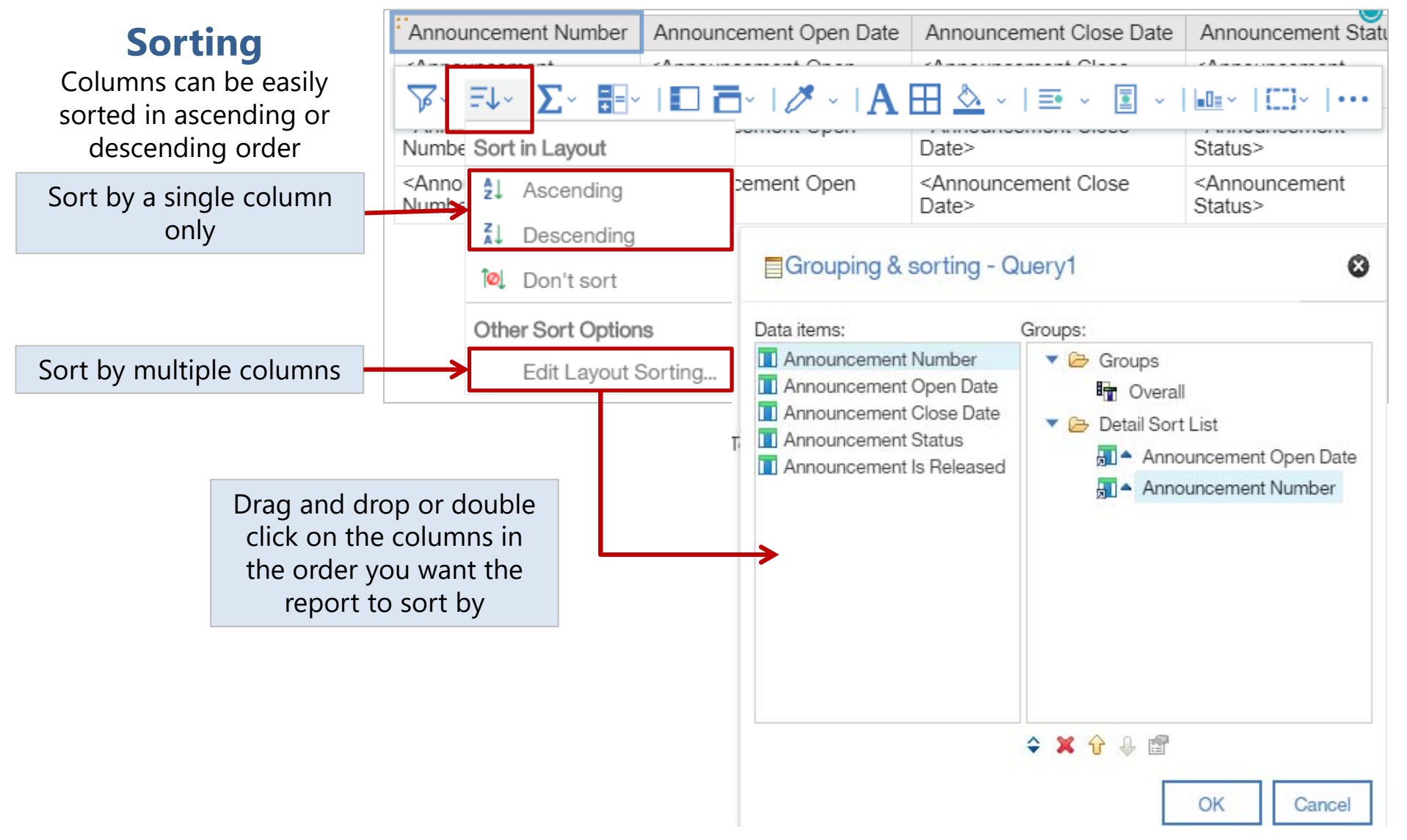

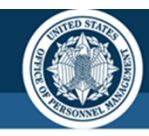

OPM.GOV

# **Sorting and Grouping**

# Grouping **eliminates duplicates within a column** and instead displays the data item value one time for each possible value.

| <b>Groupir</b><br>List reports ca<br>grouped by o<br>more colum | ng<br>an be<br>ne or<br>ans | Announcement Status                     | Announcement Number A<br><annoi th="" ∑-<="" ╤↓-="" ╦-=""><th>Announcement Open<br/>Date</th></annoi> | Announcement Open<br>Date                 |
|-----------------------------------------------------------------|-----------------------------|-----------------------------------------|----------------------------------------------------------------------------------------------------|-------------------------------------------|
| Indicates Gro<br>Column                                         | ouped<br>is                 | <announcement status=""></announcement> | <announcement <ar<br="">Number&gt; Dat</announcement>                                                 | nnouncement Open <ai<br>e&gt; Dat</ai<br> |
| A                                                               | Annen                       | A                                       | Assessment Oliver Date                                                                                | Assessment Is Delases I                   |
| Announcement Status                                             | Announcement Number         | Announcement Open Date                  | Announcement Close Date                                                                               | Announcement is Released                  |
| Closed                                                          | DE-10000068-14-TA           | 09/03/2014                              | 10/31/2014                                                                                            | Yes                                       |
|                                                                 | Announcement 10000148       | 09/10/2014                              | 10/21/2014                                                                                            | Yes                                       |
|                                                                 | DE-10000006-14-TH           | 09/17/2014                              | 10/31/2014                                                                                            | Yes                                       |
|                                                                 | DE-10000011-14-TH           | 09/17/2014                              | 10/31/2014                                                                                            | Yes                                       |
|                                                                 | DEST-10000002-14-TH         | 09/17/2014                              | 11/28/2014                                                                                            | Yes                                       |
|                                                                 | DEST-10000007-14-TH         | 09/17/2014                              | 10/31/2014                                                                                            | Yes                                       |
|                                                                 | DE-10000004-14-TA           | 09/18/2014                              | 01/31/2015                                                                                            | Yes                                       |
|                                                                 | DEST-10000014-14-TH         | 09/18/2014                              | 10/31/2014                                                                                            | Yes                                       |
|                                                                 | DEST-10000017-14-TH         | 09/19/2014                              | 10/31/2014                                                                                            | Yes                                       |
|                                                                 | DEST-10000018-14-TH         | 09/19/2014                              | 10/31/2014                                                                                            | Yes                                       |

Grouping formatting will appear in all report output formats, with the exception of Excel Data.

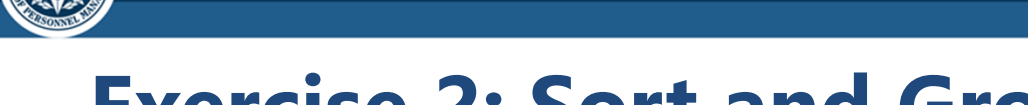

Add some Vacancy attributes and sort and group the list to make it easier to read

- 1. Open Announcement List Report from My Content
- 2. In the Source pane, expand *Presentation View, Applications* Namespace, *Vacancy Detail* Folder, *Vacancy* Query Subject
- 3. Drag (or double-click) the following Query Items into the List object:
  - Vacancy Staffing Office Name
    - Vacancy USAJOBS Job Title

• Vacancy Number

**OPM**.GOV

• Vacancy USAJOBS Display Type

- Vacancy Description
- 4. Click on the *Vacancy USAJOBS Job Title* column header in the List Object. Click the *Sort* button and select *Ascending*
- 5. Click on the Vacancy Staffing Office Name column header. Click the Group button
- 6. Click the *Run Options* Icon. Select *Run HTML* to view the report
- 7. Close the Cognos Viewer browser window to return to your report. Save the report in My Content as Announcement List Report\_Sort and Group

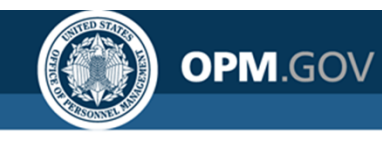

Step 1

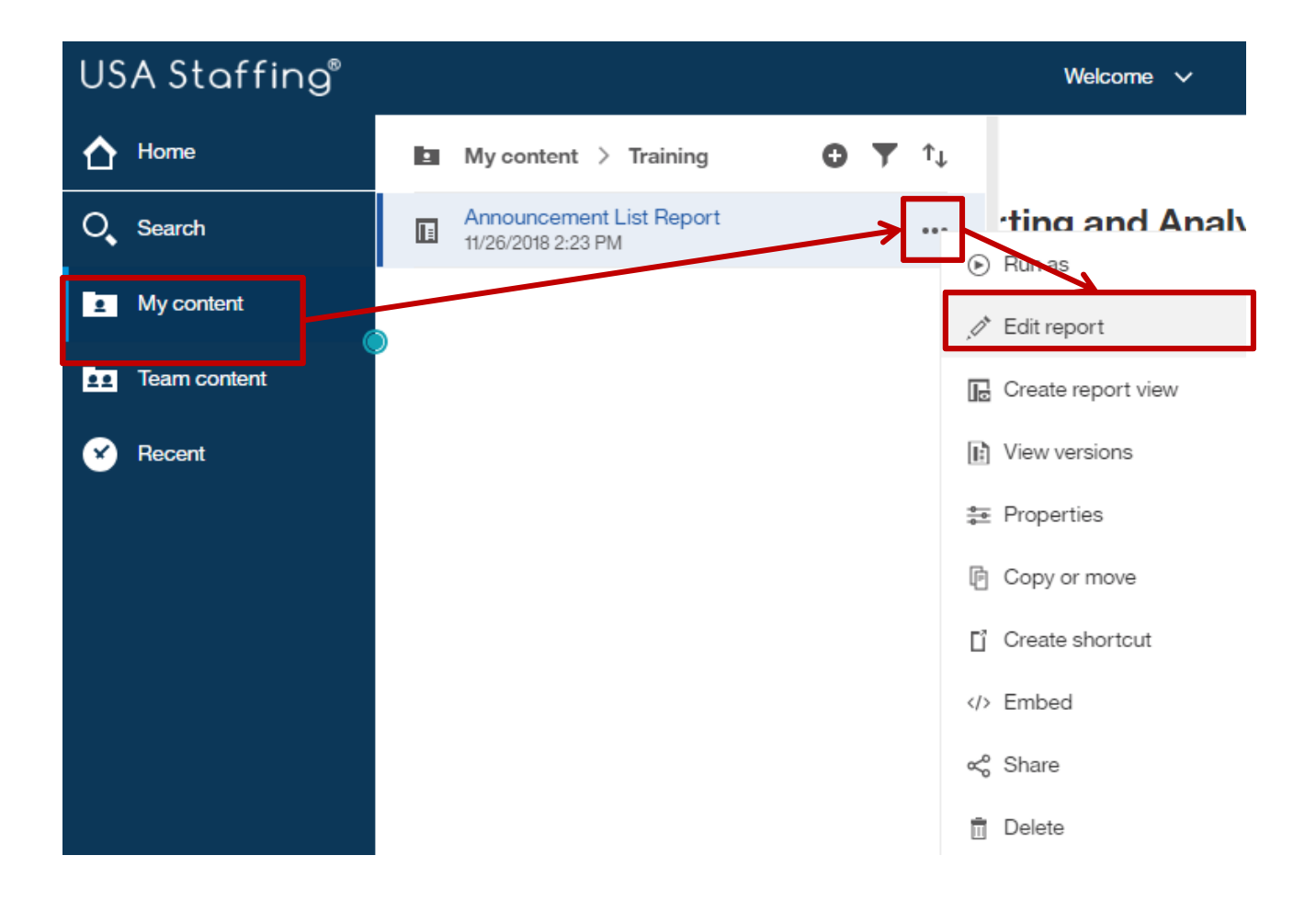

OPM.GOV

Steps 2 - 4

| USA Staffing" 🖺 🗸 🖉 🗛 🕓                                                      |     | Anno                                          | ouncement List                                                                                                    | Report 🗸                                                                                                    |                                                                                          |                                     | © #            | ··· ↓ <b>_</b>                                     | ?   |
|------------------------------------------------------------------------------|-----|-----------------------------------------------|----------------------------------------------------------------------------------------------------|----------------------------------------------------------------------------------------------------|------------------------------------------------------------------------------------------|-------------------------------------|----------------|----------------------------------------------------|-----|
|                                                                              | ¥   | Announcement Number                           | Announce<br>Da                                                                                                    | ment Open<br>ate                                                                                                    | Announcement (<br>Date                                                                   | Close Announ                        | ncement Status | Announcement Is Rele                               | ase |
|                                                                              | Ŧ   | <announcement<br>Number&gt;</announcement<br> | <announcem<br>Date&gt;</announcem<br>                                                                                                    | ent Open                                                                                                    | <announcement cl<br="">Date&gt;</announcement>                                           | ose <annou<br>Status&gt;</annou<br> | incement       | <announcement is<br="">Released&gt;</announcement> |     |
| Staffing Reports                                                             |     | <announcement<br>Number&gt;</announcement<br> | <announcem<br>Date&gt;</announcem<br>                                                                                                    | ent Open                                                                                                    | <announcement cl<br="">Date&gt;</announcement>                                           | ose <annou<br>Status&gt;</annou<br> | ncement        | <announcement is<br="">Released&gt;</announcement> |     |
| Presentation View                                                            | - 1 | <announcement<br>Number&gt;</announcement<br> | <announcem<br>Date&gt;</announcem<br>                                                                                                    | ent Open                                                                                                    | <appnouncement ci<br="">Dates</appnouncement>                                            | ose <annou<br>Status&gt;</annou<br> | ncement        | <announcement is<br="">Released&gt;</announcement> |     |
| Announcement Detail                                                          | - 1 |                                               |                                                                                                    |                                                                                                    |                                                                                          |                                     |                |                                                    |     |
| Applicant Detail                                                             |     |                                               |                                                                                                    |                                                                                                    |                                                                                          |                                     |                |                                                    |     |
| <ul> <li>Applicant List Filter Detail</li> <li>Applicative Detail</li> </ul> |     |                                               |                                                                                                    |                                                                                                    |                                                                                          |                                     |                |                                                    |     |
| 🕨 🧰 Request Detxi                                                            |     |                                               |                                                                                                    |                                                                                                    |                                                                                          | Ŋ                                   |                |                                                    |     |
| Vacancy Assessment Package Assessment Detail                                 |     |                                               | Vacancy                                                                                                    | Vacancy                                                                                                    | Vacancy                                                                                  | Vacancy                             | Vacancy        | Announcement                                       |     |
| Vacancy                                                                      |     |                                               | Office                                                                                                    | Number                                                                                                    | Description                                                                              | Job Title                           | Display        | Number                                             |     |
| Vacancy ACWA                                                                 |     |                                               | Name                                                                                                    |                                                                                                    |                                                                                          |                                     | Туре           |                                                    |     |
| Vacancy Age Screening                                                        |     |                                               | <vacancy< td=""><td><vacancy< td=""><td><vaca< td=""><td>A.I.</td><td>3.1</td><td></td><td></td></vaca<></td></vacancy<></td></vacancy<> | <vacancy< td=""><td><vaca< td=""><td>A.I.</td><td>3.1</td><td></td><td></td></vaca<></td></vacancy<>                         | <vaca< td=""><td>A.I.</td><td>3.1</td><td></td><td></td></vaca<>                         | A.I.                                | 3.1            |                                                    |     |
|                                                                              |     |                                               | Office                                                                                                    | Number>                                                                                                    | Descri 🏹 🧹                                                                               | F↓~ <mark>≥</mark> L×               |                | ] 🗖 🖓 🖉 🗸                                          |     |
| Vacancy Citizenship Screening                                                |     |                                               | Name>                                                                                                    |                                                                                                    |                                                                                          | Sort in Au                          | out            |                                                    |     |
| Vacancy Creation Date                                                        |     |                                               | <\/acancy                                                                                                    | <\/acancy                                                                                                    | <\/acancy                                                                                | Startin                             |                | nouncement                                         |     |
| Vacancy Description                                                          |     |                                               | Staffing                                                                                                    | Number>                                                                                                    | Description>                                                                             | <b>2</b> ↓ Ascen                    | nding          | nber>                                              | 0   |
| Vacancy Has Maximum Age                                                      |     |                                               | Office                                                                                                    |                                                                                                    |                                                                                          | 71 -                                |                |                                                    |     |
| Vacancy Has Minimum Age                                                      |     |                                               | Name>                                                                                                    |                                                                                                    |                                                                                          | ā↓ Desce                            | ending         |                                                    |     |
| + Vacancy Is Age Formula                                                     | -   |                                               | <vacancy<br>Staffing</vacancy<br>                                                                                                    | <vacancy< td=""><td><vacancy< td=""><td>🍳 Don't</td><td>sort</td><td>nouncement</td><td>&lt;</td></vacancy<></td></vacancy<> | <vacancy< td=""><td>🍳 Don't</td><td>sort</td><td>nouncement</td><td>&lt;</td></vacancy<> | 🍳 Don't                             | sort           | nouncement                                         | <   |
|                                                                              | •   |                                               | Office<br>Name>                                                                                                    | Number                                                                                                    | Description                                                                              | Other Sort                          | Options        | 10012                                              |     |
|                                                                              |     |                                               | . tamor                                                                                                    |                                                                                                    |                                                                                          | Edit La                             | avout Sortin   | a                                                  |     |

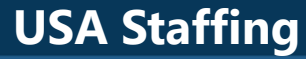

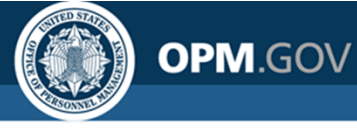

Steps 5 - 6

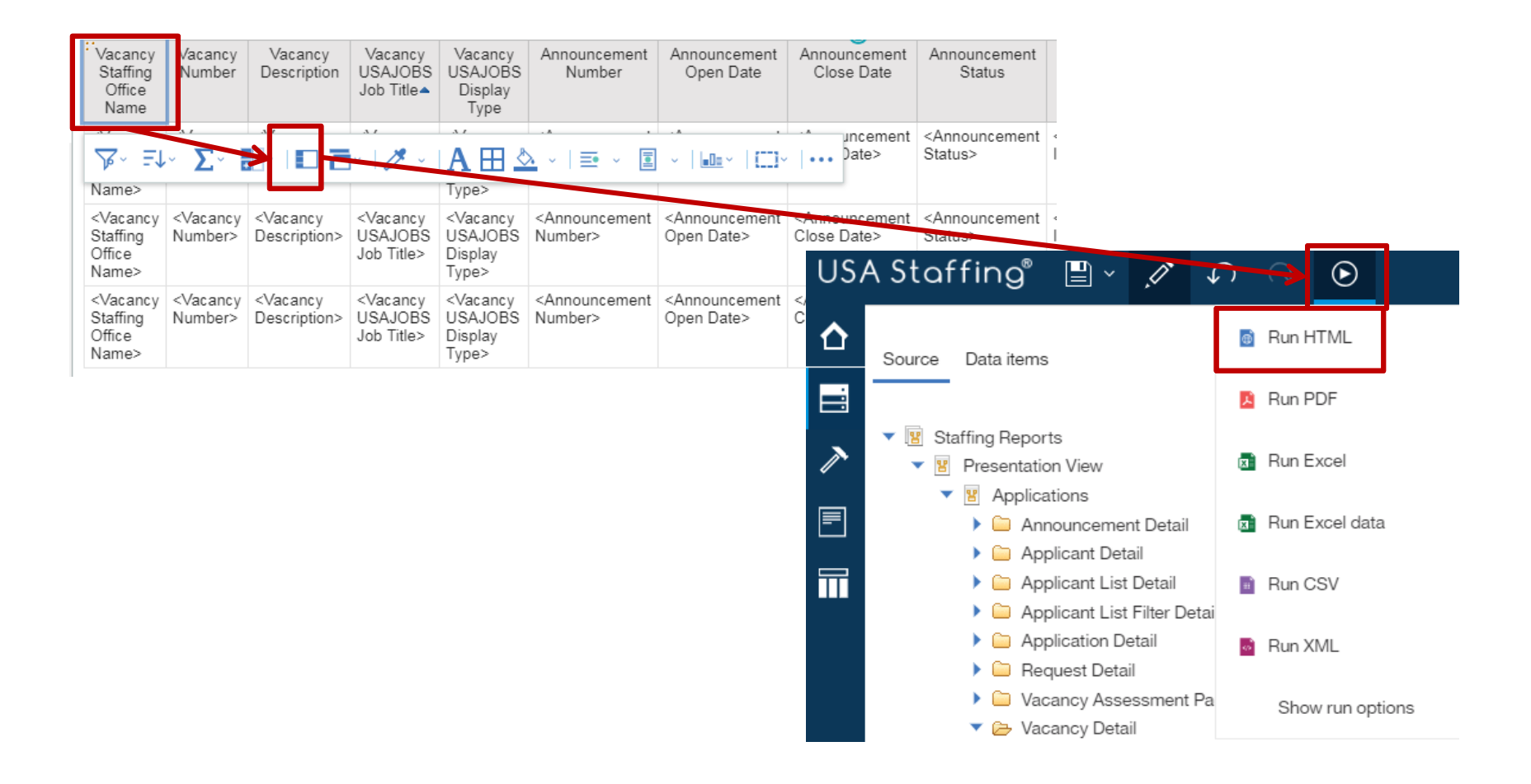

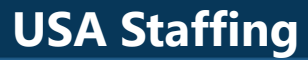

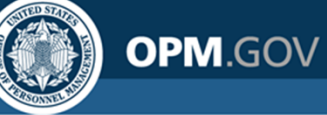

| US/ | A Staffing®                     | <b>-</b> ~        | $ \land \land \mathbf{O} `$        | ∕ Č                             |                                 | New report             | t 🗸                       |                            | $\overline{\nabla}$    | △ ♀ ?                       |
|-----|---------------------------------|-------------------|------------------------------------|---------------------------------|---------------------------------|------------------------|---------------------------|----------------------------|------------------------|-----------------------------|
| ᡎ   | Vacancy Staffing<br>Office Name | Vacancy<br>Number | Vacancy Description                | Vacancy<br>USAJOBS Job<br>Title | Vacancy USAJOBS<br>Display Type | Announcement<br>Number | Announcement<br>Open Date | Announcement<br>Close Date | Announcement<br>Status | Announcement Is<br>Released |
| 0   | OPM HR Boyers                   | 10000842          | GS-4742-11                         | Hello Kitty                     | DE                              | DE-10000842-16-<br>TA  | 12/02/2015                | 12/16/2015                 | Closed                 | Yes                         |
| _   |                                 | 10019638          | GS-0201-11                         | HR Specialist                   | DE                              |                        |                           |                            |                        |                             |
| 2   |                                 | 10019639          | GS-0201-11                         | HR Specialist                   | DE, ST                          |                        |                           |                            |                        |                             |
|     |                                 | 10003495          | GS-0201-9                          | Human Resource<br>Specialist    | DE                              |                        |                           |                            |                        |                             |
|     |                                 | 10003550          | GS-0301-9                          | Night's Watchman                | DE                              | DE-10003550-16-<br>STG | 08/08/2016                | 08/15/2016                 | Closed                 | Yes                         |
| Ň   |                                 | 10014335          | GS-0007-12                         | Okay                            | DE                              |                        |                           |                            |                        |                             |
|     |                                 | 10014345          | GS-0201-11                         | Program Analyst                 | DE                              |                        |                           |                            |                        |                             |
|     |                                 | 10000840          | GS-0050-4                          | Testing 12345                   | DE                              |                        |                           |                            |                        |                             |
|     | OPM HR TRB                      | 10020967          | GS-0006-1                          | а                               | DE, ST, IMP                     |                        |                           |                            |                        |                             |
|     |                                 | 10020968          | GS-0006-2                          | а                               | DE, ST, IMP                     |                        |                           |                            |                        |                             |
|     |                                 | 10013267          | GS-<br>0007/0017/0023/0025-<br>1/7 | clerk                           | DE, ST, IMP                     |                        |                           |                            |                        |                             |
|     |                                 | 10013268          | GS-<br>0007/0017/0023/0025-<br>1/7 | clerk                           | DE, IMP                         |                        |                           |                            |                        |                             |
|     |                                 | 10013269          | GS-<br>0007/0017/0023/0025-<br>1/7 | clerk                           | ST                              |                        |                           |                            |                        |                             |

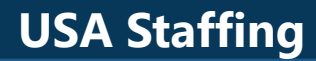

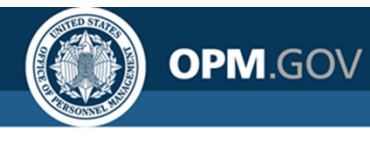

### **Filtering**

### Filters reduce data returned in the report based on specific criteria;

includes a data item, operator, and criteria

### **Vacancy Number**

=

### 1000001

Data Item

Operator

Criteria

| Vacancy<br>Staffing<br>Office<br>Name | Vacancy<br>Number | Vacancy<br>Description | Vacancy<br>USAJOBS<br>Job Title |               | Filter condition -                                                | Vacancy Number                                                |                                                                     |          | 0   | _ |    |                                 |                   |                            |                              |
|---------------------------------------|-------------------|------------------------|---------------------------------|---------------|-------------------------------------------------------------------|---------------------------------------------------------------|---------------------------------------------------------------------|----------|-----|---|----|---------------------------------|-------------------|----------------------------|------------------------------|
| <                                     | A.I               | A /                    | A /                             |               |                                                                   |                                                               | <ul> <li>Reep these values</li> <li>Exclude these values</li> </ul> | alues    | - 8 | U | SΑ | Staffing®                       | 💾 ~               |                            | ک بر ج                       |
| Vacancy<br>Staffing<br>Office         | ער יער<br>וחכוי   | ,× ∑× ☷                |                                 | $\rightarrow$ | Find 10000001                                                     |                                                               | 10000001                                                            | Θ        |     |   |    | Vacancy Staffing<br>Office Name | Vacancy<br>Number | Vacancy<br>Description     | Vacancy USAJOBS<br>Job Title |
| Name>                                 | Exc               | lude Null              | cancy                           |               | 10000002                                                          |                                                               |                                                                     |          |     | 0 | F  | Philadelphia<br>Services Branch | 10000001          | GS-<br>0011/0201-<br>5/7/9 | HR Expert                    |
| Staffing Office                       | Crea              | ate Custom Filt        | JOBS<br>Title>                  |               | 0 Selected                                                        | •                                                             |                                                                     |          |     |   |    |                                 |                   |                            |                              |
| Name>                                 | Edit              | Filters                |                                 |               | <ul> <li>Can be changed</li> <li>Include missing vi</li> </ul>    | i in the viewer<br>values (NULL)                              |                                                                     |          |     |   |    |                                 |                   |                            |                              |
|                                       | Inse              | rt Filter Text         |                                 |               | <ul> <li>Apply to individua</li> <li>Prompt for values</li> </ul> | al values in the data source<br>s when report is run in viewe |                                                                     | OK Cance | l   |   |    |                                 |                   |                            |                              |

Always check active filters prior to running a report to ensure the correct filters are applied

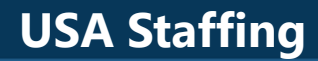

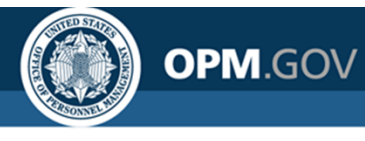

### **Advanced Filtering**

# Report Authors can use custom expressions to develop more advanced filters

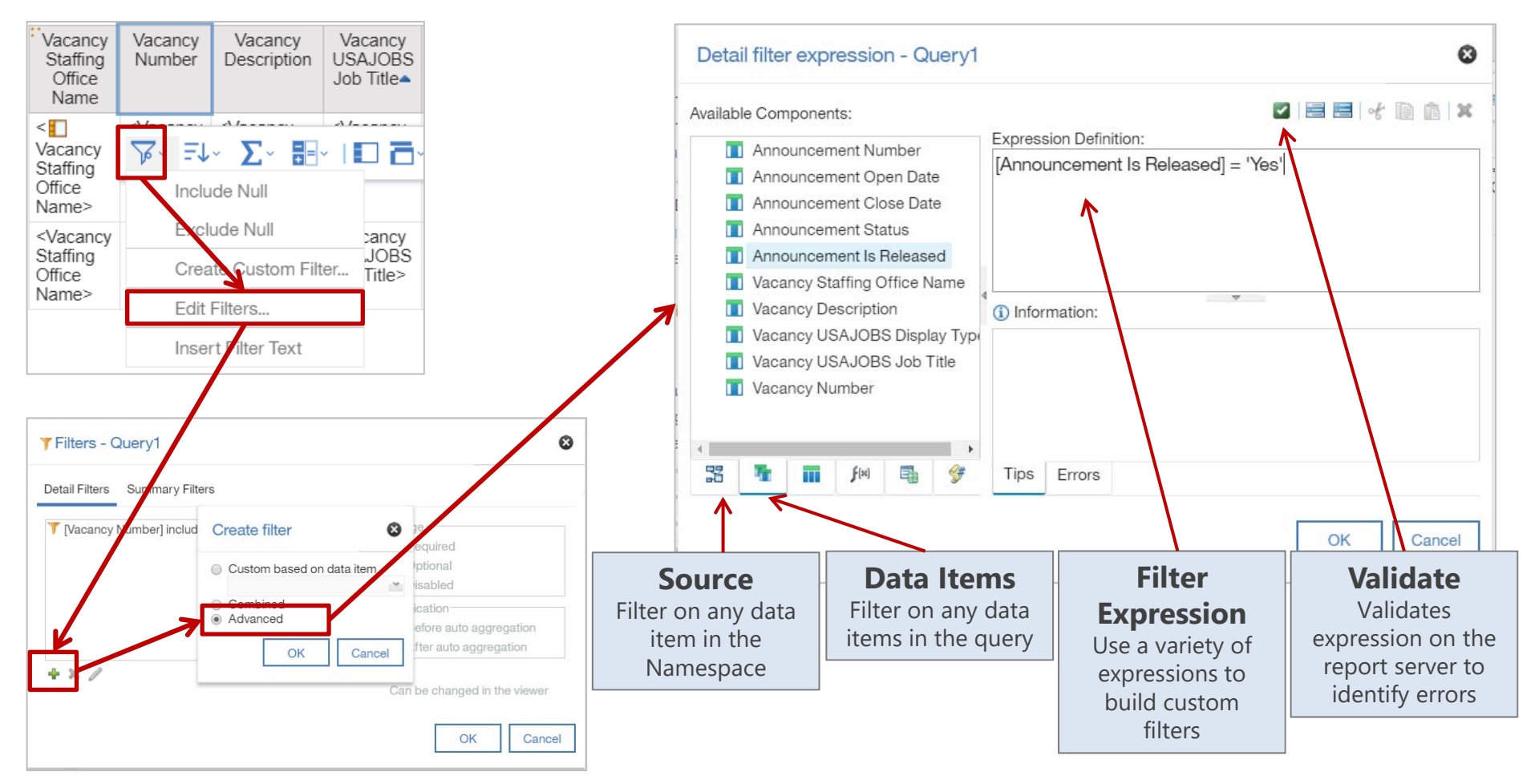

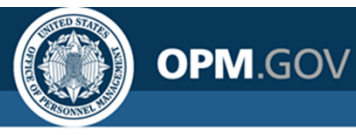

# **Exercise 3: Apply Filters**

Apply a filter using the interface and develop a custom filter expression

- 1. Open the Announcement List Report\_Sort and Group from My Content
- 2. Click on the *Vacancy Staffing Office Name* column header in the List Object
- 3. Click on the *Filters* Icon and select *Create Custom Filter*. Select a *Vacancy Staffing Office Name* value and click the Plus Icon to add to the filter. Click OK
- 4. Click on the Announcement Is Released column header in the List Object.
- 5. Click on the *Filters* Icon and select *Edit Filters*. Click the *Add* Icon (green plus sign) in the bottom left corner of the window. In the Create Filter window, select *Advanced* and click OK
- 6. In the Detail Filter Expression window, click on the *Data Items* tab. Double-click (or drag and drop) the *Announcement Is Released* data item into the Expression Definition. Complete the Expression Definition to read: Announcement Is Released = 'Yes'
- 7. Click the Validate button (white checkmark in a green box) to check the expression for errors. If errors exist, details will appear in the Information box. Make corrections as needed. If no errors, click OK.
- 8. Click the Run Options Icon. Select Run HTML to view the report
- 9. Close the Cognos Viewer browser window to return to your report. Save the report in My Content as *Announcement List Report\_Filters*

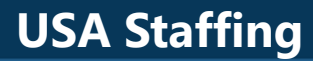

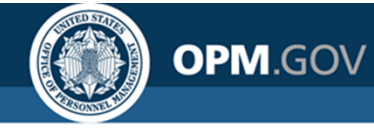

### **Exercise 3: Apply Filters**

Steps 1 - 3

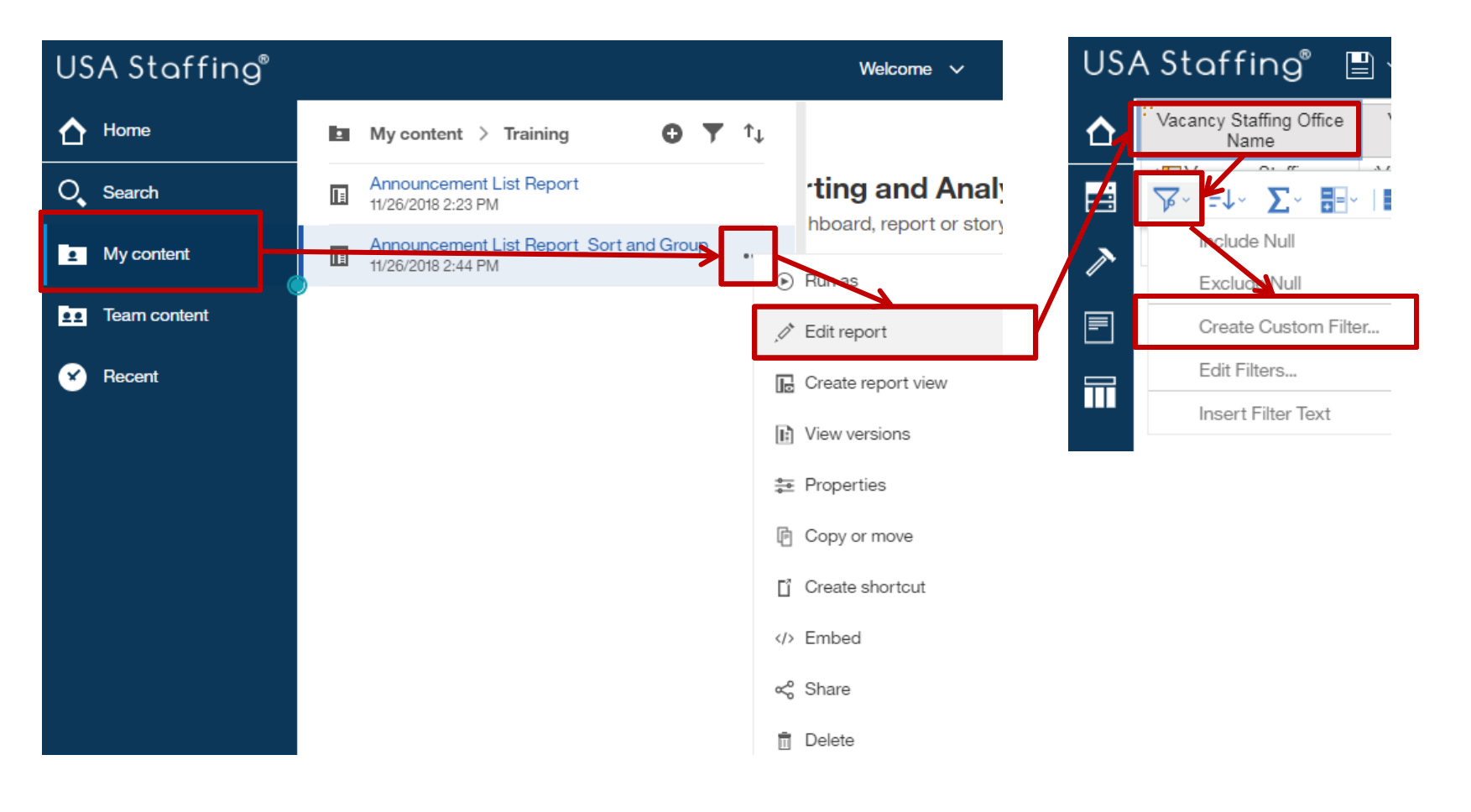

### **USA Staffing**

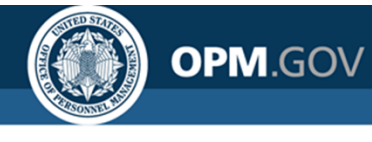

### **Exercise 3: Apply Filters**

Steps 3 - 5

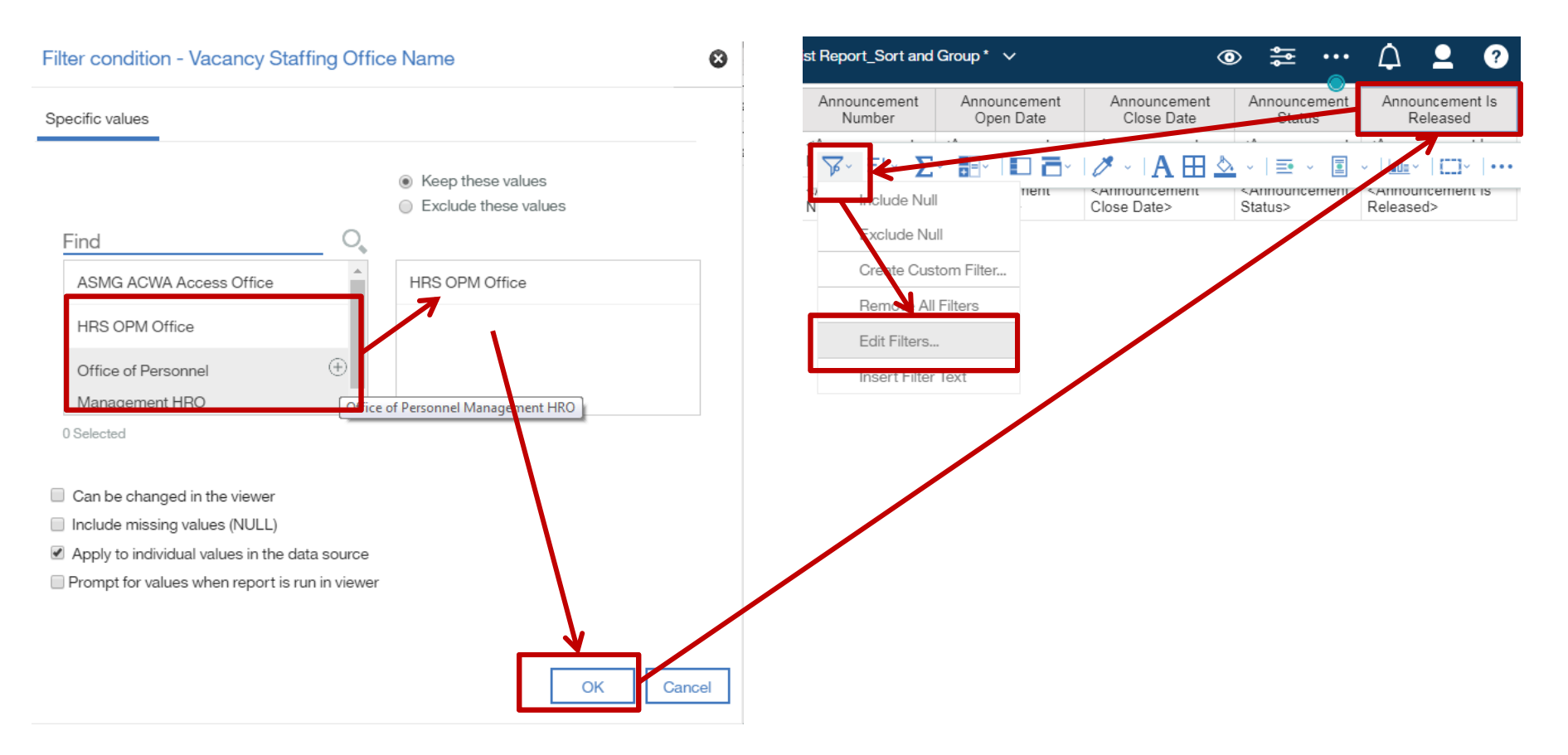

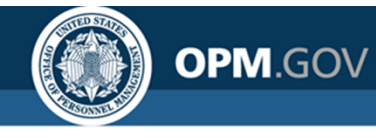

### **Exercise 3: Apply Filters**

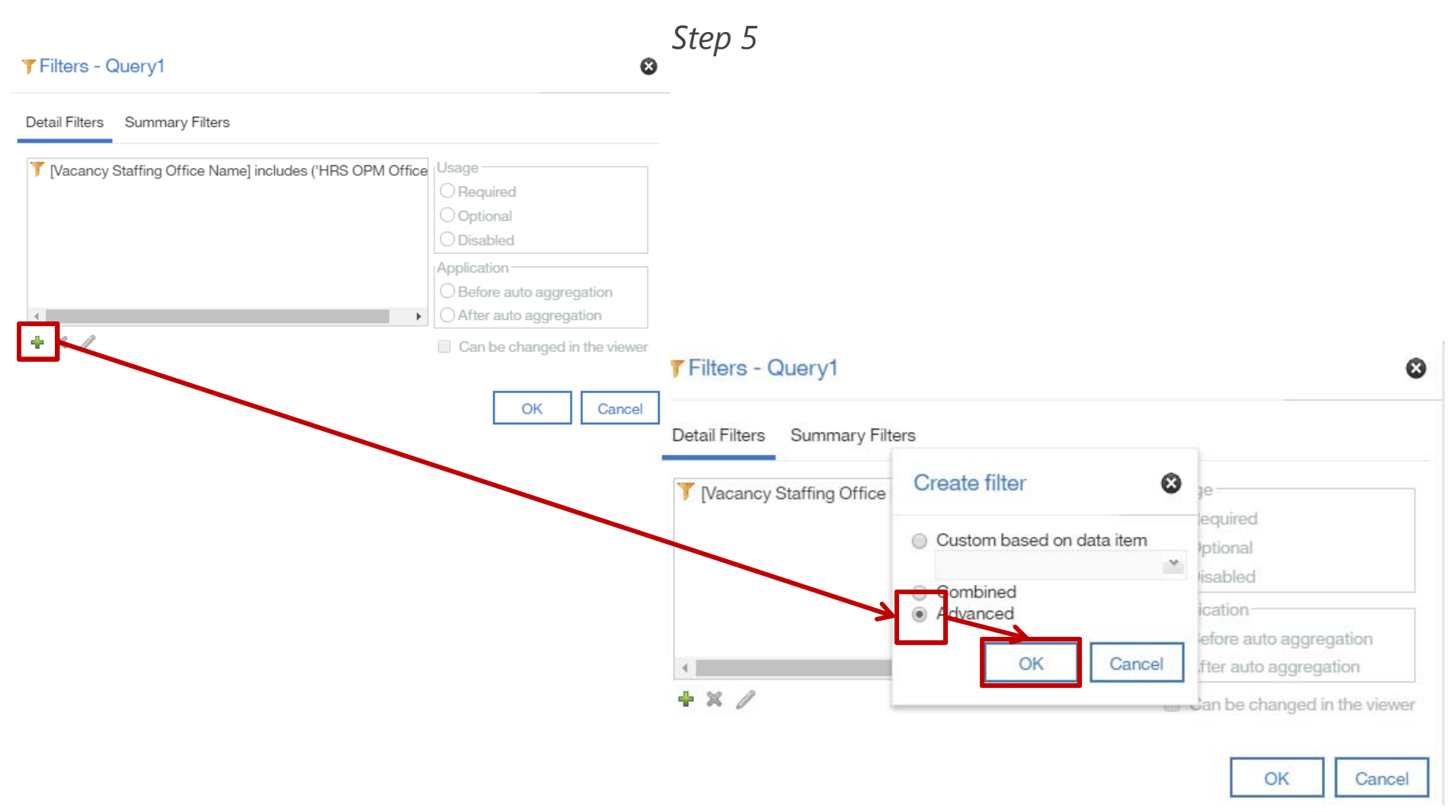

#### **USA Staffing**

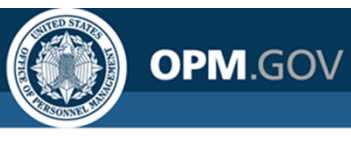

### **Exercise 3: Apply Filters**

Steps 6 - 7

#### Detail filter expression - Query1 Θ 🗏 🚍 😽 🗈 💼 🗙 Available Components: Expression Definition: Announcement Number [Announcement Is Released] = 'Yes' Announcement Open Date Announcement Close Date Announcement Is Released Vacancy Saffing Office Name $\nabla$ Vacancy Number (i) Information: Vacanc/ Description No errors. Vacancy USAJOBS Job Title Vacancy USAJOBS Display Type • 32 Π **f**[×] Ę. ∕# Tips Errors OK Cancel

### **USA Staffing**

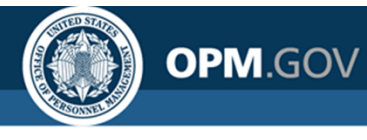

### **Exercise 3: Apply Filters**

Step 8

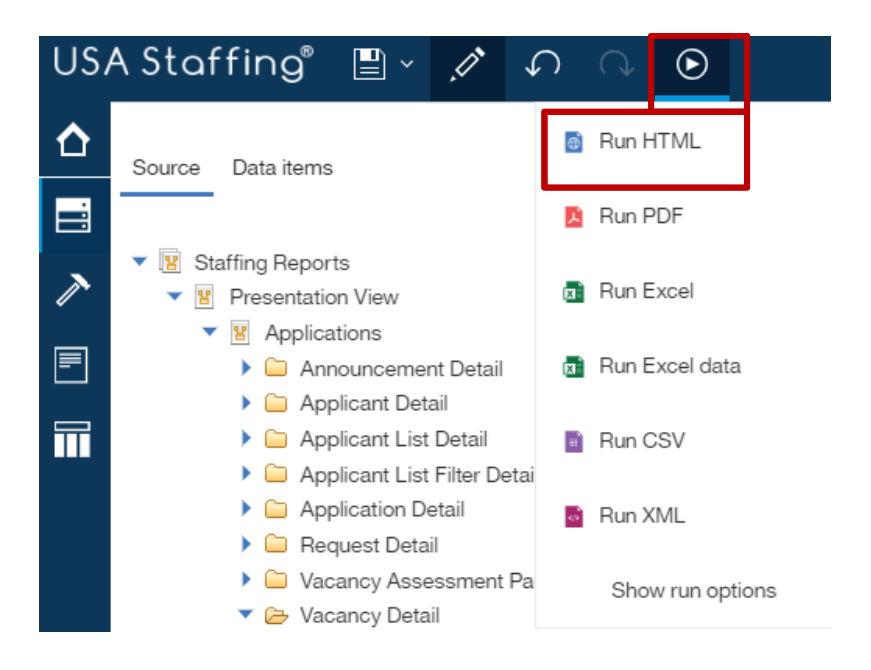

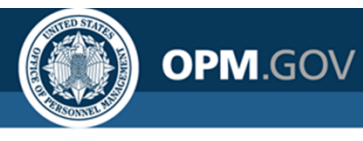

## **Exercise 3: Apply Filters**

| USA      | A Staffing®                     | <b>-</b>          | $\bigcirc \bigcirc$    | ک × چ                        |                                 | New rep                       | port 🗸                    |                            | $\overline{\nabla}$    | ♠ ₽ ?                       |
|----------|---------------------------------|-------------------|------------------------|------------------------------|---------------------------------|-------------------------------|---------------------------|----------------------------|------------------------|-----------------------------|
| ☆        | Vacancy Staffing<br>Office Name | Vacancy<br>Number | Vacancy<br>Description | Vacancy USAJOBS<br>Job Title | Vacancy USAJOBS<br>Display Type | Announcement<br>Number        | Announcement<br>Open Date | Announcement<br>Close Date | Announcement<br>Status | Announcement Is<br>Released |
| 0,       | OPM HR Boyers                   | 10000842          | GS-4742-11             | Hello Kitty                  | DE                              | DE-10000842-16-<br>TA         | 12/02/2015                | 12/16/2015                 | Closed                 | Yes                         |
|          |                                 | 10003550          | GS-0301-9              | Night's Watchman             | DE                              | DE-10003550-16-<br>STG        | 08/08/2016                | 08/15/2016                 | Closed                 | Yes                         |
| <b>⊥</b> | OPM HR TRB                      | 10018524          | GM-0007-6              | Howdy Doody                  | IMP                             | Test Customer-17-<br>10018524 | 08/09/2017                | 08/09/2017                 | Closed                 | Yes                         |
| ••       |                                 | 10019637          | GS-0201-11             | HR Specialist                | DE, ST, IMP                     | 17-10019637-<br>DESTIMP       | 09/18/2017                | 09/18/2017                 | Closed                 | Yes                         |
| 8        |                                 | 10002093          | GS-0201-9              | Human Resource<br>Specialist | DE                              | DE-10002093-16-<br>TA         | 03/17/2016                | 03/31/2016                 | Closed                 | Yes                         |
|          |                                 | 10011162          | GS-0343-9/11           | Program Analyst              | DE, ST                          | TC-17-10011162-<br>DEST       | 03/23/2017                | 03/31/2017                 | Closed                 | Yes                         |
|          | Philadelphia<br>Services Branch | 10012267          | GS-0201-5              | 1                            | DE                              | DE-10012267-17-<br>TH         | 05/10/2017                | 05/31/2017                 | Closed                 | Yes                         |
|          |                                 | 10012268          | GS-0006-1              | 1                            | DE                              | DE-10012268-17-<br>TH         | 05/10/2017                | 06/02/2017                 | Closed                 | Yes                         |
|          |                                 | 10017492          | GS-0201-7/9            | 1149 test                    | DE, ST                          | DEST-10017492-<br>17-JC       | 07/19/2017                | 07/19/2017                 | Closed                 | Yes                         |
|          |                                 | 10000472          | GS-0006-7              | 1234                         | DE                              | DE-10000472-15-<br>TH         | 03/24/2015                | 04/30/2015                 | Closed                 | Yes                         |
|          |                                 | 10000715          | GS-0201-9              | 14311 Testing                | DE, ST                          | 14311                         | 09/10/2015                | 09/13/2015                 | Closed                 | Yes                         |
|          |                                 | 10000879          | GS-0201-<br>11/12      | 14331                        | DE                              | DE-10000879-16-<br>JD         | 01/05/2016                | 01/31/2016                 | Closed                 | Yes                         |
|          |                                 | 10000880          | GS-0201-<br>11/12      | 14331                        | DE                              | DE-10000880-16-<br>JD         | 01/05/2016                | 01/05/2016                 | Closed                 | Yes                         |

### **USA Staffing**

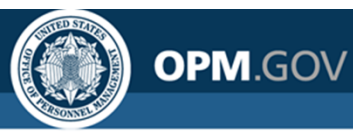

### **Functions and Calculations**

Functions and calculations **transform and/or create** new data items using logic or mathematical functions

#### Add a Query Calculation Data item expression - Data Item1 Ø PINNED T Text item Name: Announcement Open Days Block **Data Item** 🗹 🚍 🚍 🔸 🗎 🏛 🗶 Available Components: Table **Expression** Expression Definition: E List \_days\_between([Applications].[Announcement]. Crosstab Use a variety of [Announcement Close Date], [Applications]. [Announcement]. Announcement Minimum Salary Visualization expressions to transform [Announcement Open Date]) Announcement Not To Exceed and develop new data TEXTUAL Announcement Number items T Text item Announcement Open Date Query calculation Announcement Part Time Hours (i) Information: [I] Layout calculation Announcement Promotion Potentia **Information Pane** days between ( date\_expression1 , date\_expression2 ) <T> Rich text item Announcement Released Date/Tim Returns a positive or negative number representing the number of days betwe Help text that provides & Hyperlink Announcement Salary Type "date\_expression1" and "date\_expression2". If "date\_expression1" < "date expression2", then the result will be a negative number information on how to Date Announcement Status Example: \_days\_between ( 2002-04-30 , 2002-06-21 ) √ Time build expressions 52 Page number Tips Errors Row number S As-of-time expression OK Cancel Source Data Items **Functions** Σ- 🗄 **Develop** expressions Data items in the Listing of available functions based on data items in to utilize for data expressions query Shortcut: Highlight two column the data model headers, click Insert Calculation and choose "Days Between ... "

For the Vendor Specific Functions available for the USA Staffing Upgrade, view SQL Server functions

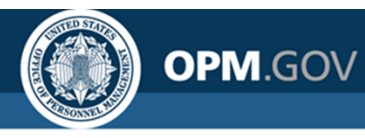

### **Exercise 4: Create a Calculation**

Calculate the number of days an announcement was open

- 1. Open the Announcement List Report\_Filters from My Content
- 2. Click on the *Toolbox* and drag (or double click) the *Query Calculation* tool into the List Object
- 3. Click on the *Functions* tab in the Data Item Expression window. Expand Business Date/Time Functions. Double-click (or drag and drop) the "\_days\_between" function into the Expression Definition
- 4. Click on the Data Items tab. Double-click on the Announcement Close Date query item. Type a comma after the Announcement Close Date query item. Double-click on the Announcement Open Date query item. Close the parenthesis. The final Data Item Expression should read:

#### \_days\_between ([Announcement Close Date],[Announcement Open Date])

- 5. In the Name field, rename the Data Item Expression to "Announcement Open Days." Click OK
- 6. Click the *Run Options* Icon. Select *Run HTML* to view the report
- 7. Close the Cognos Viewer browser window to return to your report. Save the report in My Content as Announcement List Report\_Calculation

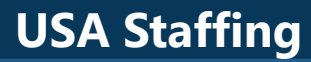

### **Exercise 4: Create a Calculation**

OPM.GOV

Step 1

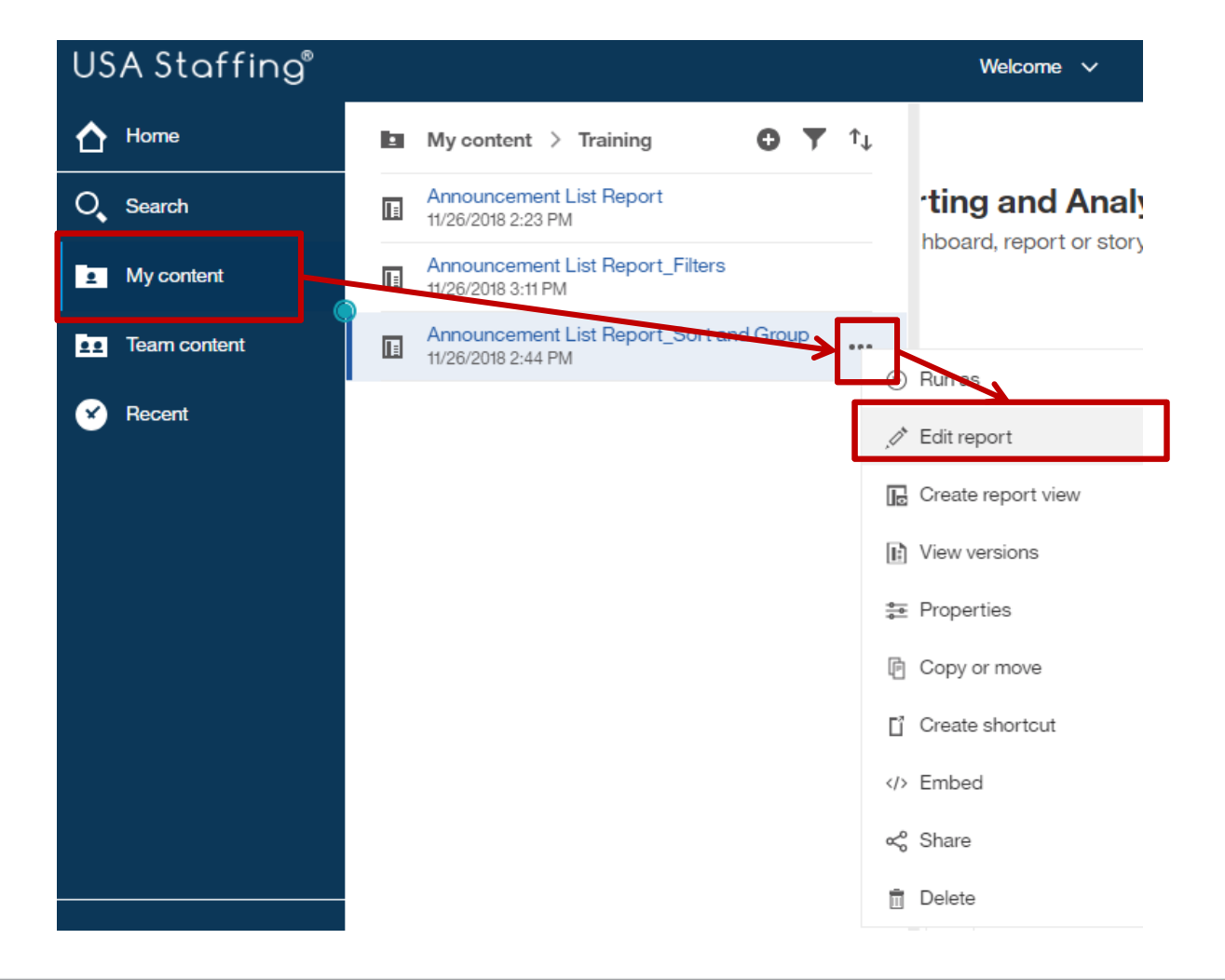

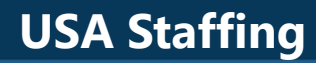

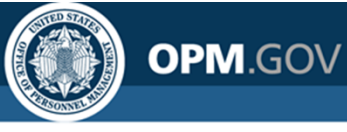

### **Exercise 4: Create a Calculation**

Steps 2 - 5

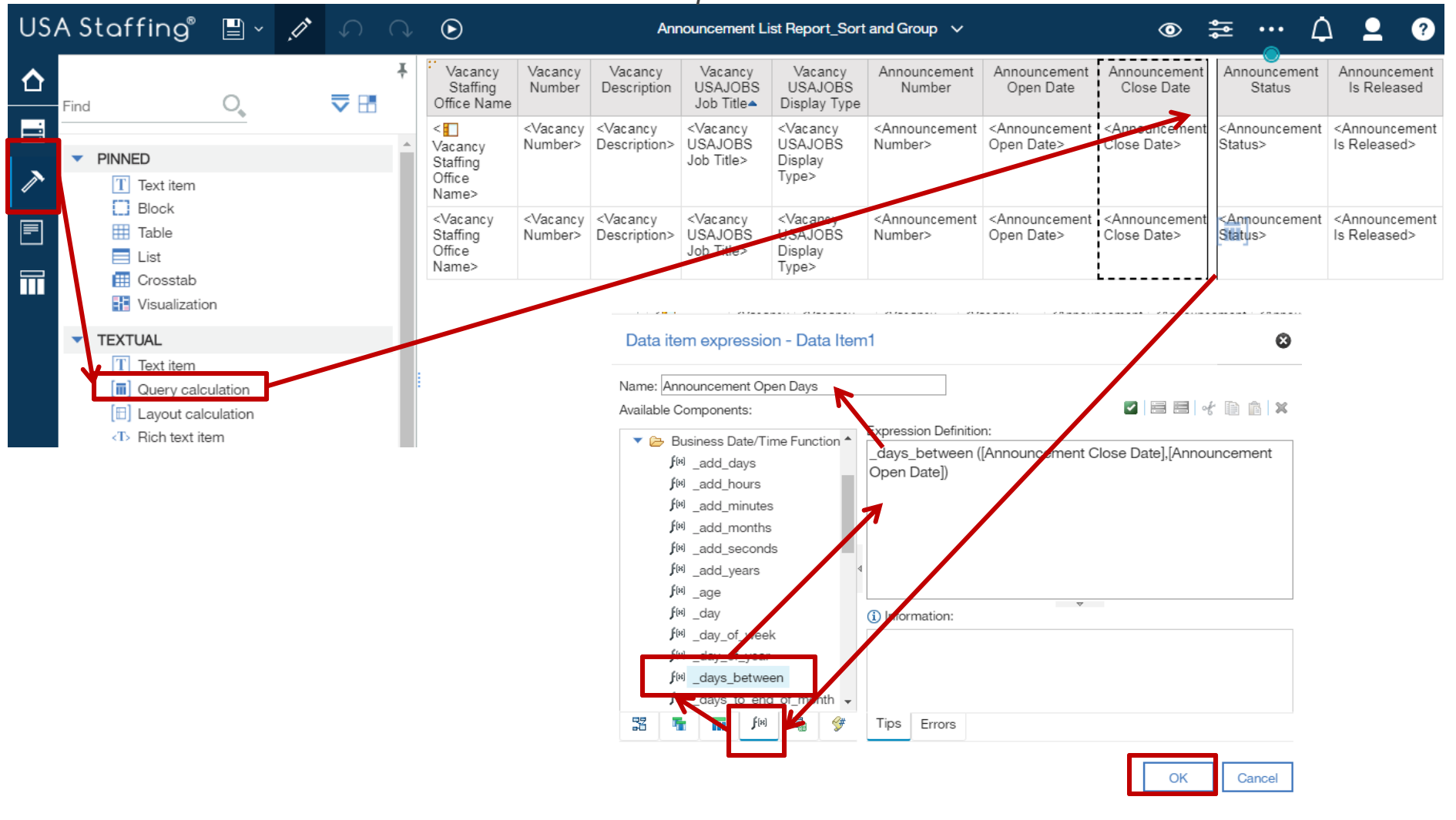

### **USA Staffing**

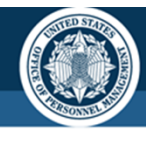

OPM.GOV

### **Exercise 4: Create a Calculation**

| USA      | A Staffing <sup>®</sup>         | ° 🗎 ~             |                        | ) • • 🖻                         | ı.                              |                               | New report 🥆              | ,                          |                           | $\overline{\nabla}$ (  | ) 👤 🤅                       |
|----------|---------------------------------|-------------------|------------------------|---------------------------------|---------------------------------|-------------------------------|---------------------------|----------------------------|---------------------------|------------------------|-----------------------------|
| ᡎ        | Vacancy Staffing<br>Office Name | Vacancy<br>Number | Vacancy<br>Description | Vacancy<br>USAJOBS Job<br>Title | Vacancy USAJOBS<br>Display Type | Announcement<br>Number        | Announcement<br>Open Date | Announcement<br>Close Date | Announcement<br>Open Days | Announcement<br>Status | Announcement<br>Is Released |
| 0        | OPM HR Boyers                   | 10000842          | GS-4742-11             | Hello Kitty                     | DE                              | DE-10000842-<br>16-TA         | 12/02/2015                | 12/16/2015                 | 14                        | Closed                 | Yes                         |
| 2        |                                 | 10003550          | GS-0301-9              | Night's<br>Watchman             | DE                              | DE-10003550-<br>16-STG        | 08/08/2016                | 08/15/2016                 | 7                         | Closed                 | Yes                         |
| <b>_</b> | OPM HR TRB                      | 10018524          | GM-0007-6              | Howdy Doody                     | IMP                             | Test Customer-<br>17-10018524 | 08/09/2017                | 08/09/2017                 | 0                         | Closed                 | Yes                         |
|          |                                 | 10019637          | GS-0201-11             | HR Specialist                   | DE, ST, IMP                     | 17-10019637-<br>DESTIMP       | 09/18/2017                | 09/18/2017                 | 0                         | Closed                 | Yes                         |
| 8        |                                 | 10002093          | GS-0201-9              | Human Resource<br>Specialist    | DE                              | DE-10002093-<br>16-TA         | 03/17/2016                | 03/31/2016                 | 14                        | Closed                 | Yes                         |
|          |                                 | 10011162          | GS-0343-<br>9/11       | Program Analyst                 | DE, ST                          | TC-17-10011162-<br>DEST       | 03/23/2017                | 03/31/2017                 | 8                         | Closed                 | Yes                         |
|          | Philadelphia<br>Services Branch | 10012267          | GS-0201-5              | 1                               | DE                              | DE-10012267-<br>17-TH         | 05/10/2017                | 05/31/2017                 | 21                        | Closed                 | Yes                         |
|          |                                 | 10012268          | GS-0006-1              | 1                               | DE                              | DE-10012268-<br>17-TH         | 05/10/2017                | 06/02/2017                 | 23                        | Closed                 | Yes                         |
|          |                                 | 10017492          | GS-0201-<br>7/9        | 1149 test                       | DE, ST                          | DEST-10017492-<br>17-JC       | 07/19/2017                | 07/19/2017                 | 0                         | Closed                 | Yes                         |
|          |                                 | 10000472          | GS-0006-7              | 1234                            | DE                              | DE-10000472-<br>15-TH         | 03/24/2015                | 04/30/2015                 | 37                        | Closed                 | Yes                         |
|          |                                 | 10000715          | GS-0201-9              | 14311 Testing                   | DE, ST                          | 14311                         | 09/10/2015                | 09/13/2015                 | 3                         | Closed                 | Yes                         |
|          |                                 | 10000879          | GS-0201-<br>11/12      | 14331                           | DE                              | DE-10000879-<br>16-JD         | 01/05/2016                | 01/31/2016                 | 26                        | Closed                 | Yes                         |
|          |                                 | 10000880          | GS-0201-               | 14331                           | DE                              | DE-10000880-                  | 01/05/2016                | 01/05/2016                 | 0                         | Closed                 | Yes                         |

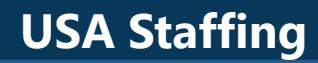

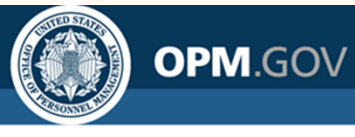

### Aggregation

# Aggregation summarizes data within a data item at the lowest level of detail in the report

Available Aggregate Functions

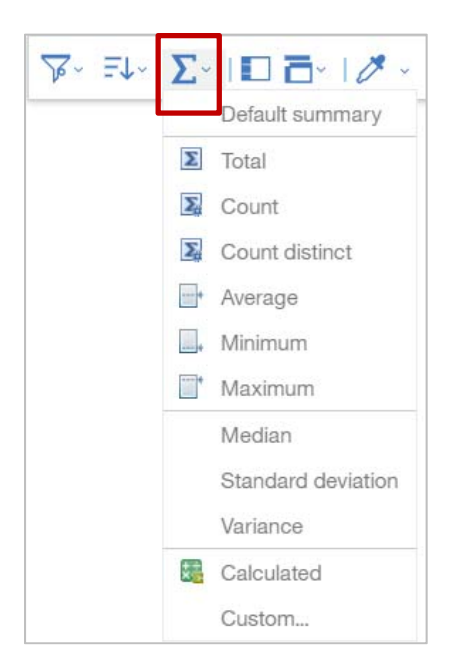

#### Aggregated at the Office Level

| Vacancy Staffing Office Name | Announcement Open Days |
|------------------------------|------------------------|
| OPM HR Boyers                | 10.50                  |
| OPM HR TRB                   | 5.50                   |

#### Aggregated at the Announcement Level

| Vacancy Staffing<br>Office Name | Vacancy<br>Number | Vacancy<br>Description | Vacancy<br>USAJOBS Job<br>Title | Vacancy USAJOBS<br>Display Type | Announcement<br>Number        | Announcement<br>Open Date | Announcement<br>Close Date | Announcement<br>Open Days |
|---------------------------------|-------------------|------------------------|---------------------------------|---------------------------------|-------------------------------|---------------------------|----------------------------|---------------------------|
| OPM HR Boyers                   | 10000842          | GS-4742-11             | Hello Kitty                     | DE                              | DE-10000842-<br>16-TA         | 12/02/2015                | 12/16/2015                 | 14                        |
|                                 | 10003550          | GS-0301-9              | Night's<br>Watchman             | DE                              | DE-10003550-<br>16-STG        | 08/08/2016                | 08/15/2016                 | 7                         |
| OPM HR TRB                      | 10018524          | GM-0007-6              | Howdy Doody                     | IMP                             | Test Customer-<br>17-10018524 | 08/09/2017                | 08/09/2017                 | 0                         |
|                                 | 10019637          | GS-0201-11             | HR Specialist                   | DE, ST, IMP                     | 17-10019637-<br>DESTIMP       | 09/18/2017                | 09/18/2017                 | 0                         |
|                                 | 10002093          | GS-0201-9              | Human Resource<br>Specialist    | DE                              | DE-10002093-<br>16-TA         | 03/17/2016                | 03/31/2016                 | 14                        |
|                                 | 10011162          | GS-0343-<br>9/11       | Program Analyst                 | DE, ST                          | TC-17-10011162-<br>DEST       | 03/23/2017                | 03/31/2017                 | 8                         |

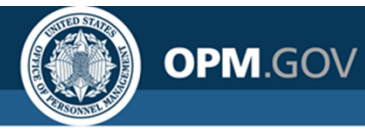

## Aggregation

The default aggregation is set when the data is modeled; **Report Authors** can change the aggregation method in the Properties pane

|              | Vacancy Staffing<br>Office Name                   | Vacancy<br>Number                   | Vacancy<br>Description                   | Vacancy<br>USAJOBS Job                             | Vacancy<br>USAJOBS Display                                   | Announcement<br>Number                        | Announcement<br>Open Date                        | Announcement<br>Close Date                        | Announcement<br>Open Days                        |
|--------------|---------------------------------------------------|-------------------------------------|------------------------------------------|----------------------------------------------------|--------------------------------------------------------------|-----------------------------------------------|--------------------------------------------------|---------------------------------------------------|--------------------------------------------------|
| Click on the | VacancyStaffing OfficeName>                       | <vacancy<br>Number&gt;</vacancy<br> | <vacancy<br>Description&gt;</vacancy<br> | <vacancy<br>USAJOBS Job<br/>Title&gt;</vacancy<br> | <pre><vacancy display="" type="" usajobs=""></vacancy></pre> | <announcement<br>Number&gt;</announcement<br> | <announcement<br>Open Date&gt;</announcement<br> | <announcement<br>Close Date&gt;</announcement<br> | <announcement<br>Open Days&gt;</announcement<br> |
| Column Body  | <vacancy staffing<br="">Office Name&gt;</vacancy> | <vacancy<br>Number&gt;</vacancy<br> | <vacancy<br>Description&gt;</vacancy<br> | <vacancy<br>USAJOBS Job<br/>Title&gt;</vacancy<br> | <vacancy<br>USAJOBS Display<br/>Type&gt;</vacancy<br>        | <announcement<br>Number&gt;</announcement<br> | <announcement<br>Open Date&gt;</announcement<br> | <announcement<br>Close Date&gt;</announcement<br> | <announcement<br>Open Days&gt;</announcement<br> |

#### Click on the Properties Icon

Modify the Aggregation Properties

| Announcement<br>Open Days                                                                             | Ann                                                     | List column body          |                      |
|----------------------------------------------------------------------------------------------------|---------------------------------------------------------|---------------------------|----------------------|
|                                                                                                    |                                                         | Horizontal alignment      |                      |
| <announcement< td=""><td><anr< td=""><td>Vertical alignment</td><td></td></anr<></td></announcement<> | <anr< td=""><td>Vertical alignment</td><td></td></anr<> | Vertical alignment        |                      |
| Open Days>                                                                                            | Statu                                                   | White space               |                      |
|                                                                                                    |                                                         | Spacing & breaking        |                      |
|                                                                                                    |                                                         | Direction & justification |                      |
| <announcement<br>Open Days&gt;</announcement<br>                                                      | <anr<br>Statu</anr<br>                                  | POSITIONING               |                      |
|                                                                                                    |                                                         | Size & overflow           |                      |
|                                                                                                    |                                                         | DATA ITEM                 |                      |
|                                                                                                    |                                                         | Туре                      | Data Item            |
|                                                                                                    | -                                                       | Name                      | Announcement Open    |
|                                                                                                    |                                                         | Label                     |                      |
|                                                                                                    |                                                         | Expression                | _days_between ([Ann. |
|                                                                                                    |                                                         | Detail aggregation        | Average              |
|                                                                                                    | 1                                                       | Summary aggregation       | Average              |
|                                                                                                    |                                                         | Solve order               |                      |

#### Aggregate functions can also be applied as new Query Expressions

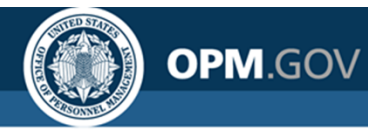

### **Exercise 5: Set Aggregation Properties**

Modify the report to average Announcement Open Days by Office

- 1. Open the Announcement List Report\_Calculation from My Content
- 2. Delete every column except for *Vacancy Staffing Office Name* and *Announcement Open Days*
- 3. Click on the column body for the *Announcement Open Days* data item. Click on the *Show Properties* Icon
- 4. In the Data Item section, change the Detail Aggregation and Summary Aggregation settings to *Average*
- 5. Click the *Run Options* Icon. Select *Run HTML* to view the report
- 6. Close the Cognos Viewer browser window to return to your report. Save the report in My Content as Announcement List Report\_Aggregation
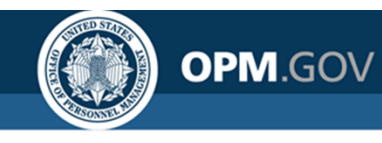

### **Exercise 5: Set Aggregation Properties**

Steps 1 - 2

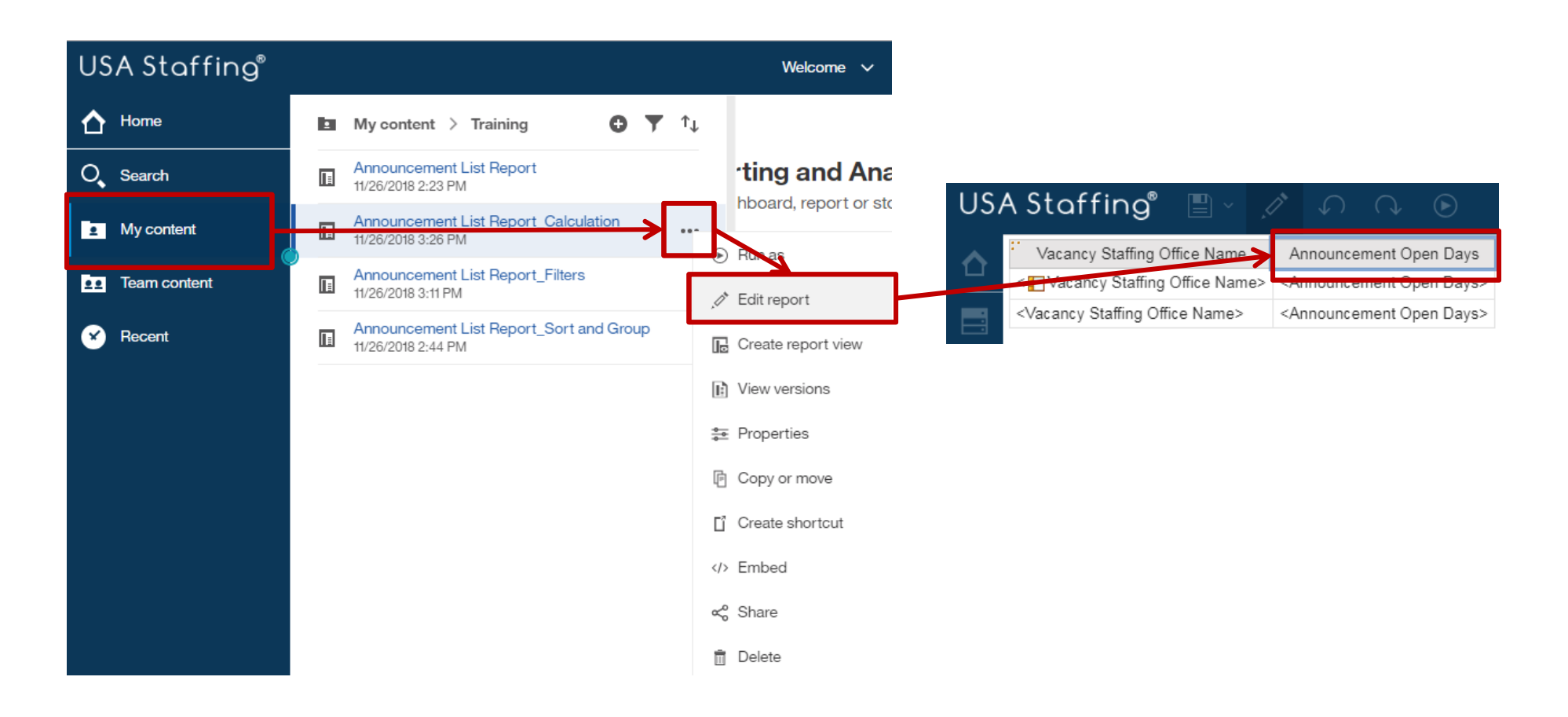

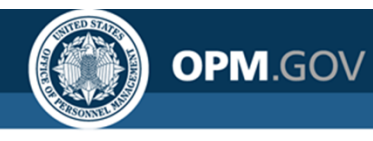

### **Exercise 5: Set Aggregation Properties**

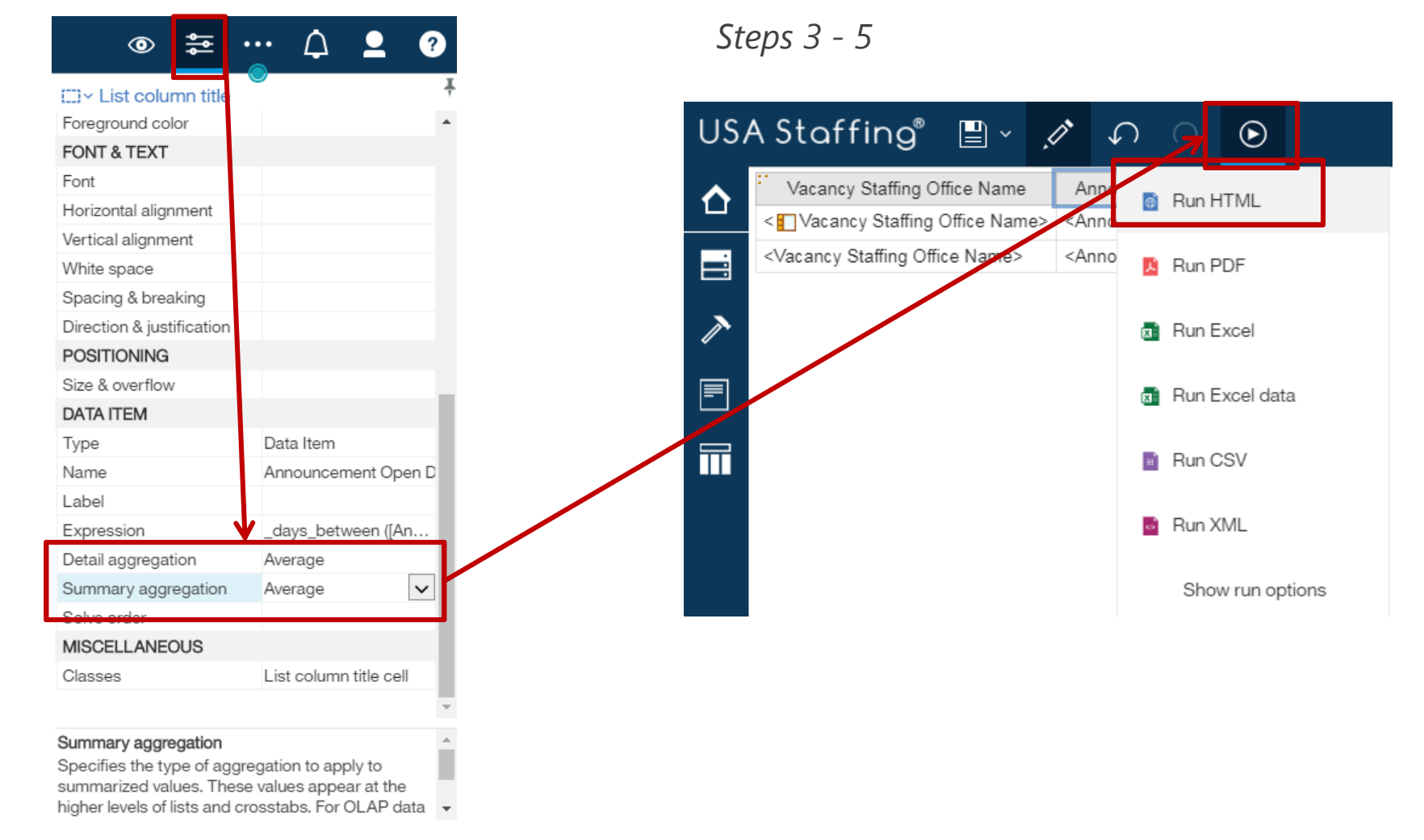

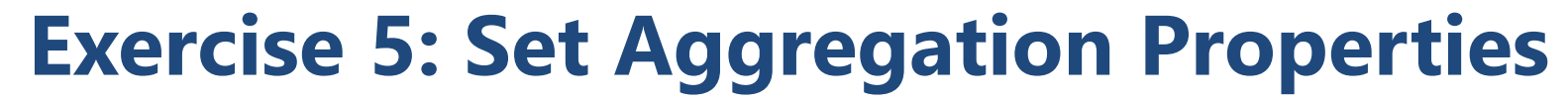

OPM.GOV

Result

| US/          | A Staffing 🛛 💾 🗸              | $\bigcirc \bigcirc \bigcirc \checkmark$ | Ç. |  |  |
|--------------|-------------------------------|-----------------------------------------|----|--|--|
| ~            | Vacancy Staffing Office Name  | Announcement Open Days                  |    |  |  |
| Ц            | OPM HR Boyers                 | 10.5                                    |    |  |  |
| $\circ$      | OPM HR TRB                    | 5.5                                     |    |  |  |
| 0            | Philadelphia Services Branch  | 29.6024735                              |    |  |  |
|              | Program Office                | 20.04301075                             |    |  |  |
|              | San Antonio Services Branch   | 48.61538462                             |    |  |  |
| (            | San Francisco Services Branch | 7.2777778                               |    |  |  |
| <u>••</u>    | Task Testing Office           | 26.3                                    |    |  |  |
| -            | USAS Demo Office              | 9                                       |    |  |  |
| $\mathbf{X}$ | Washington Services Branch    | 11.18181818                             |    |  |  |
|              | Overall - Average             | 18.66894054                             |    |  |  |
|              |                               |                                         |    |  |  |

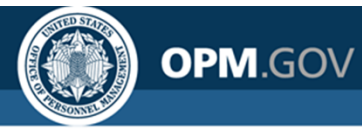

### **Parameterized Filters**

Parameterized Filters allow report users to **easily filter reports** using standard filters and criteria **specific for a single run** of the report **without modifying the report** 

The user is prompted to provide information to use in the parameterized filter

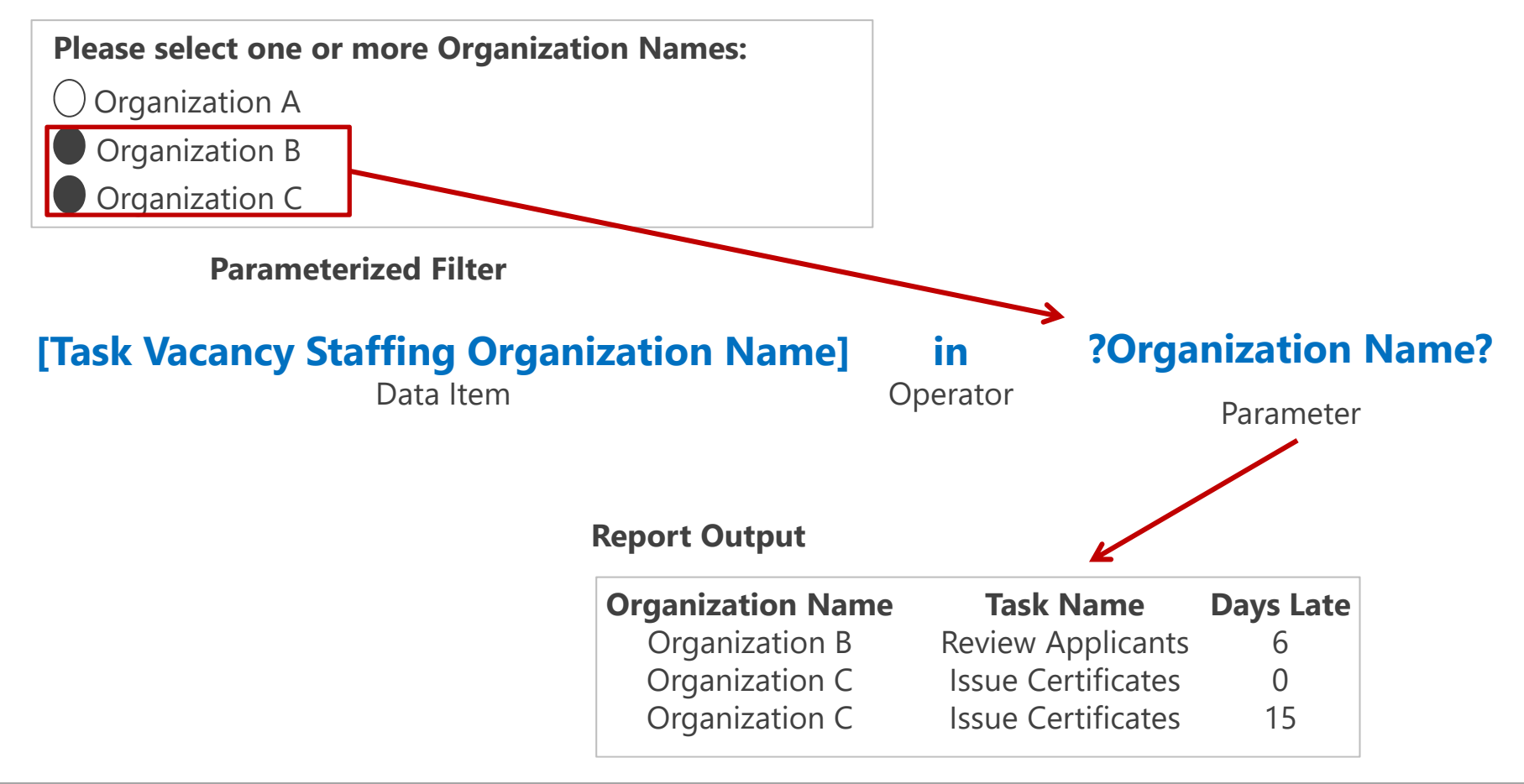

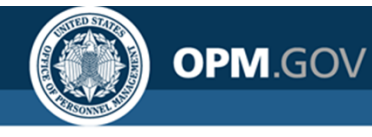

Add a parameterized filter for Office Name

- 1. Open the Announcement List Report\_Aggregation from My Content
- 2. Click on the Vacancy Staffing Office Name column header in the List Object.
- 3. Click on the *Filters* Icon and select *Edit Filters*. Click on the existing Office Name filter, then click the Delete Icont (red x). Click the *Add* Icon (green plus sign) in the bottom left corner of the window. In the Create Filter window, select *Advanced* and click OK
- 4. In the Detail Filter Expression window, click on the *Data Items* tab. Double-click (or drag and drop) the *Vacancy Staffing Office Name* data item into the Expression Definition. Complete the Expression Definition to read:

#### Vacancy Staffing Office Name = ?Office?

- 5. Click the *Run Options* Icon. Select *Run HTML* to view the report. Select one of the options for Vacancy Staffing Office Name. Click OK.
- 6. Close the Cognos Viewer browser window to return to your report. Save the report in My Content as *Announcement List Report\_Prompt* and close the report.

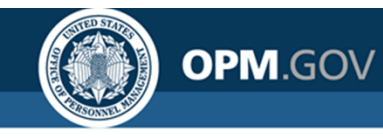

Steps 1 - 3

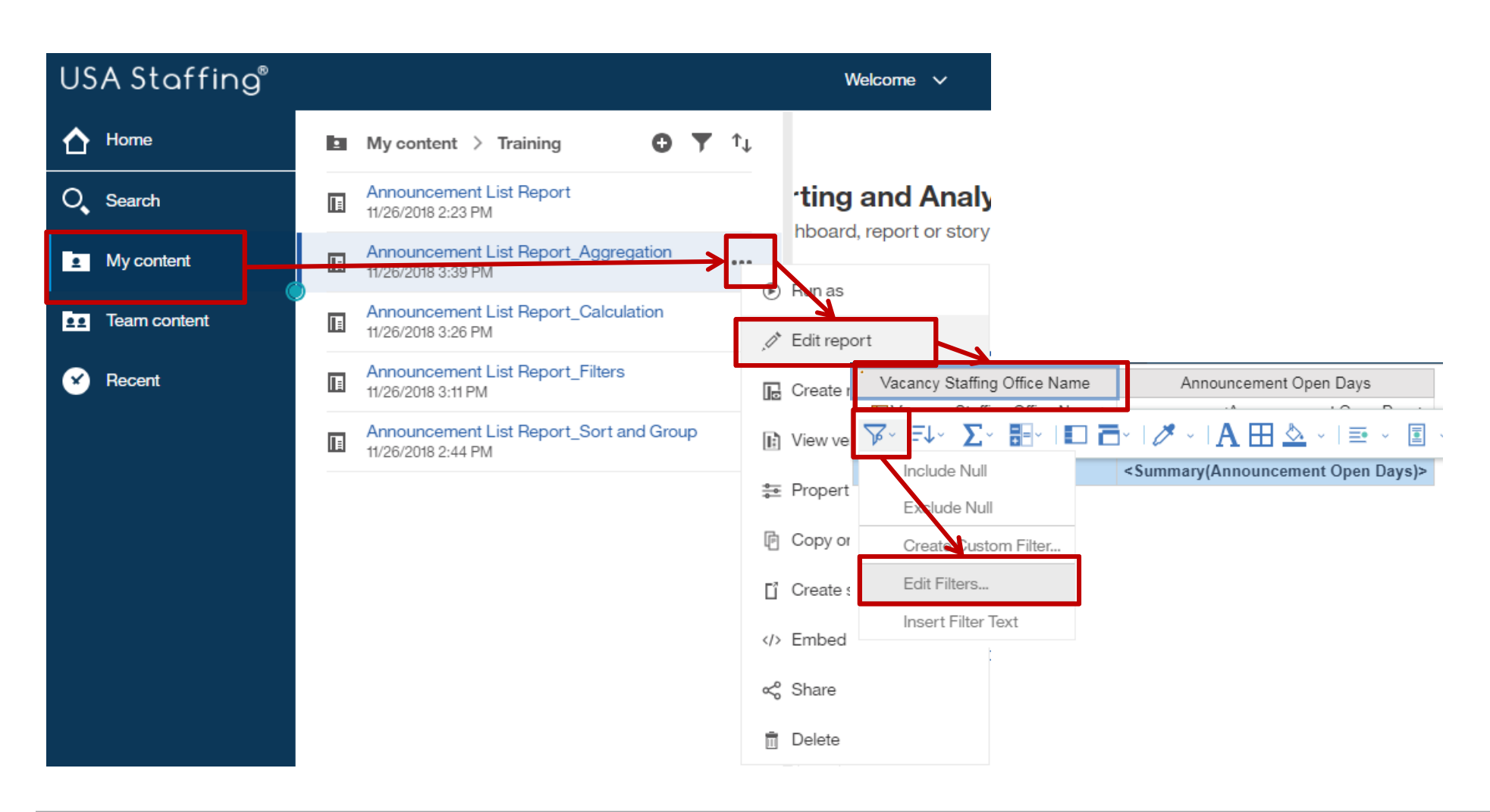

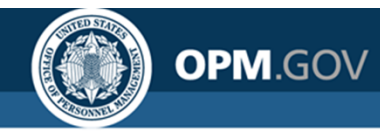

|                                | Step 4                                                                                                    |                                                                                                    |
|--------------------------------|----------------------------------------------------------------------------------------------------|----------------------------------------------------------------------------------------------------|
| ▼Filters - Query1              | ٢                                                                                                    |                                                                                                    |
| Detail Filters Summary Filters |                                                                                                    |                                                                                                    |
|                                | Usage<br>O Required<br>O Optional<br>O Disabled<br>Application<br>Detail filter expression                                                                       | n - Query1                                                                                                    |
|                                | <ul> <li>Before auto aggregat</li> <li>After auto aggregatic</li> </ul>                                                                                          | Expression Definition:                                                                                                    |
| Combined<br>Advanced           | Can be changed in ti<br>Announcement Clo<br>Vacancy Staffing O<br>Announcement Ope<br>Announcement Ope<br>Announcement Ope<br>Summary(Arnounce<br>Maria Summary) | Image: se Date   se Date   ffice Name   en Days   sement Open   Image: set of the set of the set |
|                                |                                                                                                    | OK Cancel                                                                                                    |

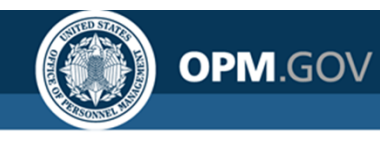

Step 5

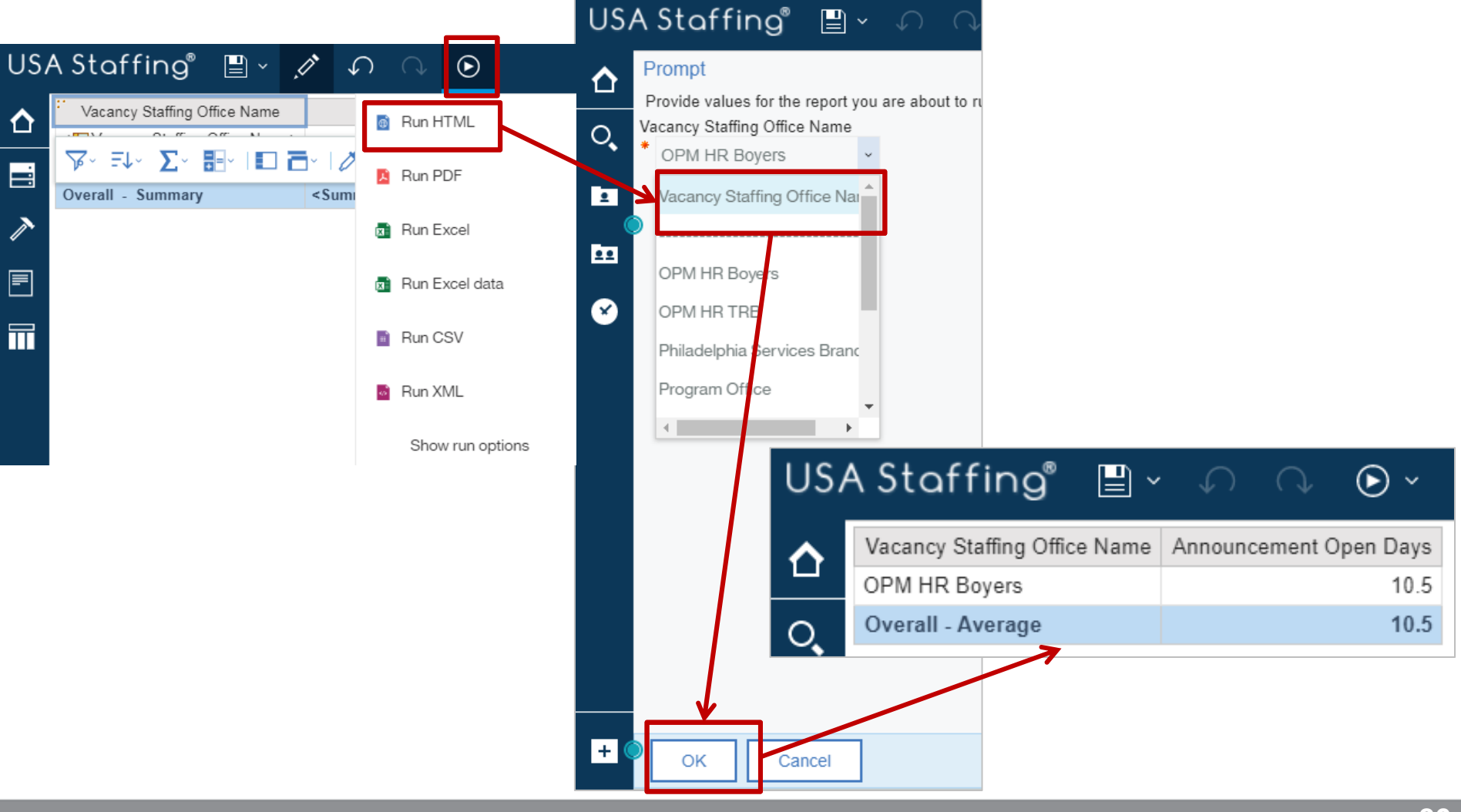

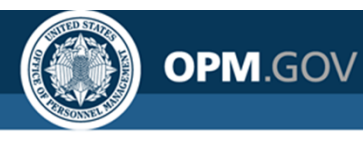

## **Prompt Page Options**

Users can create prompt pages to provide more structure and customization to parameterized filters, including the order in which prompts are presented, dependencies between parameterized filters, and alphabetization of listed options. Users can select from a variety of prompt types.

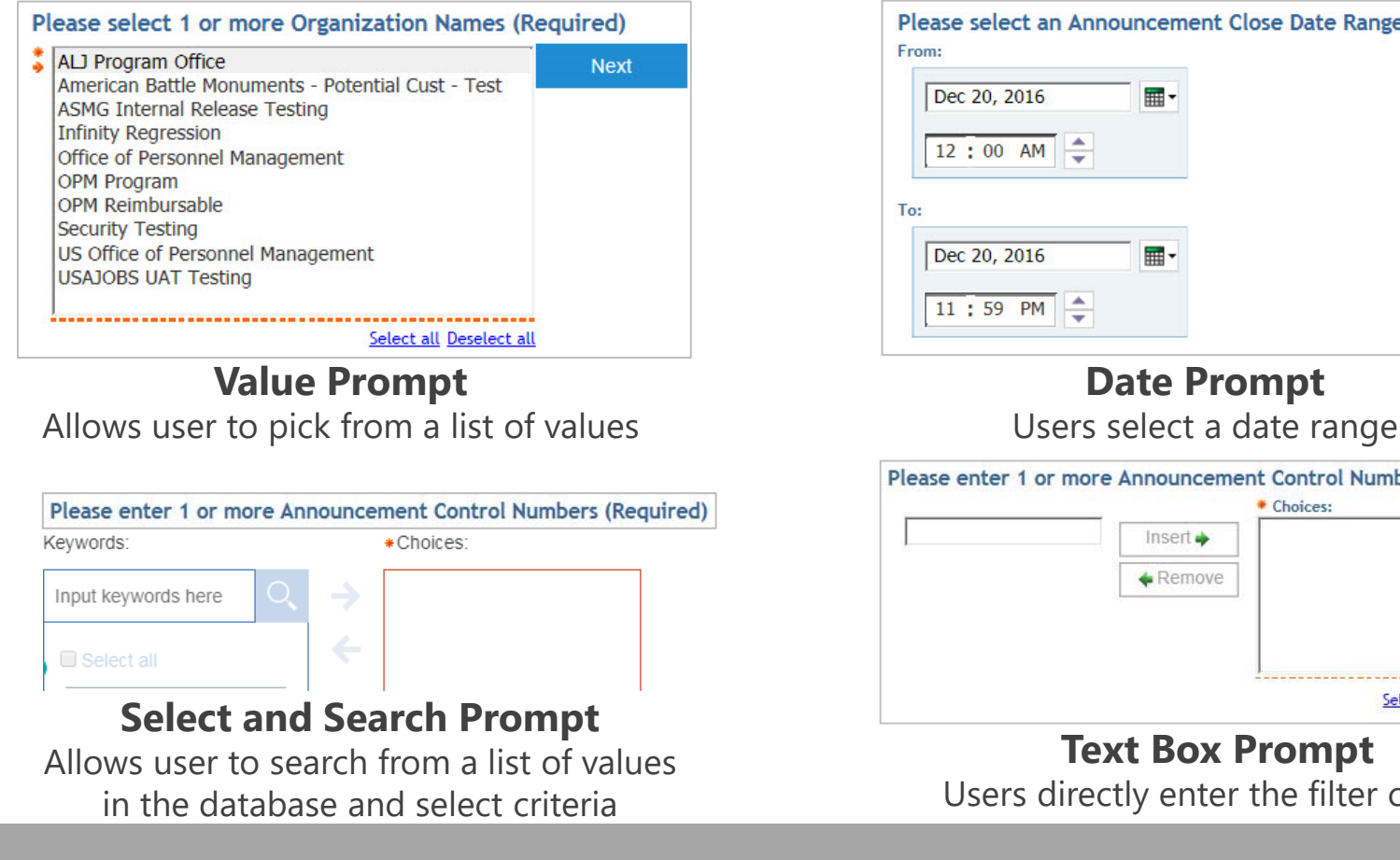

| Dec 20, 2016 | • |  |
|--------------|---|--|
| 12:00 AM     |   |  |
|              |   |  |
|              |   |  |
|              |   |  |

**Date Prompt** 

|   | Remove |
|---|--------|
| * | Remove |
|   |        |
|   |        |
|   |        |
|   |        |

**Text Box Prompt** Users directly enter the filter criteria

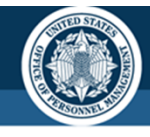

### **Prompt Page Design**

Users can design a prompt page or develop custom parameterized filters

#### Custom Parameterized Filter

OPM.GOV

The user writes Filter Expressions and Prompts are available on a basic page

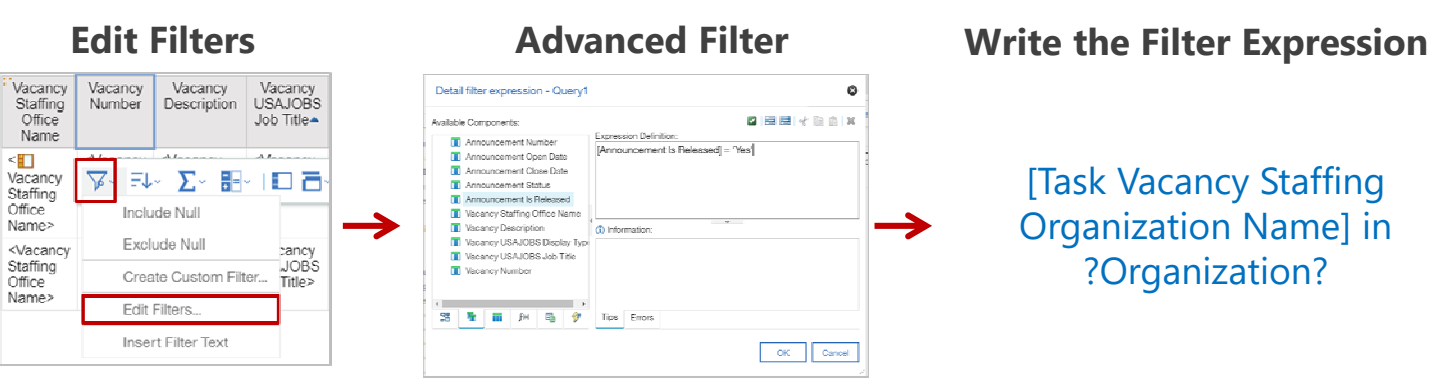

#### Prompt Page Design

The Cognos wizard drives the process of creating prompts

| US         | A Staffing" 📱 - 🦼                                                                                            | 1 A A  | $igodoldsymbol{ ho}$ | Announcement List Report_Aggregation |
|------------|----------------------------------------------------------------------------------------------------|--------|----------------------|--------------------------------------|
| ᡎ          | Find                                                                                                    | ÷<br>O | Prompt pages         |                                      |
|            | Report                                                                                                    | ¥      |                      |                                      |
| $\nearrow$ | PAGES                                                                                                    | (+)    |                      |                                      |
|            | <ul> <li>Capert pages</li> <li>Page1</li> <li>Prompt pages</li> <li>Prompt page1</li> <li>Olasses</li> </ul> |        |                      |                                      |

- Click on the Pages Icon
- Click on the Prompt Pages Folder and Click the Plus Button to add a Prompt Page
- Click on Prompt Page 1 to start creating prompts

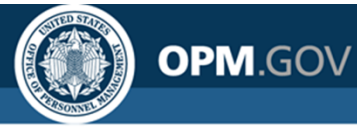

#### **Prompt Page Design** PROMPTING On a prompt E Text box prompt PINNED Value prompt Text Θ page, select a T Text item Select & search prompt Block Table to serve Date & time prompt Table Date prompt as the List 38 Time prompt $\rightarrow$ container for Crosstab OK Cancel 🛒 Interval prompt 🚆 Tree prompt Visualization Instructions Generated prompt and Tools Drag over a Text Item into Prompt button the table create parameter **Drag a Value Prompt** instructions into a table cell Prompt Wizard - Value prompt ۲ Prompt Wizard - Value prompt Ø Prompt Wizard - Value prompt Ø Choose Parameter Create Filter Populate control Create a new parameter or use an existing parameter from a previously Choose the package item that will be used to filter the report. What values do you want to pick from? Use values are the retrieved data, and authored expression. Display values are the selectable values that the user sees. Create a new parameter Create a parameterized filter Create new query Office Package item: [Applications].[Vacancy].[Vacancy : arvOffice Name: Use existing parameter Operator Values to use: [Applications].[Vacancy].[Vacancy : ---Parameter: Office Values to display: [Applications].[Vacancy].[Vacancy : Use global parameter Make the filter optional Cascading source: Next > Finish Cancel Cance < Back Next > Finish < Back Finish Cancel Next >

#### **Create a Parameter**

Create a new parameter or use an existing one. This is what the user will use to filter the report

#### **Create the Filter**

Select the data item to be used for the filter. The "In" operator allows for multi-select; the "=" operator is single-select

#### Decide what data to display

Name the new query the same as the parameter; "Values to use" is the data used to filter; "Values to display" is what the user will select from

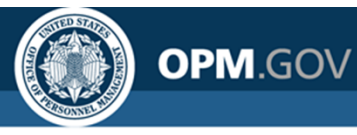

Add a prompt page with prompts for Office Name and Announcement Open Date Range

- 1. Open the *Announcement List Report\_Aggregation* from My Content (note this exercise does not use the version of the report created in Exercise 6).
- 2. Click on the *Vacancy Staffing Office Name* column header in the List Object.
- 3. Click on the *Filters* Icon and select *Edit Filters*. Click on the existing Office Name filter, then click the Delete Icont (red x).
- 4. Click on the *Pages* icon.
- 5. Click on the *Prompt pages* folder and click the *Plus* button to add a Prompt Page to the report. Click on *Prompt page 1* to begin adding prompts to the prompt page.
- 6. Click on the *Plus* button on the prompt page and select *Table* to provide structure to the prompt page. Ensure the table has 1 column and 4 rows, then click *OK*.
- 7. In the 1<sup>st</sup> and 3<sup>rd</sup> rows, add a *Text item* to the table to serve as labels/instructions for each prompt.
  - The text item in the 1<sup>st</sup> row should read: **Select one or more Office Names (Required):**
  - The text item in the 3<sup>rd</sup> row should read: **Select an Announcement Open Date Range** (**Required**):

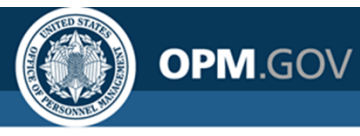

Add a prompt page with prompts for Office Name and Announcement Open Date Range

- 8. Click on the *Toolbox* icon and navigate to the *Prompting* tools. Drag the *Value prompt* over to the 2<sup>nd</sup> row of the table on the prompt page. In the *Prompt Wizard Value prompt* window, edit the *Create a new parameter* field to read: Office. Then click *Next* >.
- 9. In the next step of the Prompt Wizard Value prompt window, click the ... button next to the Package item: field, then navigate to the Vacancy Staffing Office Name query item in the Applications namespace and click OK.

#### • Applications → Vacancy Detail → Vacancy → Vacancy Staffing Office Name

- 10. Click the drop-down arrow next to the *Operator* field to show the operator options. Select *in* then click *Next* > on the *Prompt Wizard Value prompt* window.
- 11.In the next step of the *Prompt Wizard Value prompt* window, type Office Name Prompt in the *Name*: field and click *Finish*. The value prompt for Office Name is now complete.
- 12.Drag the *Date prompt* into the 4<sup>th</sup> row of the table on the prompt page. In the *Prompt Wizard* – *Value prompt* window, edit the *Create a new parameter* field to read: Announcement Open Date. Then click *Next* >.

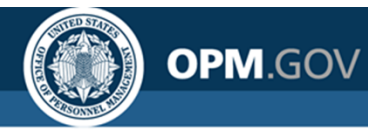

Add a prompt page with prompts for Office Name and Announcement Open Date Range

- 13. In the next step of the *Prompt Wizard Value prompt* window, click the ... button next to the *Package item*: field, then navigate to the *Announcement Open Date* query item in the *Applications* namespace and click *OK*.
  - Applications → Announcement Detail → Announcement → Announcement Open Date
- 14. Click the drop-down arrow next to the *Operator* field to show the operator options. Select *in\_range* then click *Next* > on the *Prompt Wizard Value prompt* window.
- 15. Review the queries listed on the next window to confirm which queries (Query 1) you want the prompt to filter. Then click *Finish*. The date range prompt for Announcement Open Date is now complete.
- 16.Click the *Run Options* Icon. Select *Run HTML* to view the report. Select one or more of the options for Office Name and a range of dates for Announcement Open Date Range. Click OK.
- 17.Close the Cognos Viewer browser window to return to your report. Save the report in My Content as Announcement List Report\_Advanced Prompts and close the report.

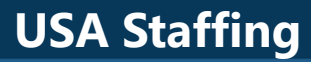

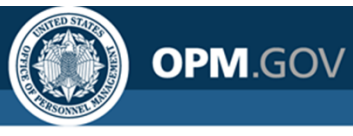

Steps 1 - 5

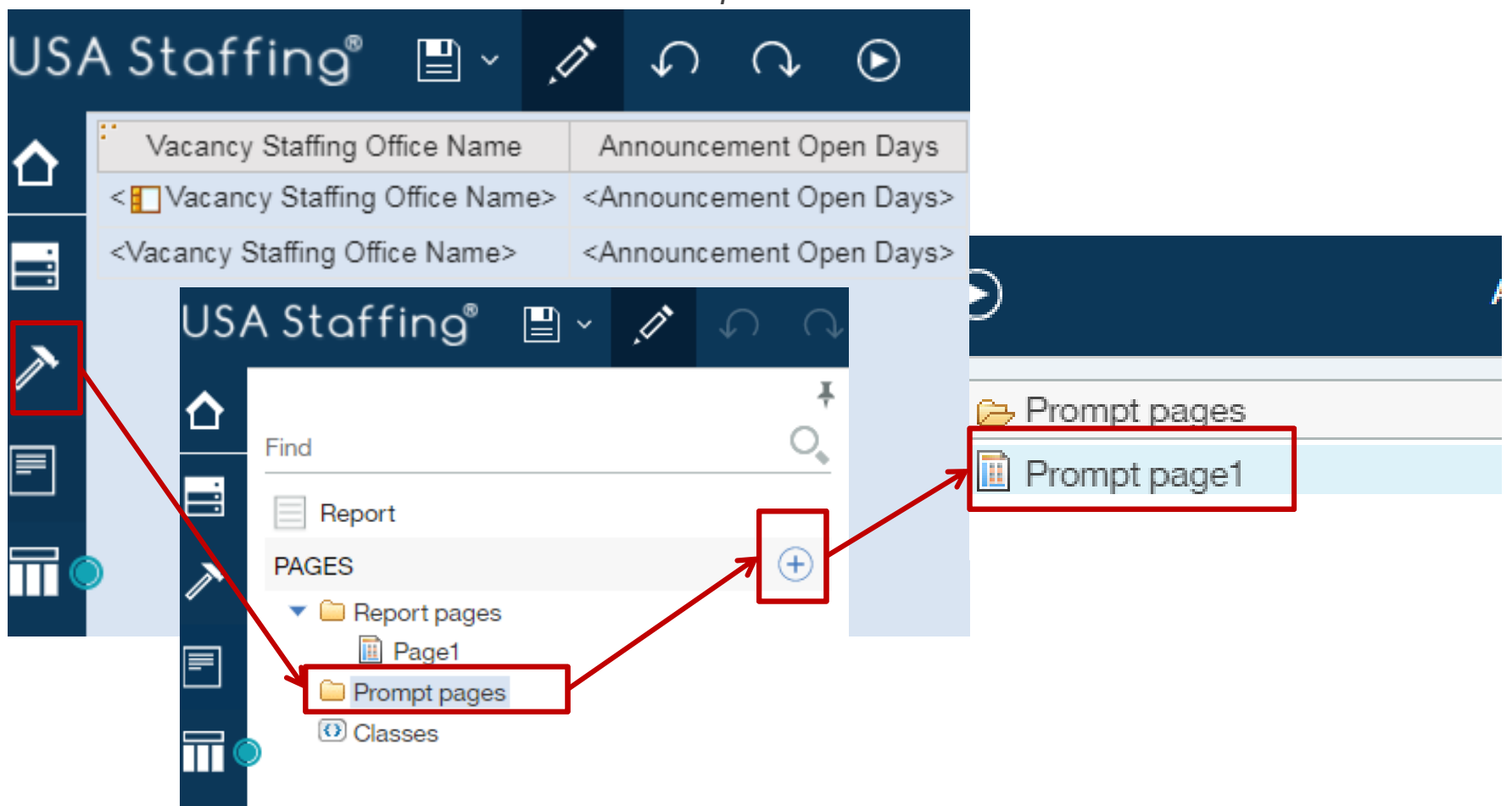

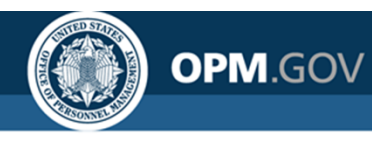

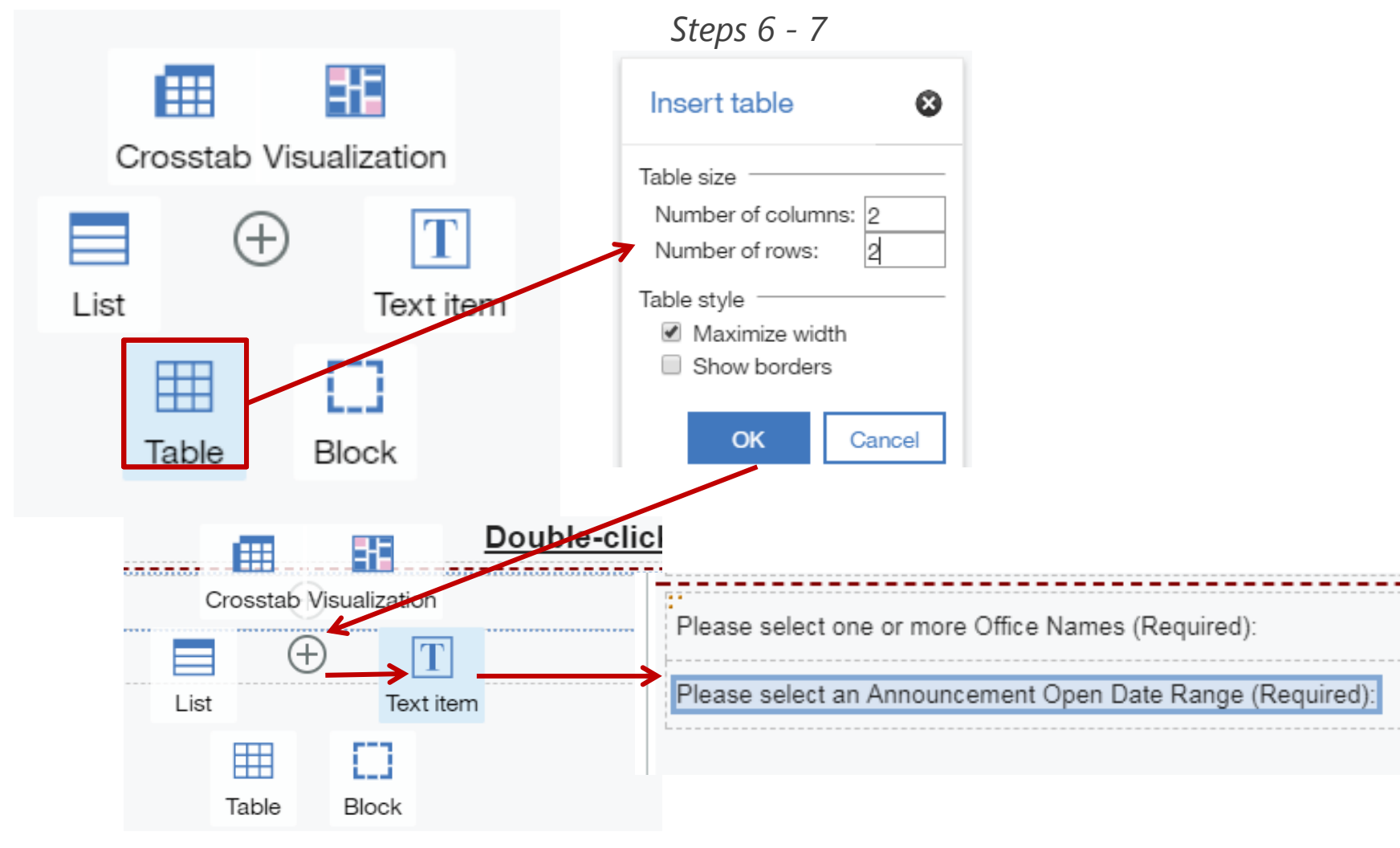

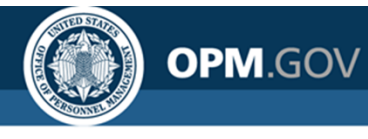

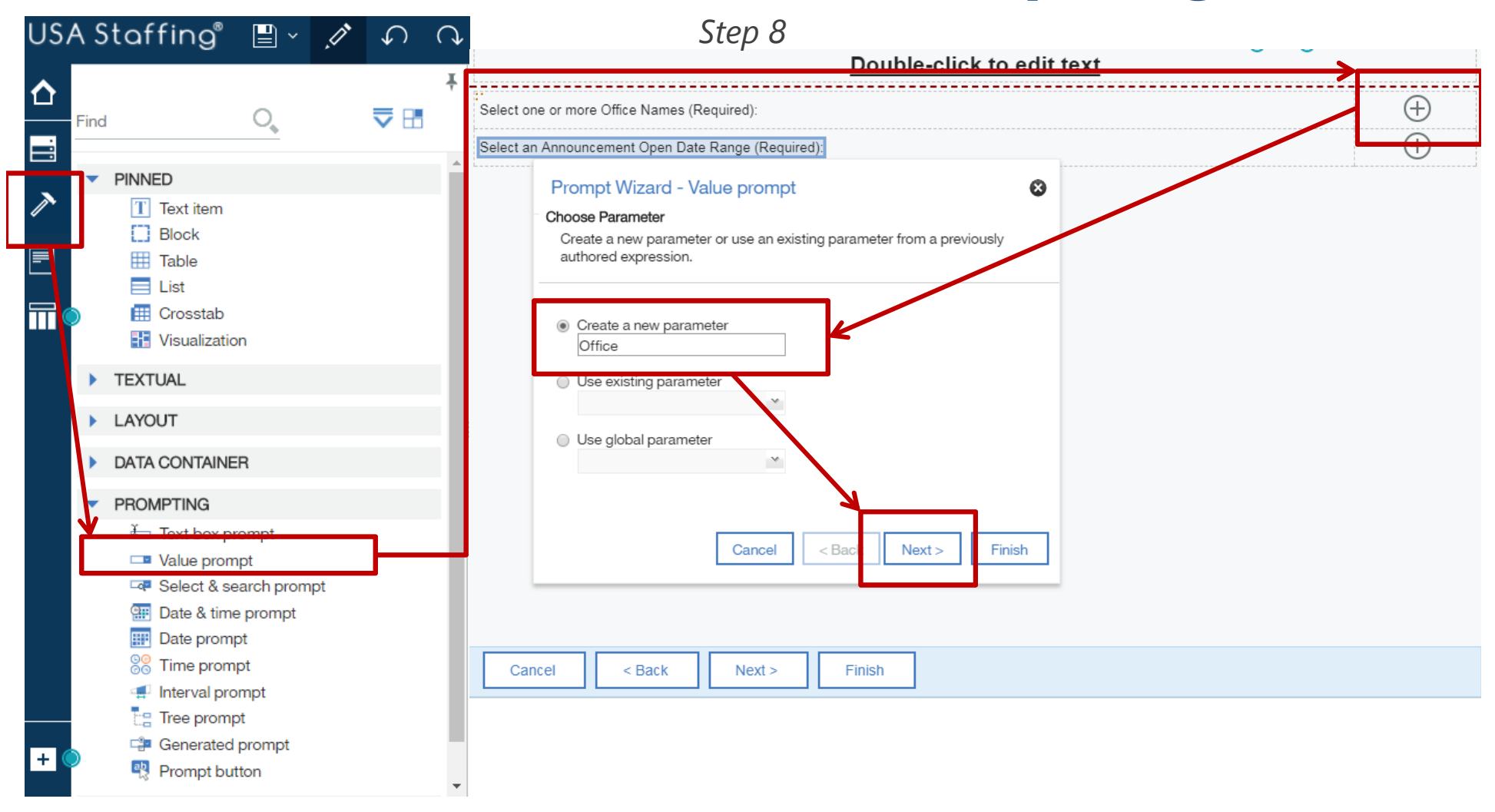

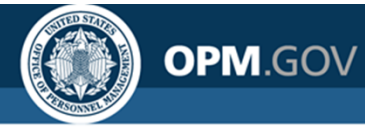

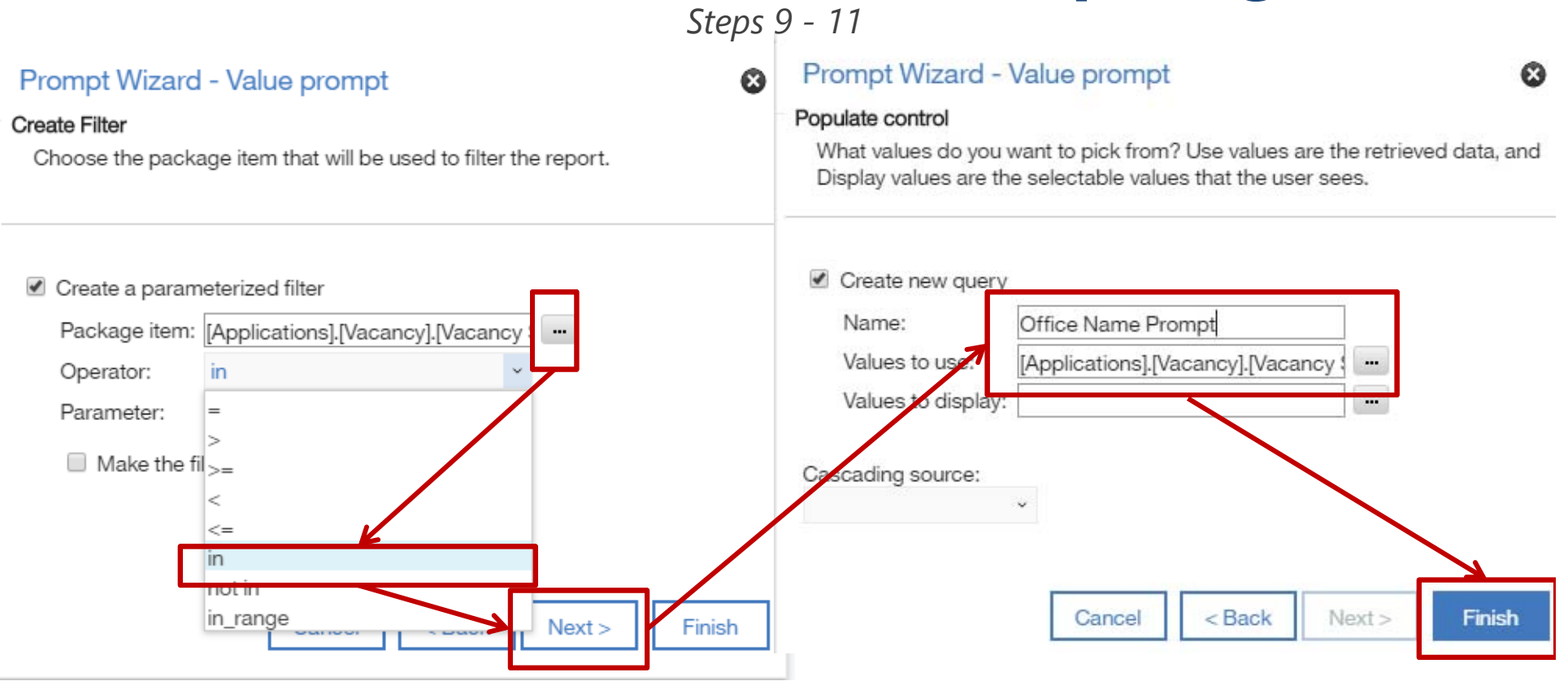

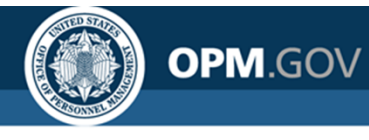

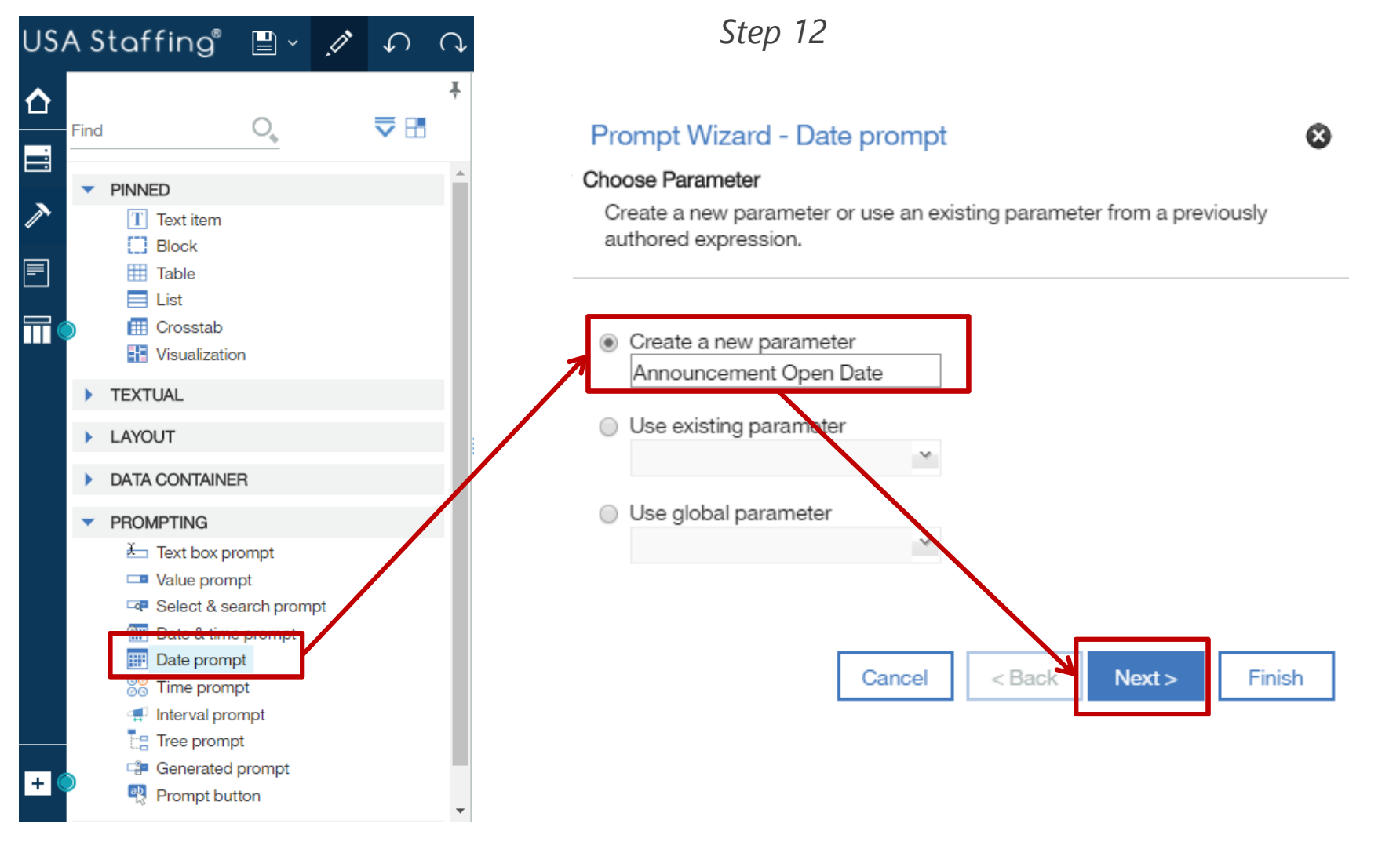

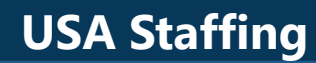

OPM.GOV

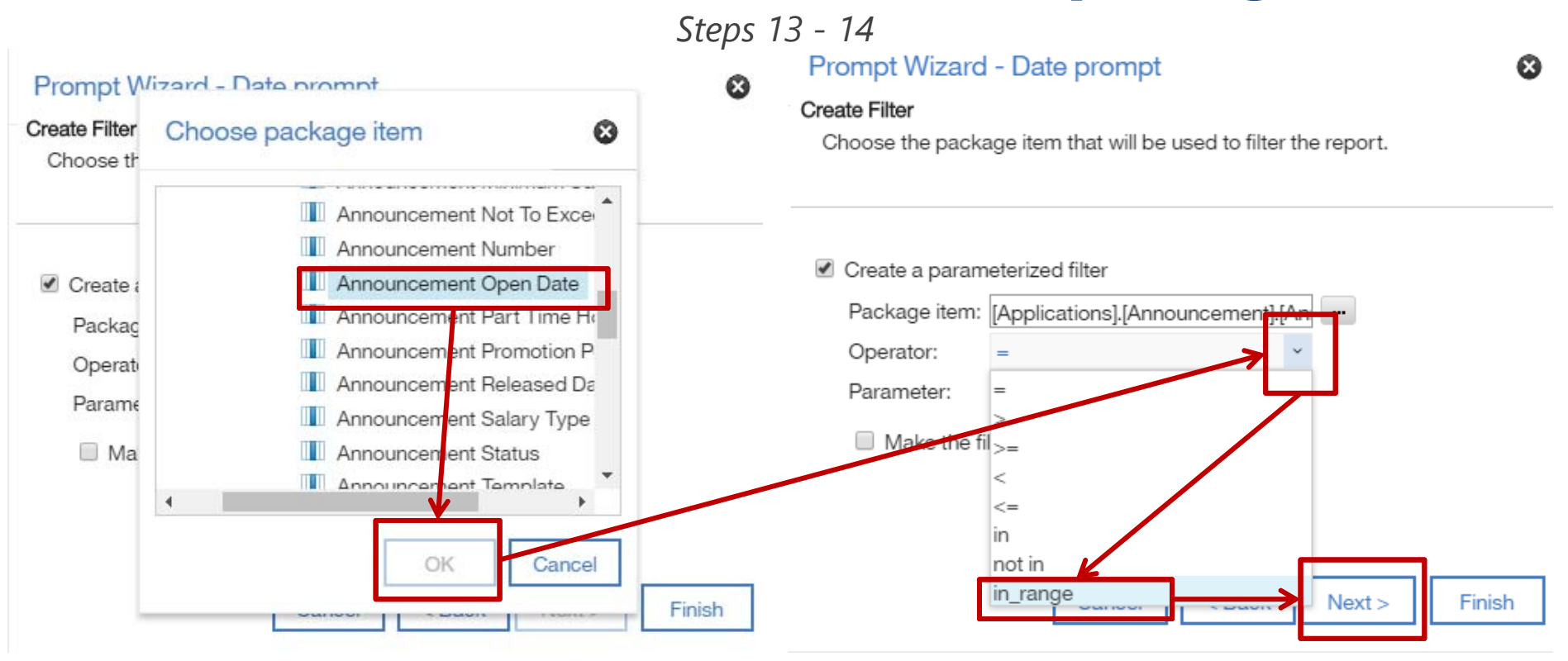

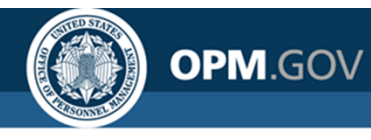

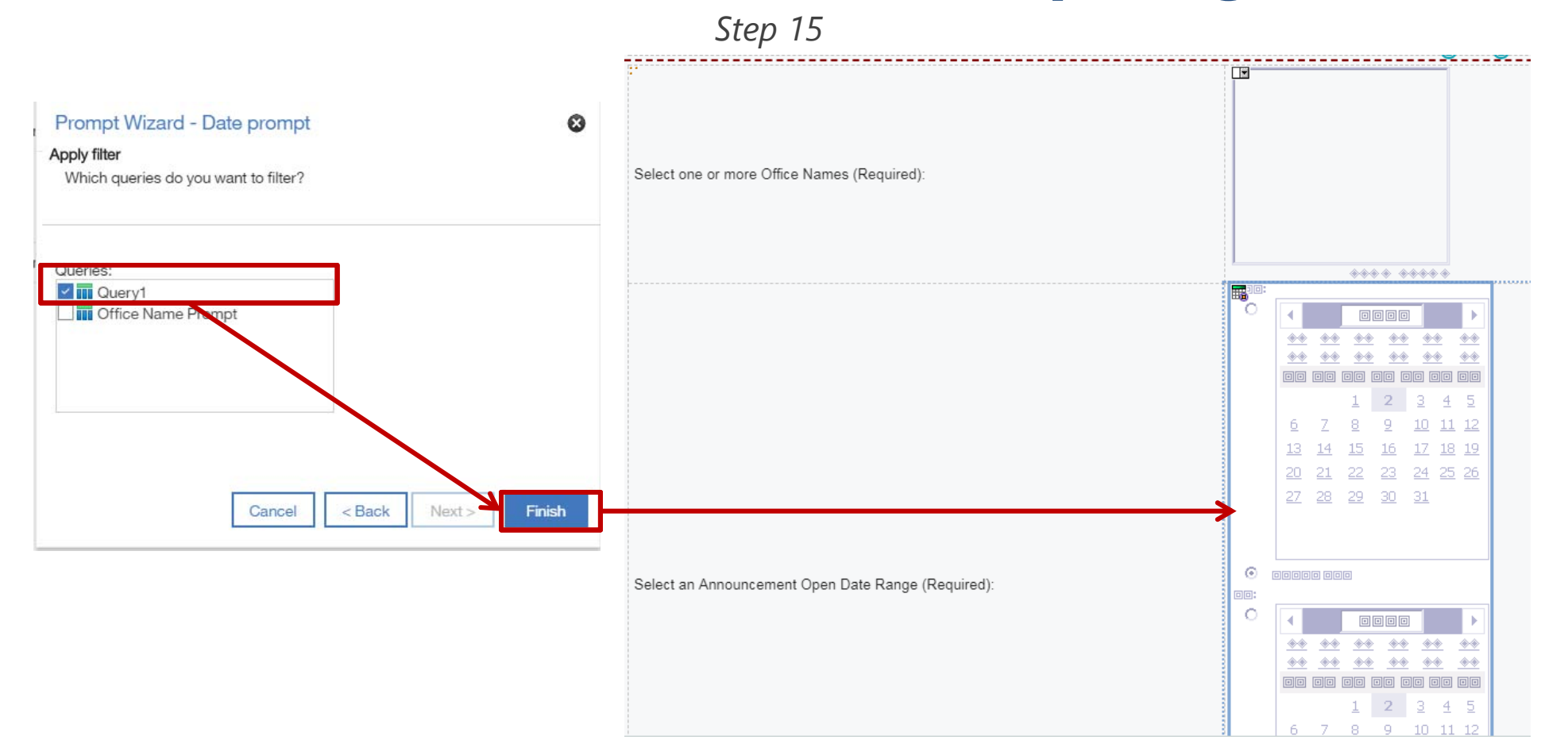

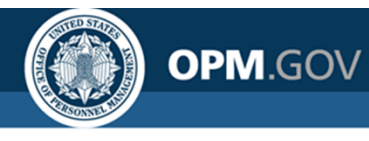

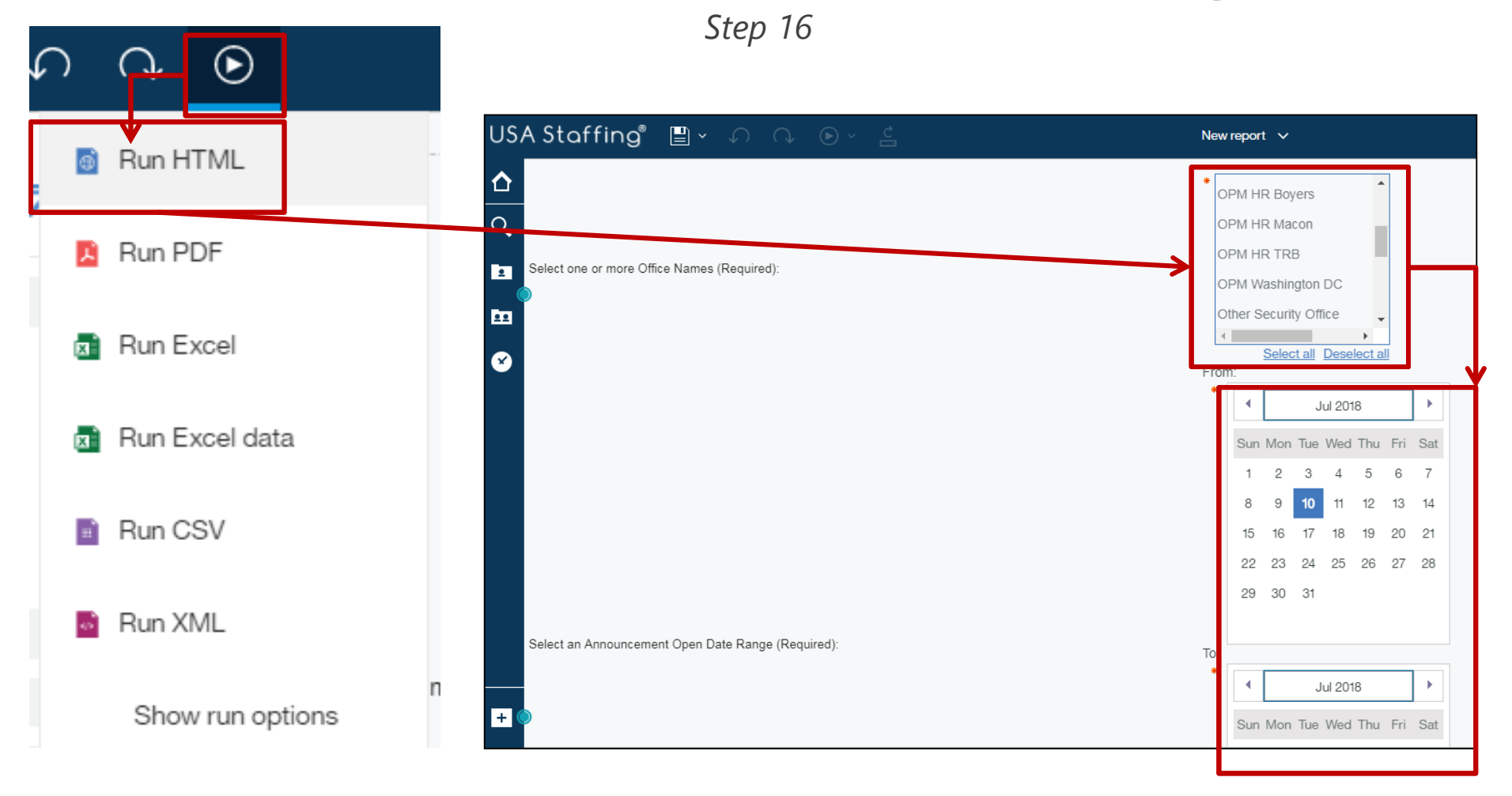

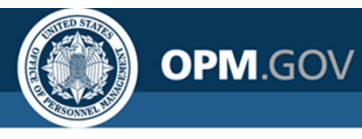

Result

| US | A Staffing®            | ₽~     | ,It     | \$       | Q        | ۰  |
|----|------------------------|--------|---------|----------|----------|----|
| ~  | Vacancy Staffing Offic | e Name | Annound | cement ( | Open Day | /S |
| Ц  | OPM HR Boyers          |        |         |          |          | 7  |
| 0. |                        |        |         |          |          |    |

#### **USA Staffing**

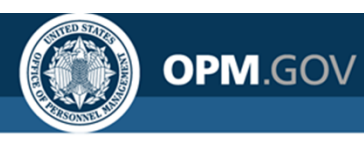

### **Copy Report To/From XML**

Cognos allows users to **save report specifications in XML** format and **reconstitute the report in another location** (e.g., Stage, Production, another office) using the XML specifications.

|                     |                                          |                                                                                                    | US                                    | SA Staffing" 📱       |        | New report ∨                                                                                                    |                               | ◎ ≑ … ↓ ₽ 0 |
|---------------------|------------------------------------------|----------------------------------------------------------------------------------------------------|---------------------------------------|----------------------|--------|----------------------------------------------------------------------------------------------------|-------------------------------|-------------|
| US                  | ۹ St <sub>c</sub>                        | affing" 🖺 🗸 🧷 🗸                                                                                                    |                                       | Find                 | ,<br>C |                                                                                                    |                               |             |
| ☆                   | Find                                     |                                                                                                    | <b>∔</b> /∕                           | PAGES                | (+)    | Open report from clipboard                                                                                                    | 8                             |             |
| <ul> <li></li></ul> | ■ <u>Re</u><br>PAGES<br>▼ <sup>(1)</sup> | <ul> <li>Find</li> <li>Validate report</li> <li>Auto correct</li> <li>Show specification</li> <li>Open report from clipboard</li> <li>Copy report to clipboard</li> <li>Show generated SQL/MDX</li> </ul> | · · · · · · · · · · · · · · · · · · · | Prompt pages Classes |        | <pre></pre> <pre> <pre></pre></pre> | ■<br>M <sup>an</sup><br>ancel |             |
|                     |                                          |                                                                                                    | B                                     | •                    |        |                                                                                                    |                               |             |

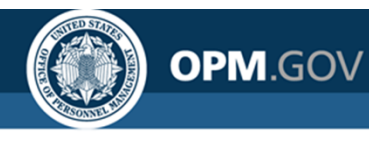

## **Exercise 8: Copy to and Open from XML**

Copy report specifications to XML and open a report from XML

- 1. Open the Announcement List Report\_Advanced Prompts from My Content.
- 2. Click on the *Report Explorer* icon.
- 3. Right click on the *Report* icon and select the *Copy report to clipboard* option. Paste the report XML into a Word or Notepad file.
- 4. Close the report and create a new report by clicking the + *New* icon in the bottom left corner of the Cognos *Welcome* page and selecting the *Report* icon.
- 5. Select the *Blank* report template and click *OK*.
- 6. Click on the *Report Explorer* icon.
- 7. Right click on the *Report* icon and select the *Open report from clipboard* option.
- 8. Paste the report XML from the Word or Notepad file into the *Open report from clipboard* window and click *OK*. The report will be reconstituted and can be saved, edited, or run in the new location.

# OPM.GOV

### **Exercise 8: Copy to and Open from XML**

Steps 2 - 3

| USA | A Staffin | ng" 💾 🖌 🥂 🦨                                                                                 |   | ► Ar                                              | nouncement List Report_Advar                  | nced Prompts 🗸 |
|-----|-----------|---------------------------------------------------------------------------------------------|---|---------------------------------------------------|-----------------------------------------------|----------------|
| ~   |           |                                                                                             | Ŧ | Vacancy Staffing Office Name                      | Announcement Open Days                        |                |
|     | Find      |                                                                                             | 0 | < Vacancy Staffing Office Name>                   | <announcement days="" open=""></announcement> |                |
|     |           |                                                                                             |   | <vacancy name="" office="" staffing=""></vacancy> | <announcement days="" open=""></announcement> |                |
|     | PACES     | Find<br>Validate report<br>Auto correct<br>Show specification<br>Open report from clipboard | ÷ |                                                   |                                               |                |
|     |           | Show generated SQL/MDX                                                                      |   |                                                   |                                               |                |

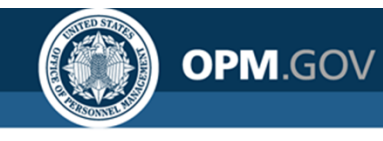

#### **Exercise 8: Copy to and Open from XML**

Step 4

| USA Staffing®   |                                              | Welcome 🗸                               |                    | $\Diamond$ | <b>_</b> | ? |
|-----------------|----------------------------------------------|-----------------------------------------|--------------------|------------|----------|---|
| Home            |                                              |                                         |                    |            |          |   |
| O Search        | Welcome to Repor                             | ting and Analytics                      |                    |            |          |   |
| My content      | Get started by opening a dash                | nboard, report or story!                |                    |            |          |   |
| E Team content  | Recent                                       |                                         | Quick reference    |            |          |   |
| Recent          |                                              |                                         | ✓ Get started      |            |          |   |
|                 | Announcement List<br>Report Advanced Prompts | Announcement List<br>Report Aggregation | ► Overview         |            |          |   |
| 📔 Report        |                                              | hoport_rggrogation                      | Get started videos |            |          |   |
| B Dashboard     | 7/11/2018 10:17 AM •••                       | 7/10/2018 3:49 PM •••                   | > Sample data      |            |          |   |
|                 |                                              |                                         | > Support          |            |          |   |
| L Story         | REPORT                                       | REPORT                                  |                    |            |          |   |
| ■18 Data module | Testing 72444                                | Blank Report                            |                    |            |          |   |
| ┿ Other         | 7/10/2010 10:02 AM                           | 7/0/2019 /-20 PM                        |                    |            |          |   |
| 🖸 Jot           | 17 10/2010 10:05 AWI                         | 1/3/2010 4.33 T MI                      |                    |            |          |   |
| + New (         |                                              | REPORT                                  |                    |            |          |   |
|                 | Test CBP Cert Load Reports                   | Applicant File_PRAD                     |                    |            |          |   |

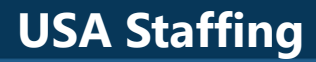

### **Exercise 8: Copy to and Open from XML**

OPM.GOV

Step 5

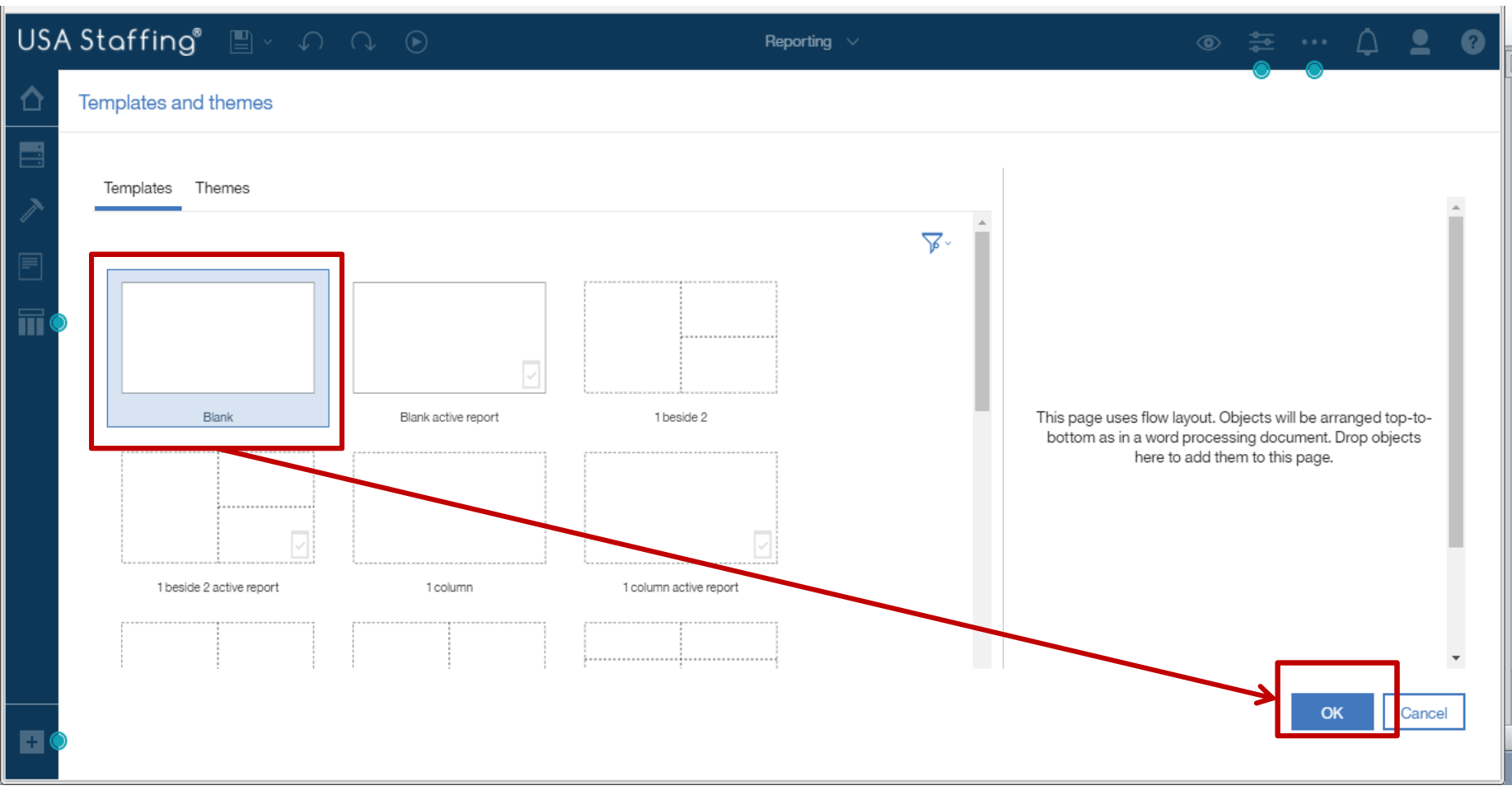

100

#### **USA Staffing**

#### **Exercise 8: Copy to and Open from XML**

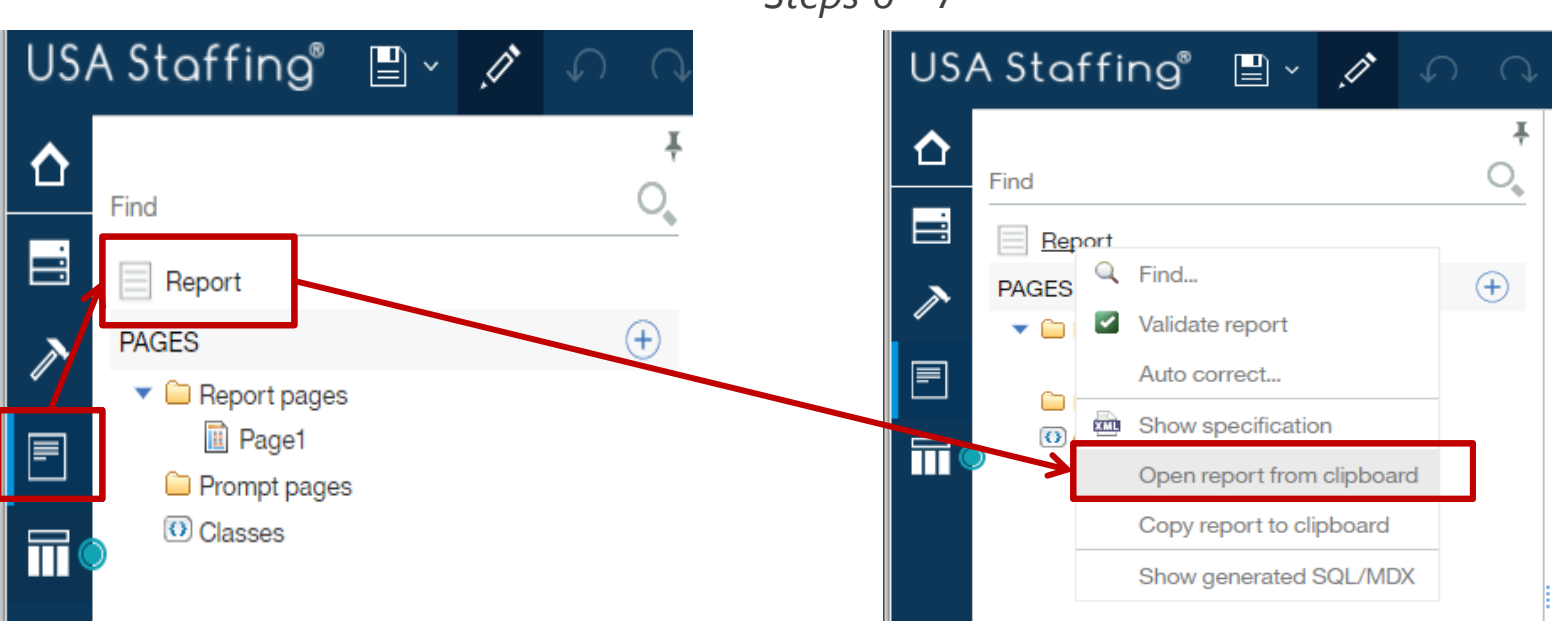

OPM.GOV

Steps 6 - 7

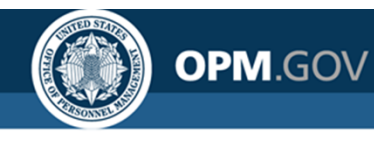

### **Exercise 8: Copy to and Open from XML**

Step 8

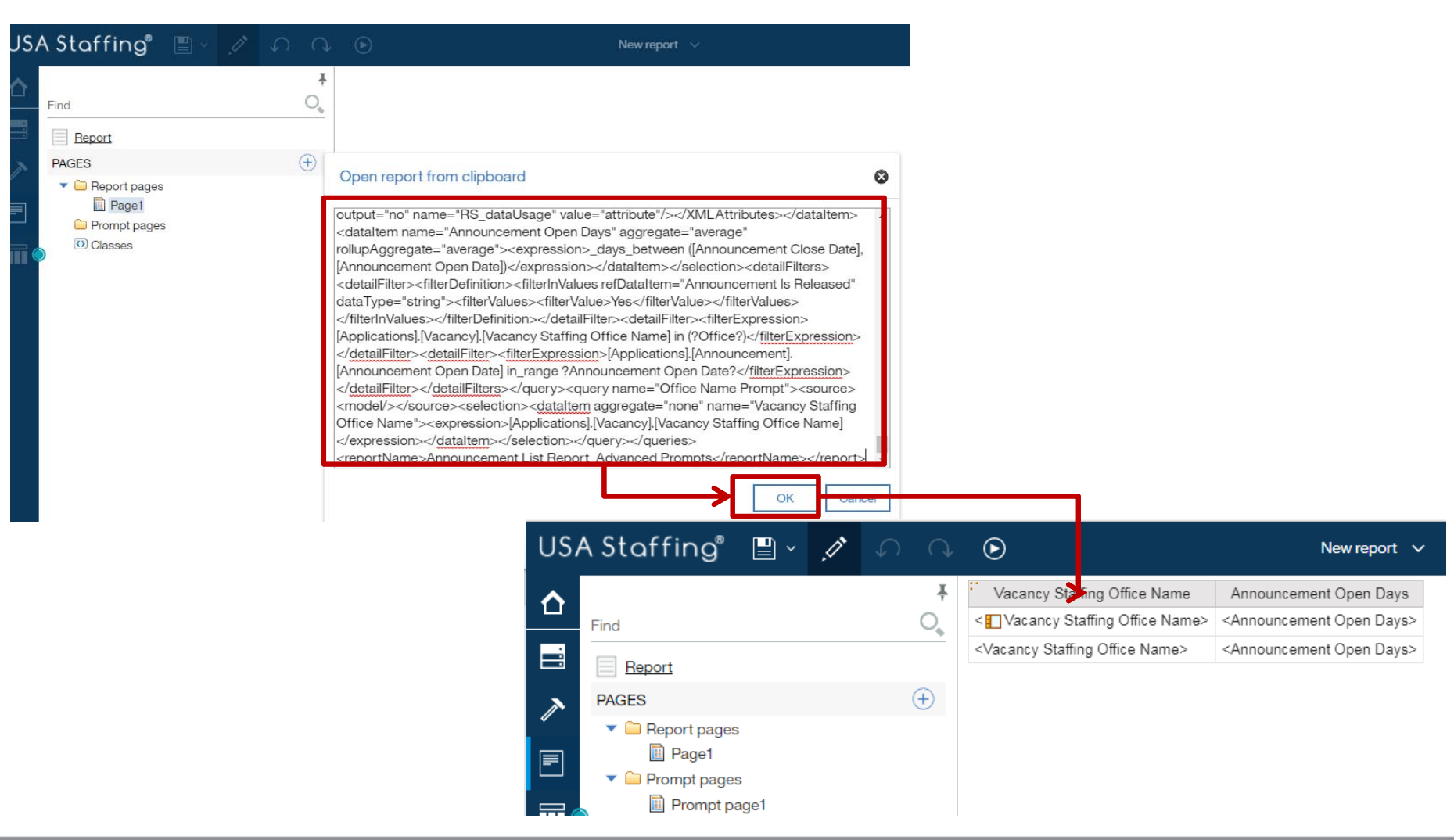

#### **USA Staffing**

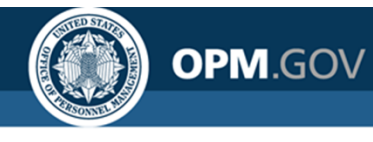

#### **Resources and Contacts**

#### **Cognos Report Author Training Sessions**

An overview of USA Staffing data with practical exercises in running standard reports and developing custom reports in Cognos. Contact your Account Manager if you are interested in scheduling a session for the report authors in your organization

#### **Need Help?**

If you are experiencing issues accessing Cognos or need help to create or troubleshoot a report, submit a HelpDesk ticket through USA Staffing.

#### **HR Users**

• Submit a ticket through the interface

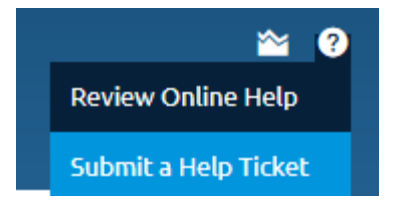

#### **Report Author Only and AFD Users**

• Contact your internal USA Staffing Lead or Account Manager to submit a ticket on your behalf.

Still Need Help? <u>USAStaffingData@opm.gov</u>